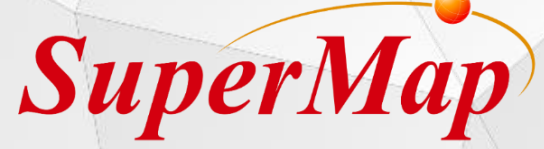

# Web Development Training

Lecture: Amber Li

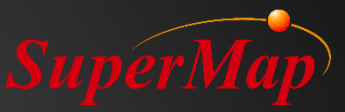

# Content

- iServer Introduction
- > iPortal Introduction
- iClient for JavaScript Introduction
- iClient 3D For WebGL Introduction

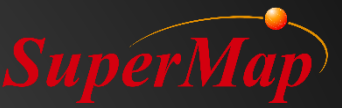

# PART 01 iServer Introduction

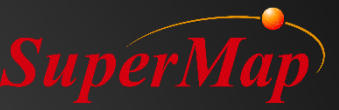

# SuperMap iServer

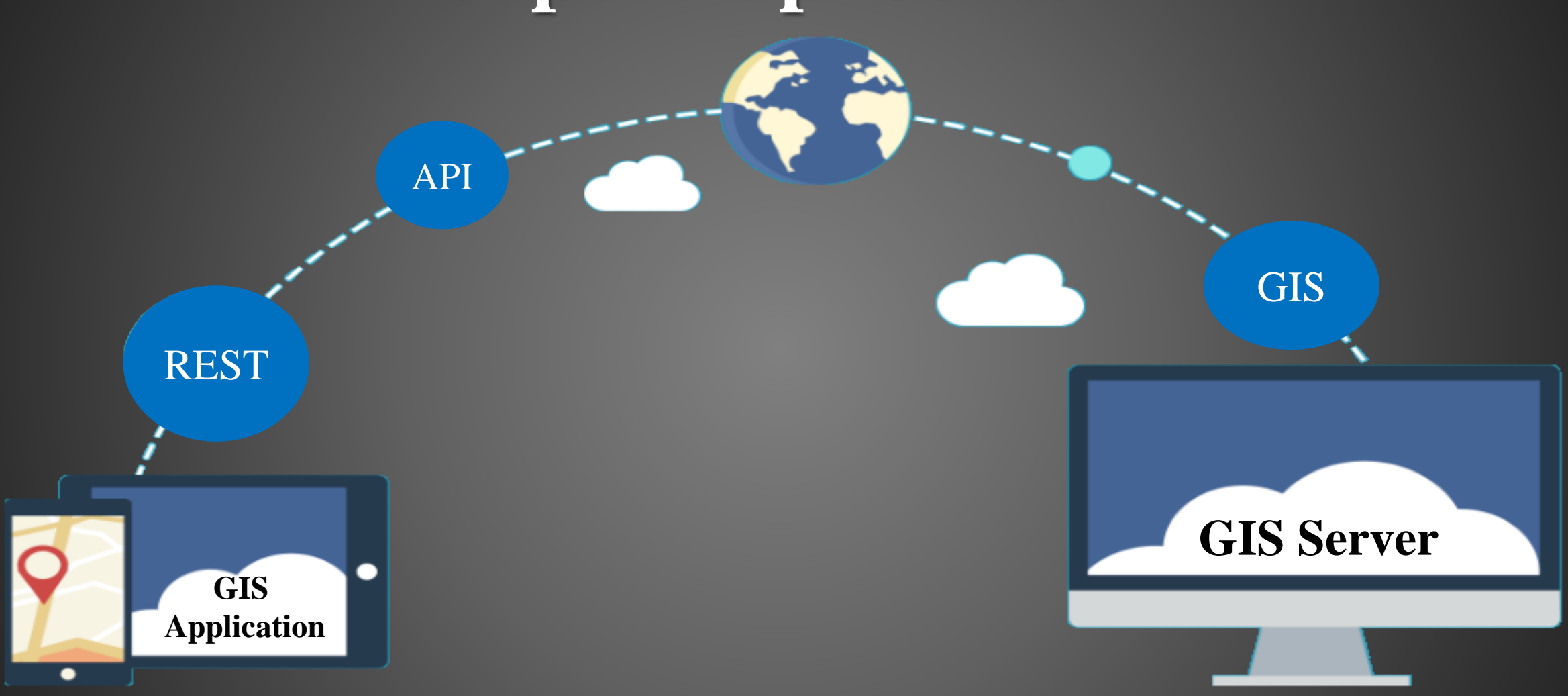

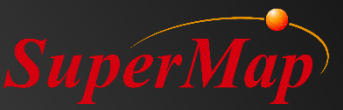

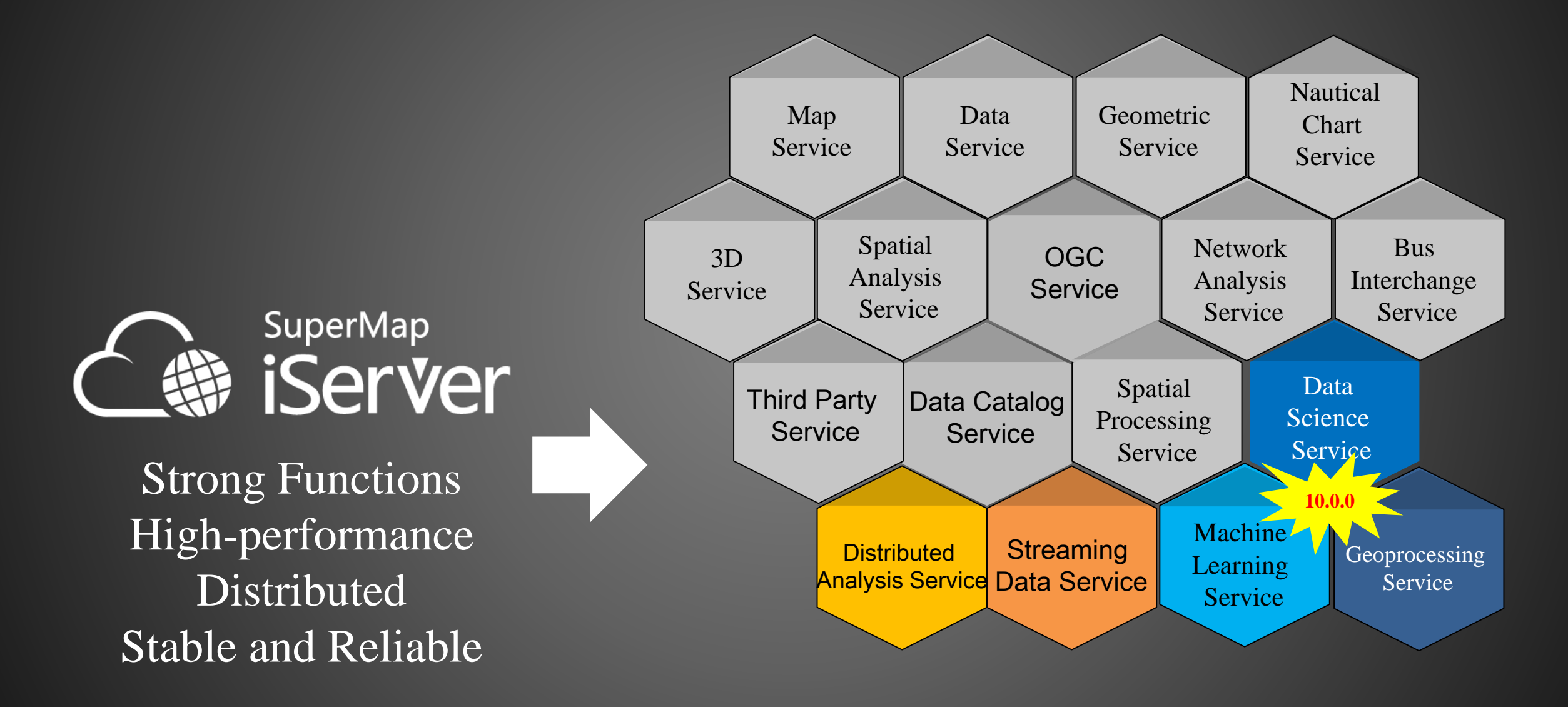

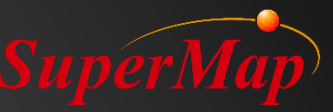

# **GIS Services**

### **Map Services**

Map browsing, zooming, panning Map measurement, map query Thematic mapping

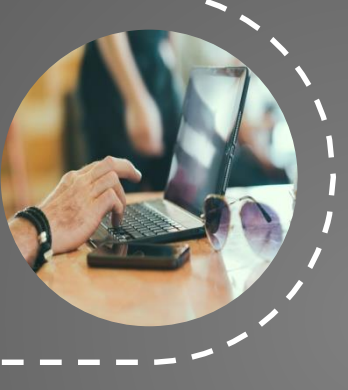

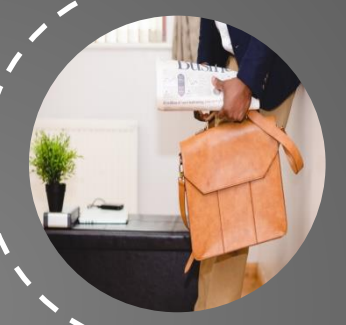

### **Data Services**

Query on datasources and datasets Online editing (addition, deletion and modification) on datasets

### Spatial Analysis Services

Clip, erase, delete, identity, intersect, union, update, XOR for geometric objects and datasets Buffer analysis, spatial relation, linear referencing Extract contour lines

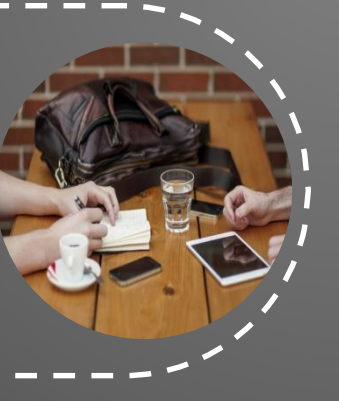

### Network analysis services

Optimal path analysis, travelling salesman analysis, multiple travelling salesmen analysis Service area analysis, location-allocation analysis Closest facility analysis

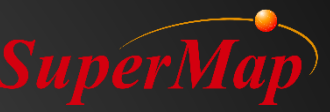

# **GIS Services**

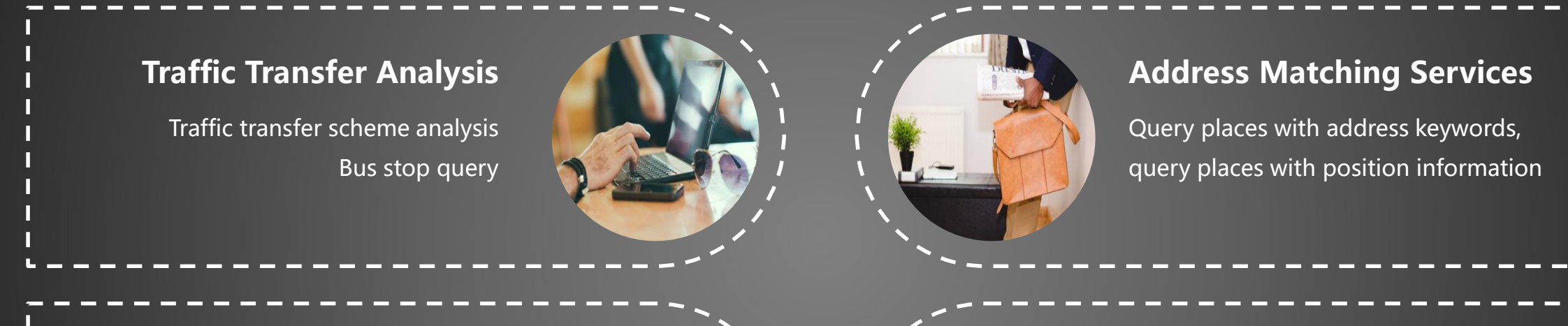

#### **3D/Network Analysis Services**

3D data publishing 3D data query Network analysis

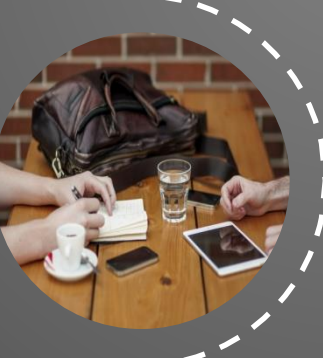

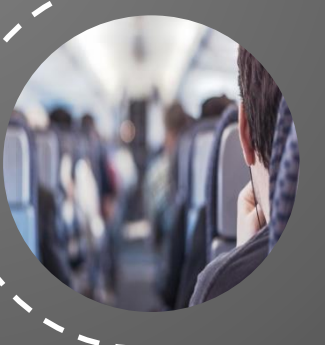

#### **Geometry Services**

With no need of map/data services Measure area, distance, and transform coordinates

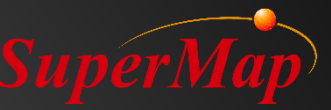

# **GIS Services +**

### **Distributed Analysis Services Real-time Data Services** Distributed map visualization Real time data analysis and processing Distributed cluster based on Spark **Data Catalogue Services Data Stream Services** Indexing data Real time data transfer Managing data Provide server propagation and client subscription function based on WebSocket protocol

# SuperMap iServer Streaming Data Service

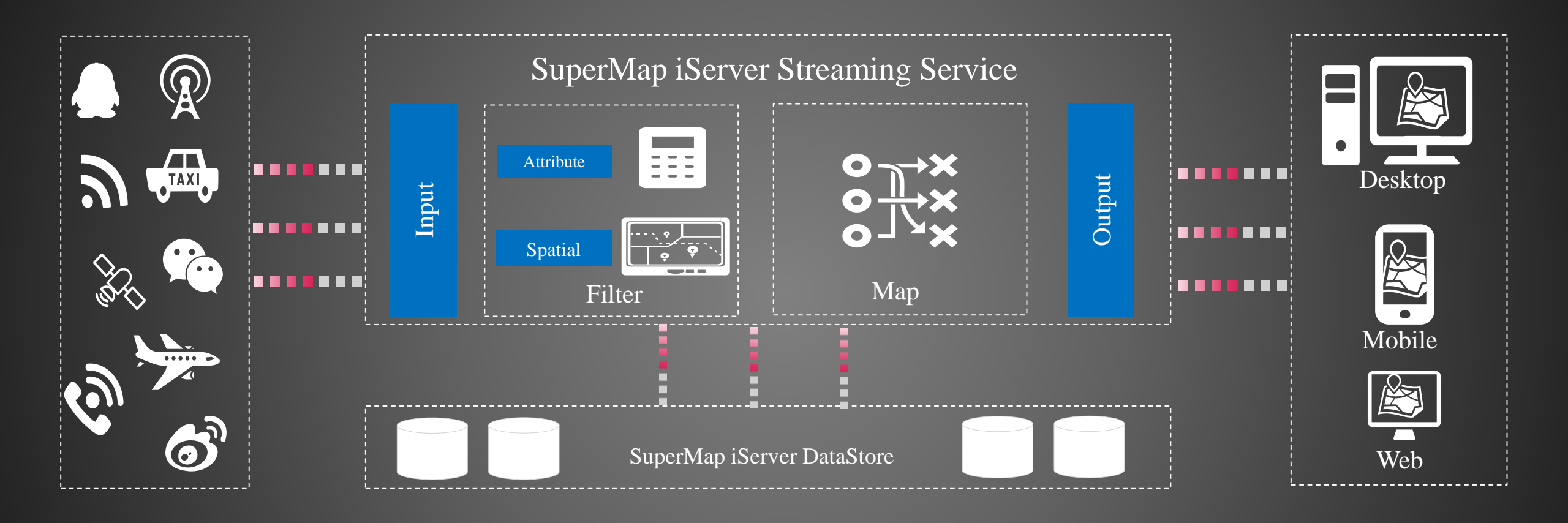

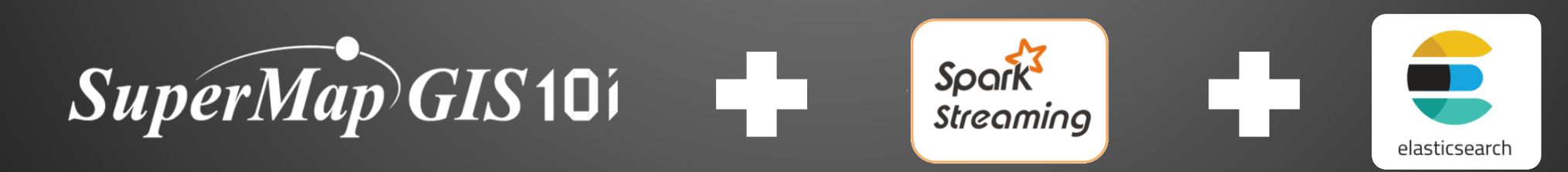

# **Data Streaming Visualization**

.

轨迹点总数

2,5 (2,348,862

eaflet with © SuperMap iClien

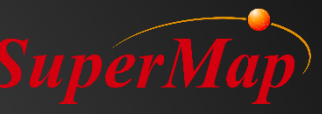

# SuperMap Big Data GIS + IoT

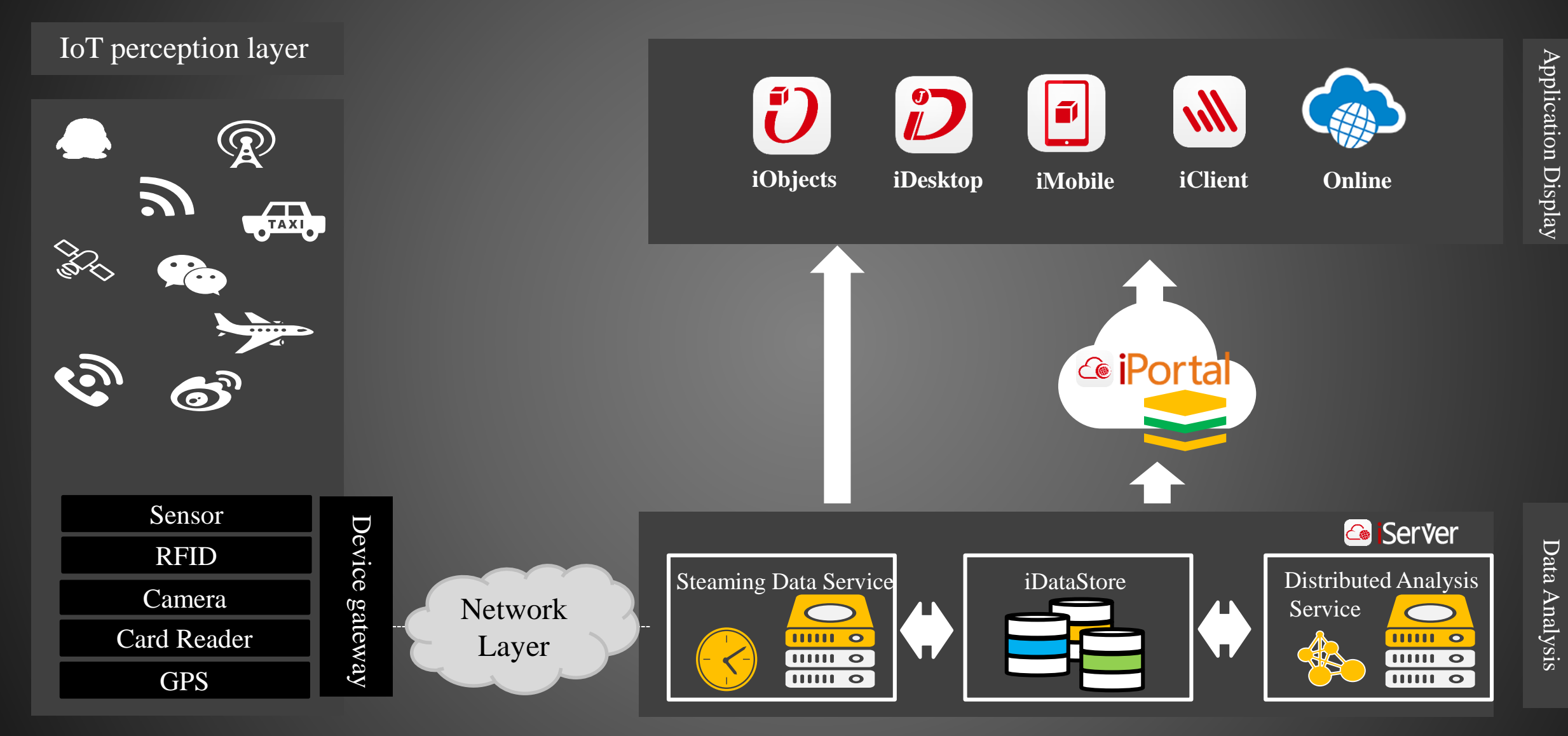

# SuperMap iServer Machine Learning Service

# **Model Training**

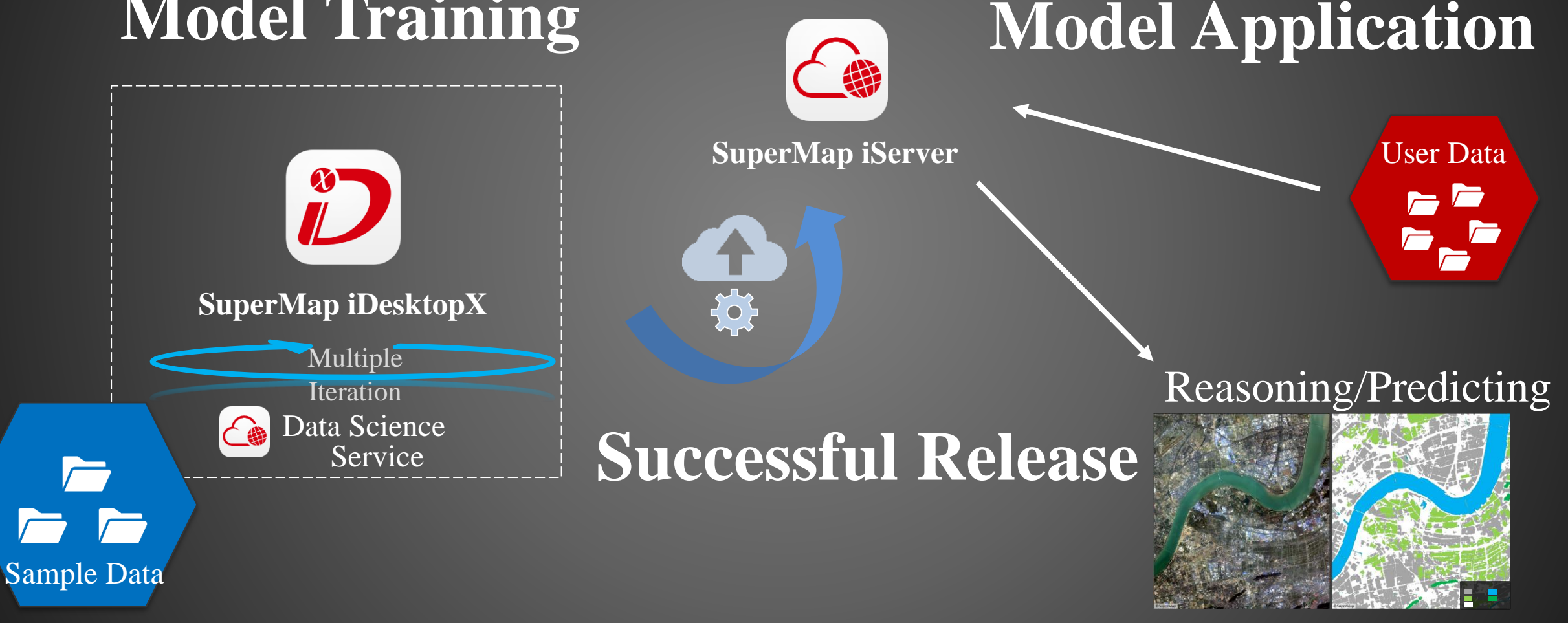

### AI GIS 流程工具

Machine learning service
Binary Classification
Land Classification
Object Detection

Spatial Density Clustering

Scene Classification

 $\bigcirc$ 

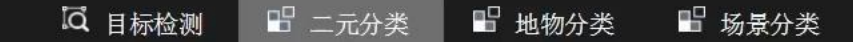

影像数据源: binary\_infer 影像数据集: building\_infer 模型文件: bin\_cls\_building

# SuperMap iServer Machine Learning Service

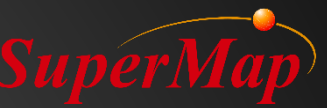

# **Service Management Capabilities**

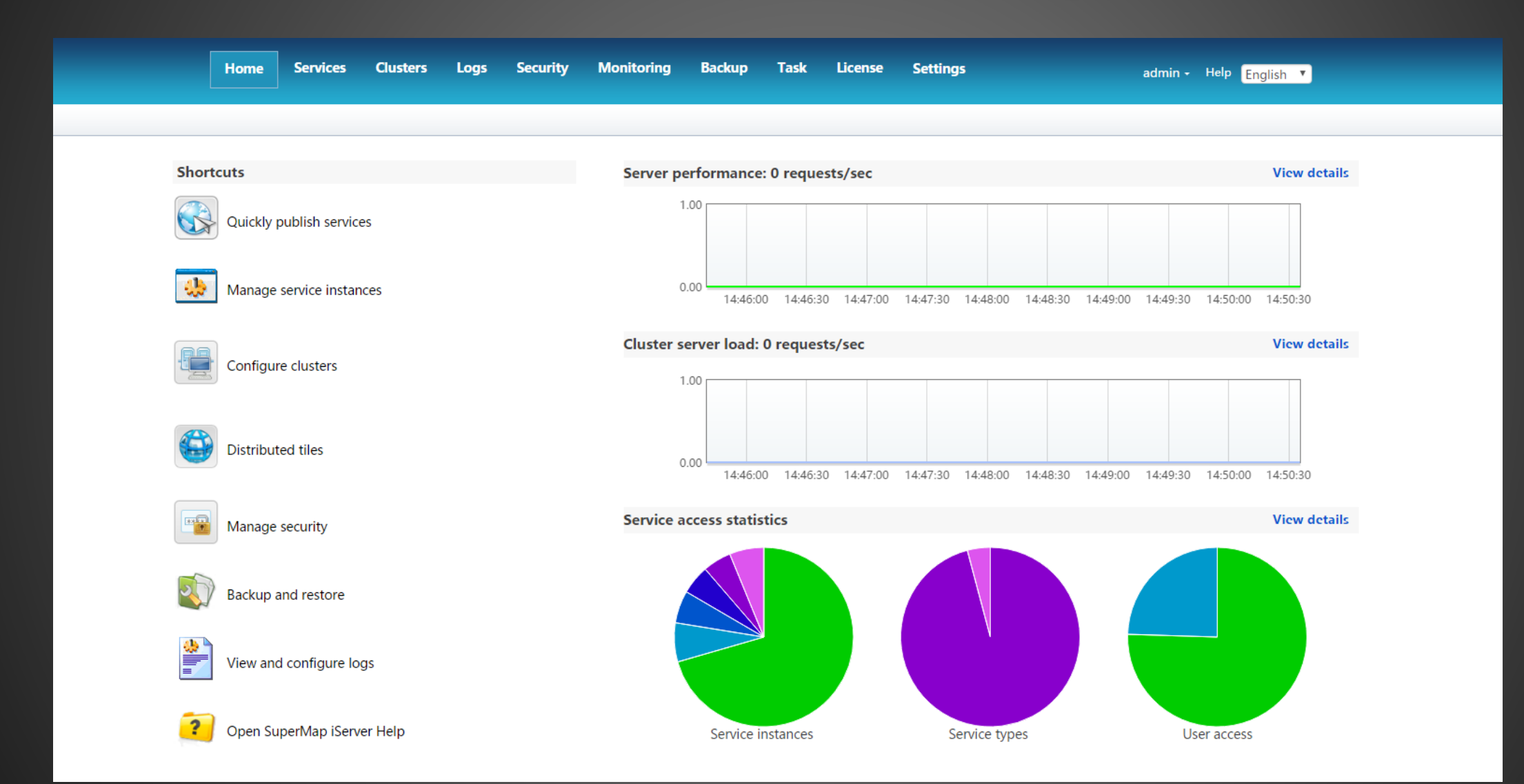

# Support Personalized GIS Services - ExtensionerMap Development

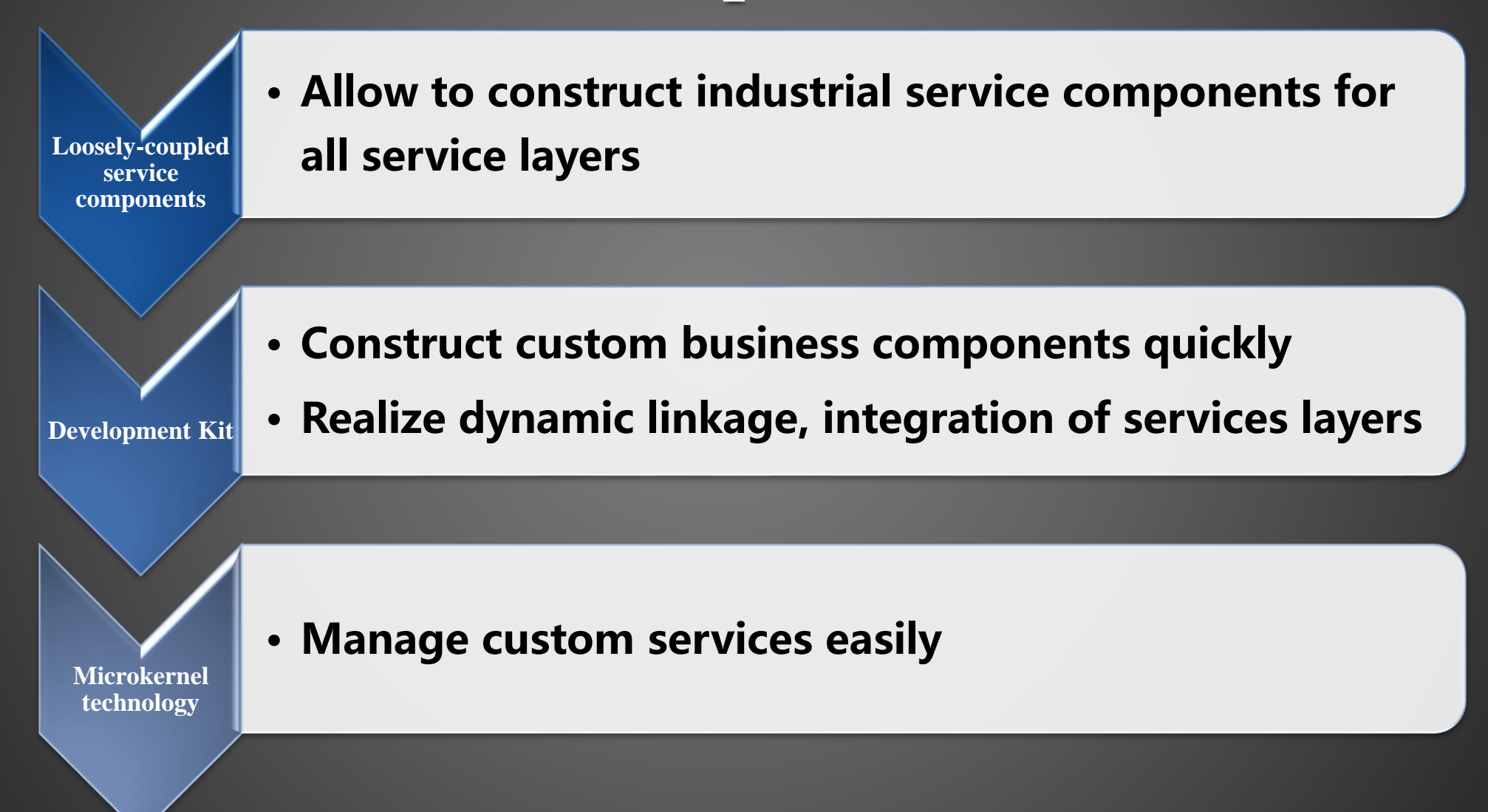

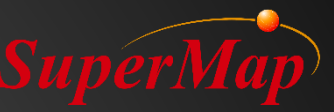

# **Product Packages**

- SuperMap official website
  - https://www.supermap.com/en/html/SuperMap\_GIS\_ProductPackages.html
- Product Packages
  - Install packages:
    - SuperMap iServer 10i for Windows (64 bit) (Setup package)
    - SuperMap iServer 10i for Windows (32 bit) (Setup package)
  - Zip packages:
    - SuperMap iServer 10i for Windows (32 bit) (ZIP package)
    - SuperMap iServer 10i for Windows (64 bit) (ZIP package)
    - SuperMap iServer 10i for Linux (64 bit)
  - WAR package:
    - SuperMap iServer 10i (war package)
  - Deploy packages:
    - SuperMap iServer 10i for Windows (64 bit) (deploy package)
    - SuperMap iServer 10i or Linux (64 bit) (deploy package)

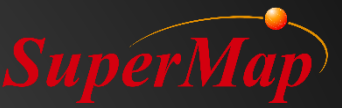

# PART 02

# >iPortal Introduction

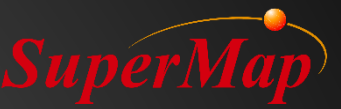

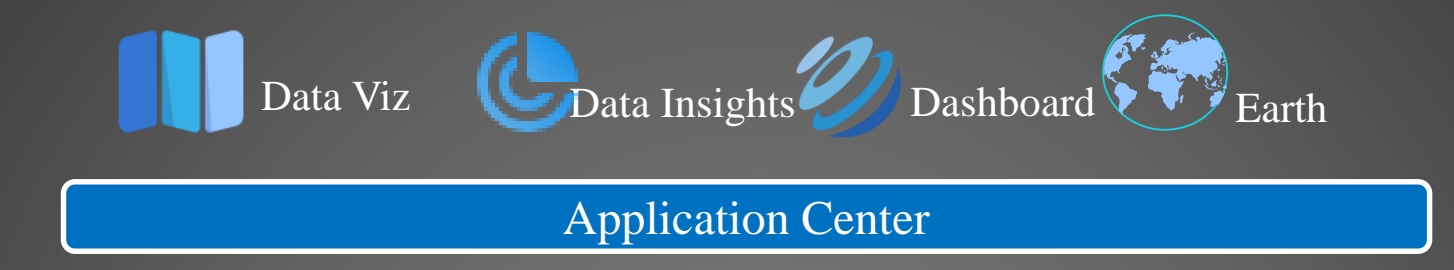

### Resource Portal Based on SuperMap iPortal

| Re        | source Cen           | ter               | Ţ                      | Jser Center              |                         |
|-----------|----------------------|-------------------|------------------------|--------------------------|-------------------------|
| Searching | Integration          | Management        | User<br>Management     | Role<br>Management       | Sign In                 |
| Sharing   | Application          | Checking          | User<br>Authentication | Organizational structure | Log<br>Management       |
| Sorting   | Developer<br>License | GIS<br>Management | User Joint             | Auth2.0                  | Authority<br>Management |

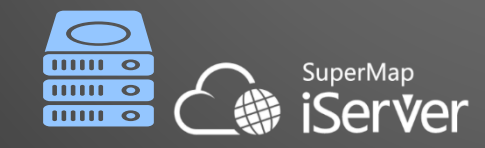

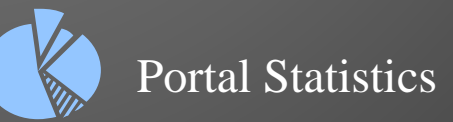

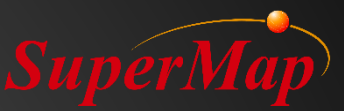

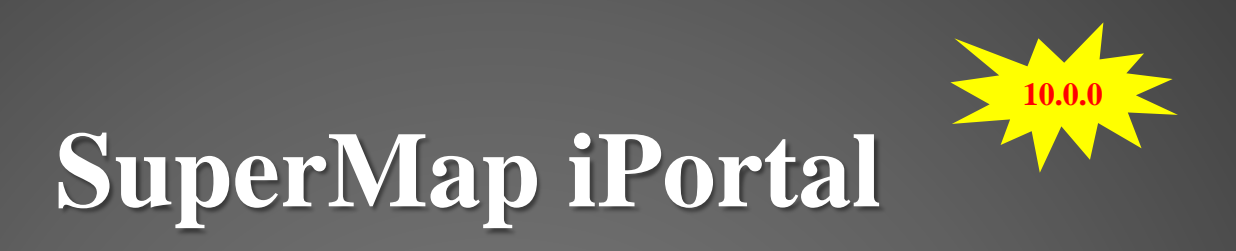

### New Design Based on Modern WebUI

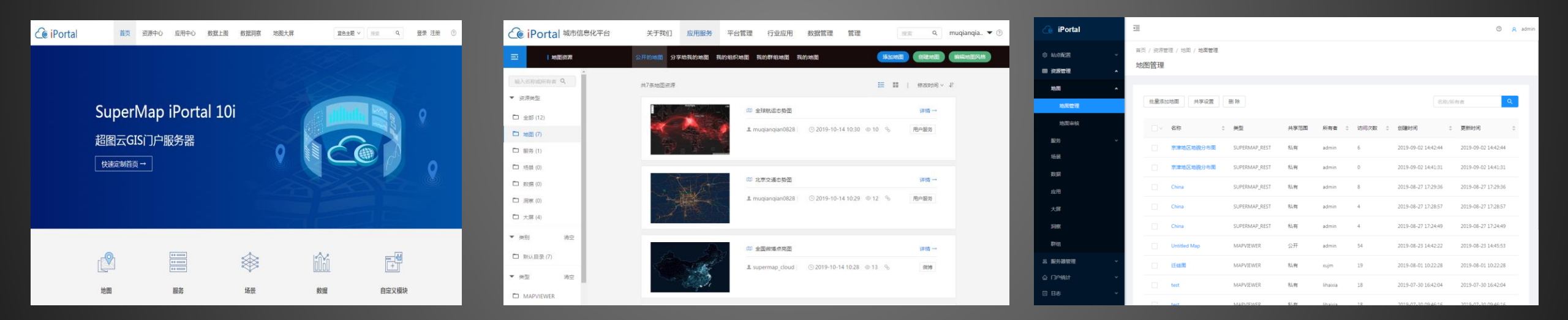

New Portal Homepage

New Resource Center

New management page

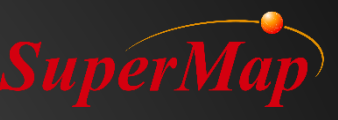

# **Adaptive UI for Multi-terminal**

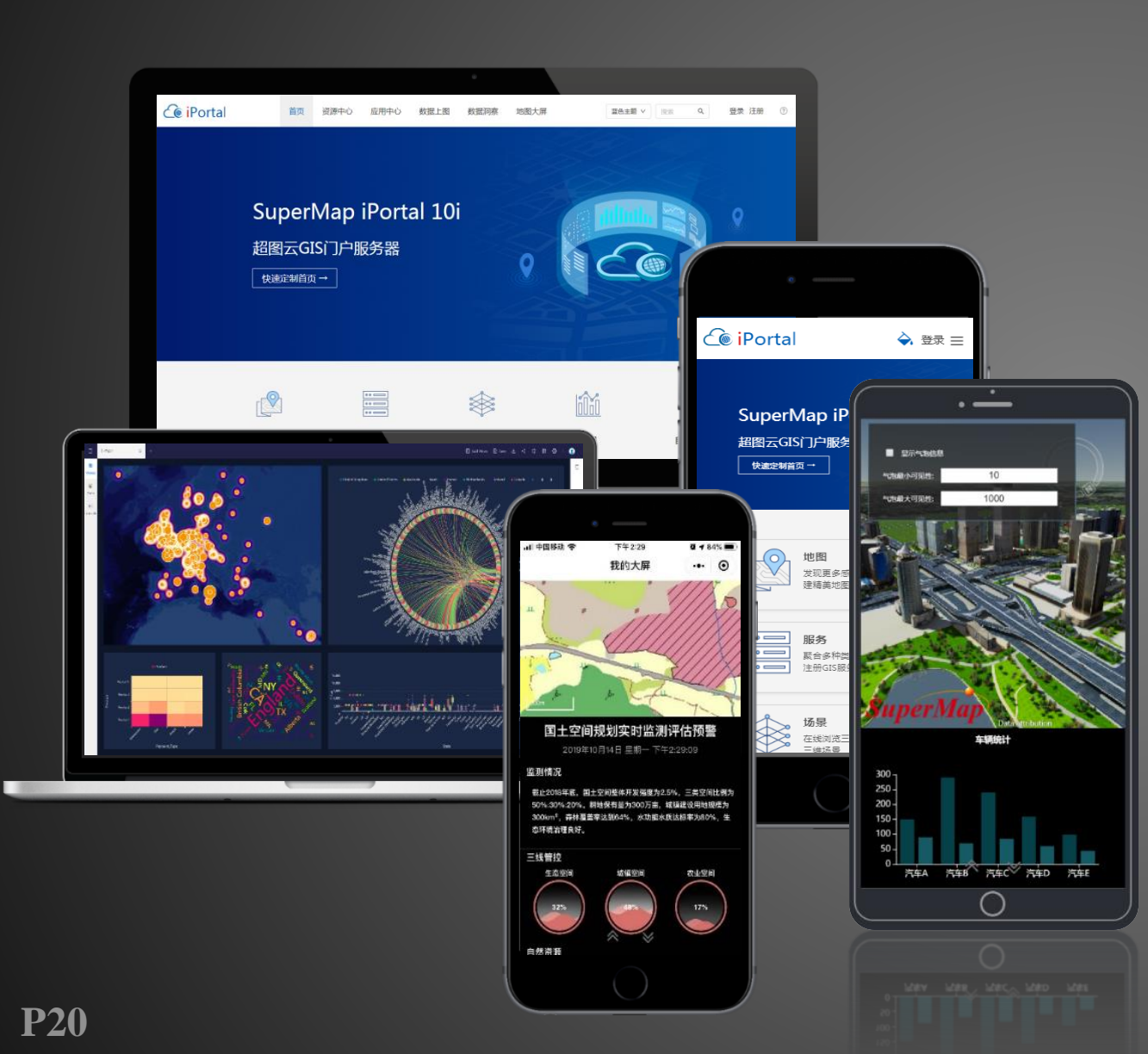

- Page layout adaptation for mobile device
- Interactive adaption for mobile devices
- Touch screen operation
- No code

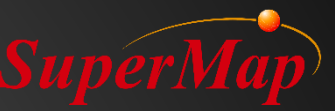

# **Portal Platform - Out of Box**

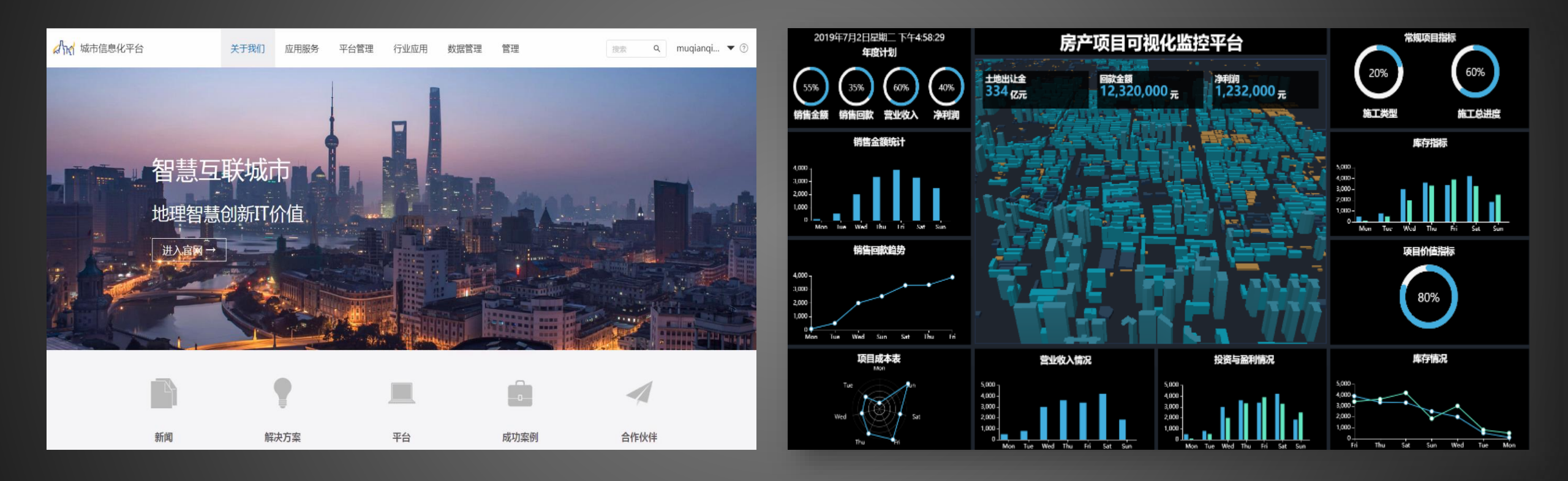

### *NO code* - Portal Construction

*NO code* - WebApp Construction

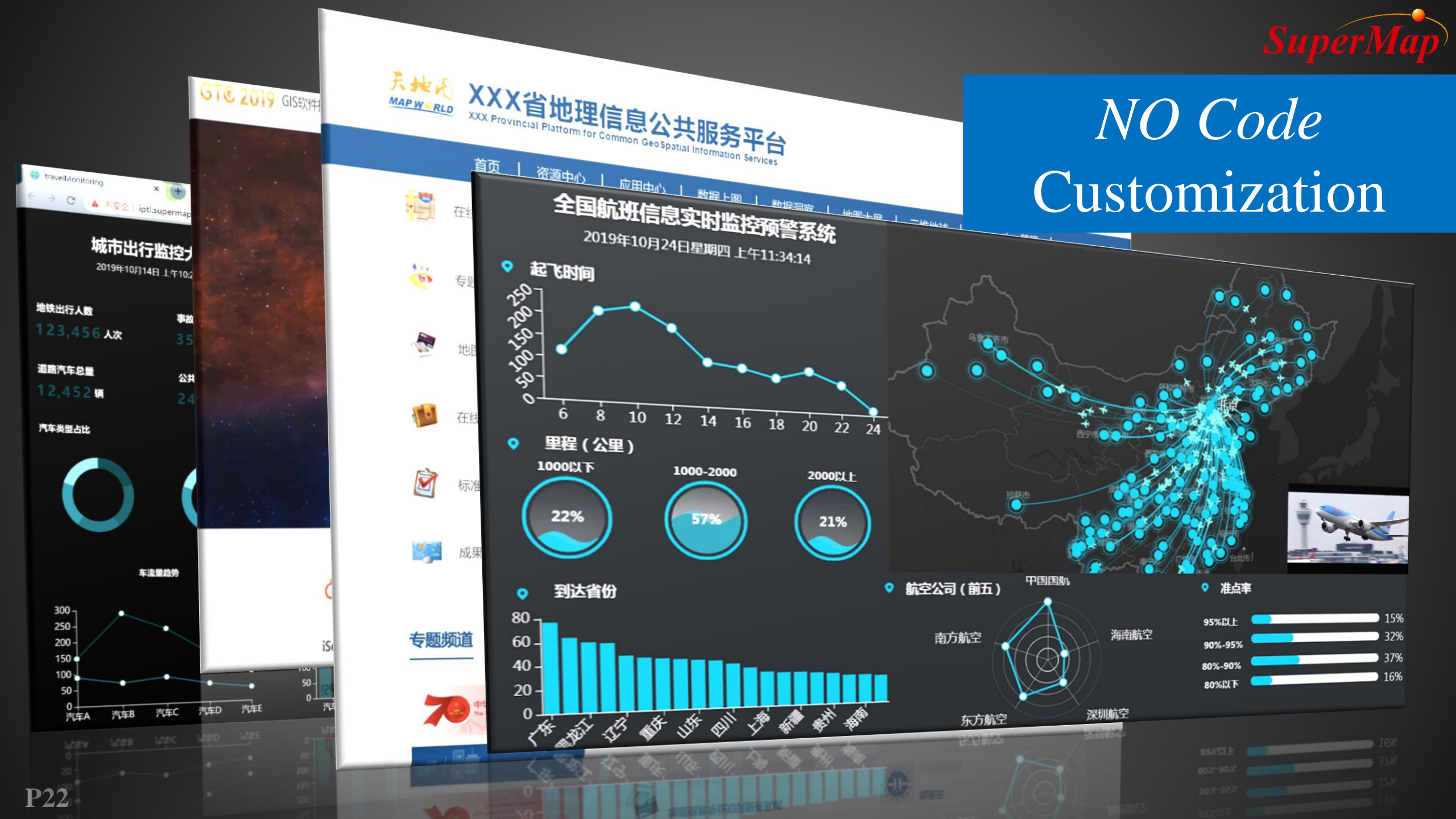

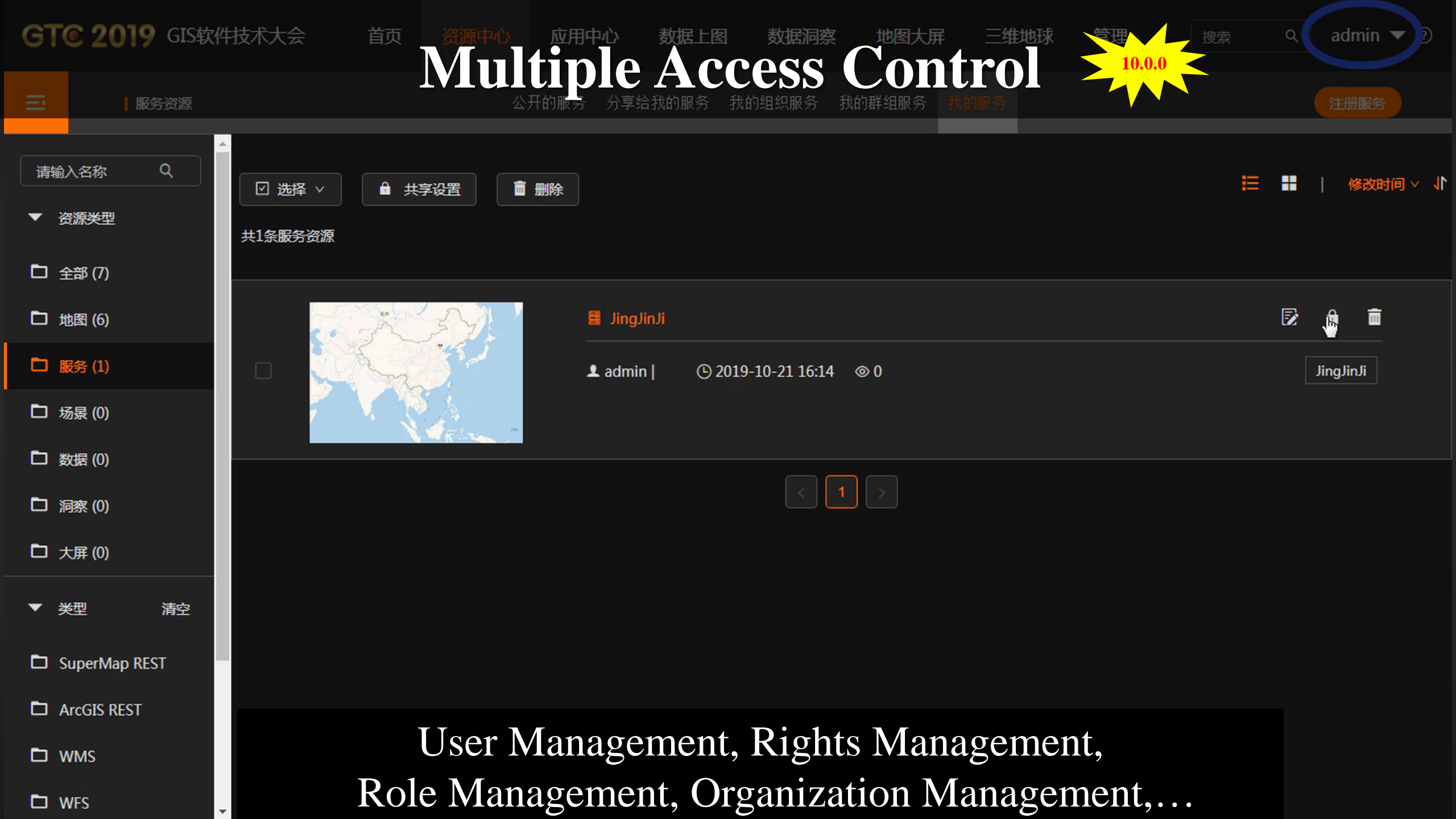

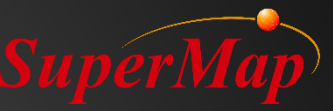

# WebAPP - Out of Box

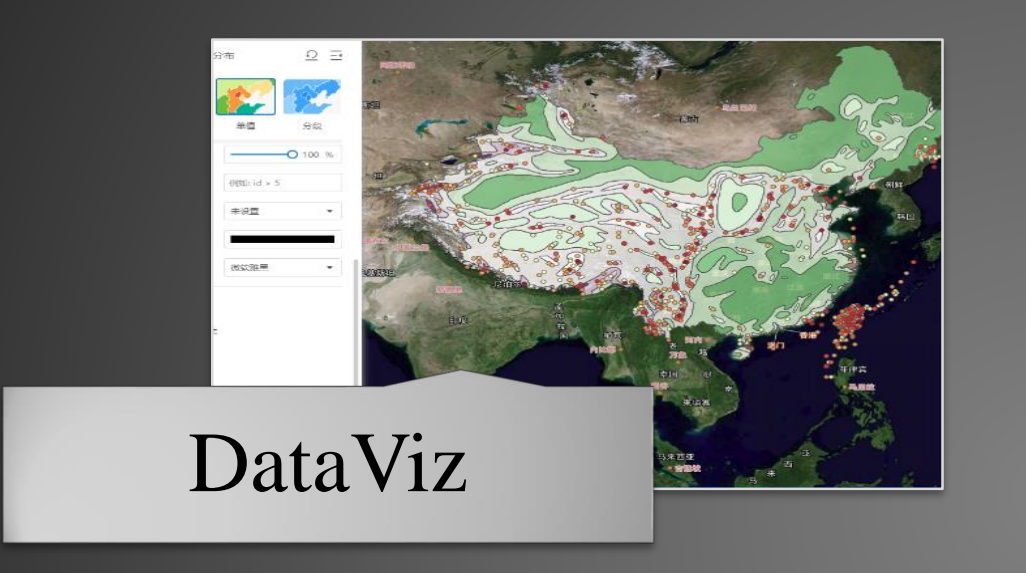

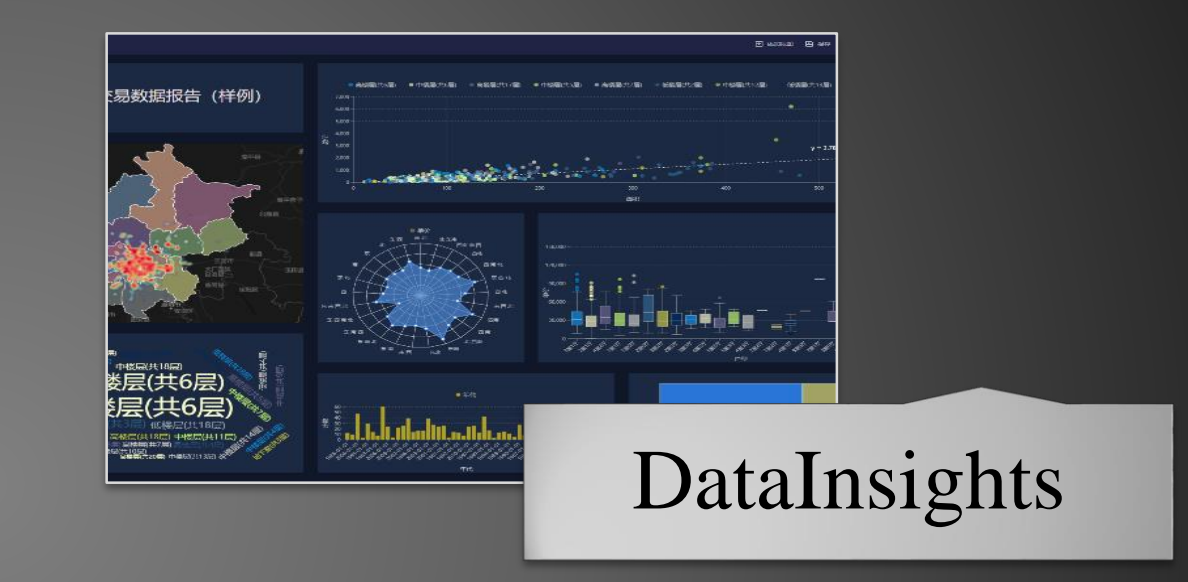

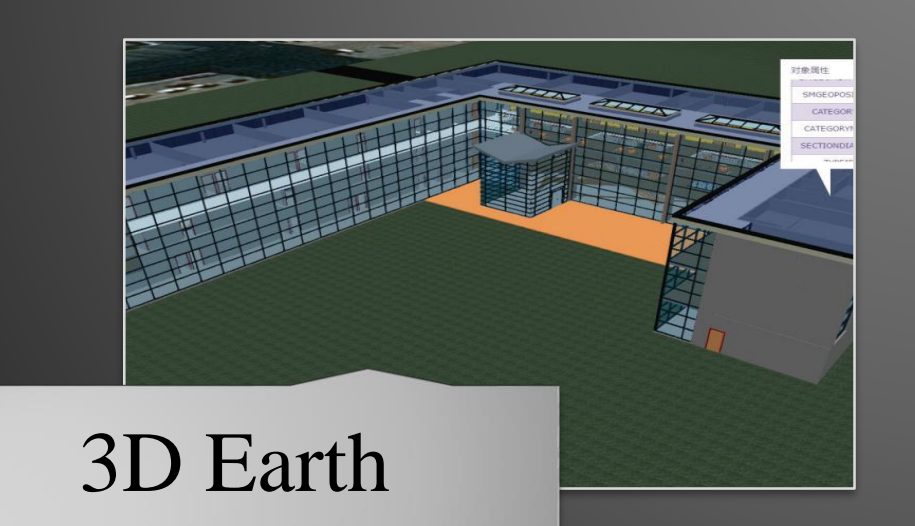

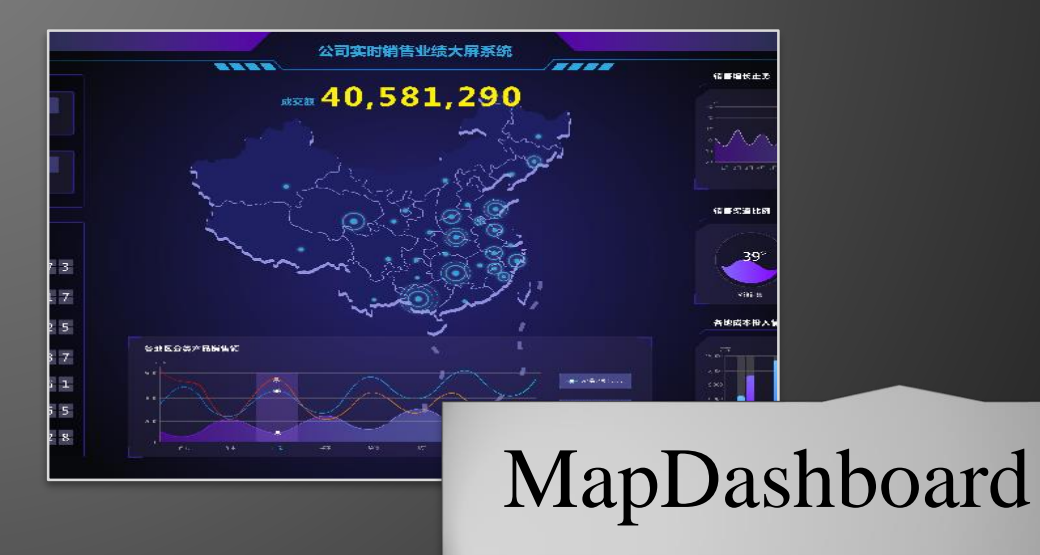

### DataViz 数据上图

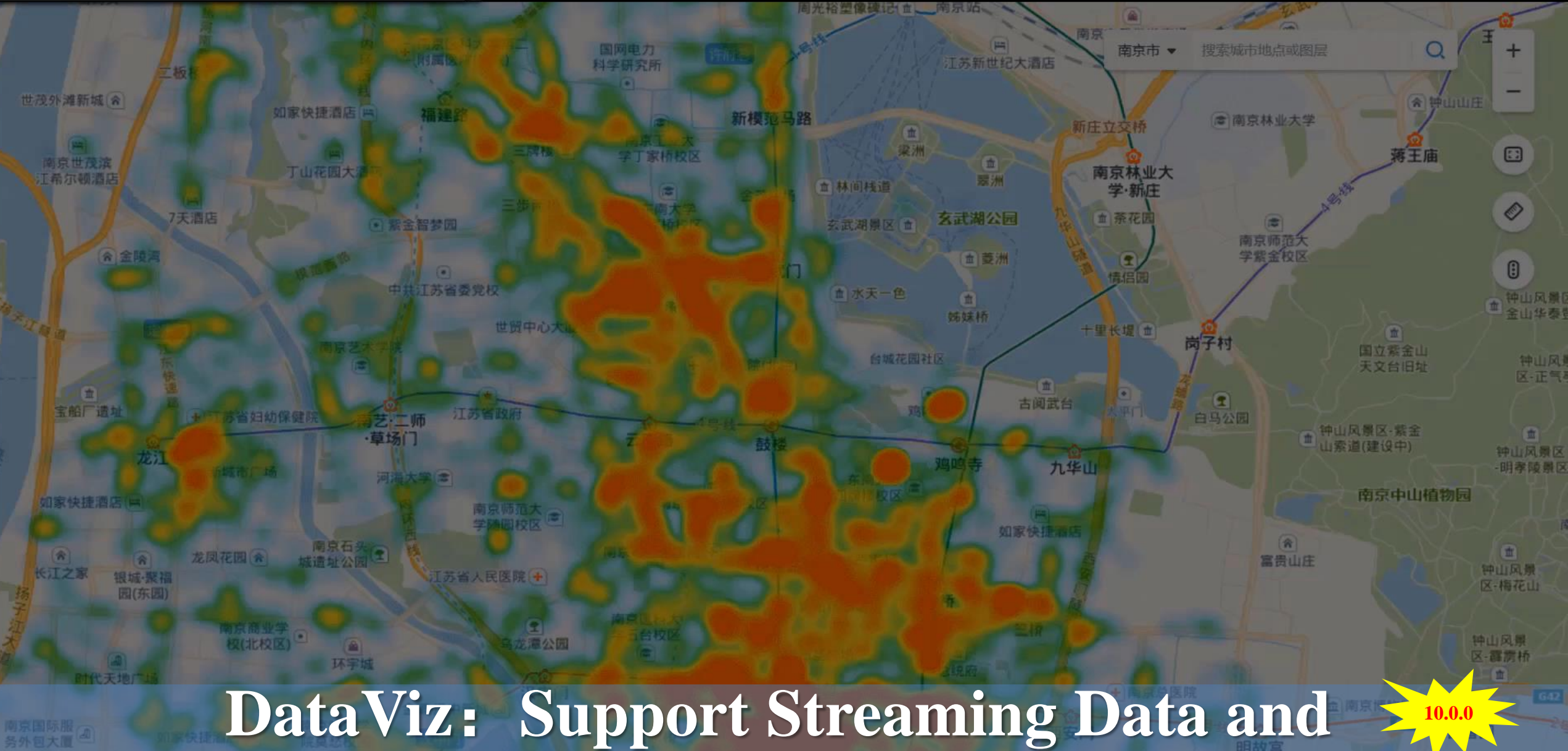

Migration Map

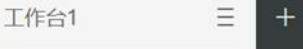

Ξ

=

工作台

<u>--</u>

#### **示例项目:某年全国主要流域重点断面水质状况分析** 数据来源:中华人民共和国生态环境部 水质类别说明:\*pH无量纲,-表示仪器故障,\*表示该断面因仪器故障、河流等原因未监测或无数据。

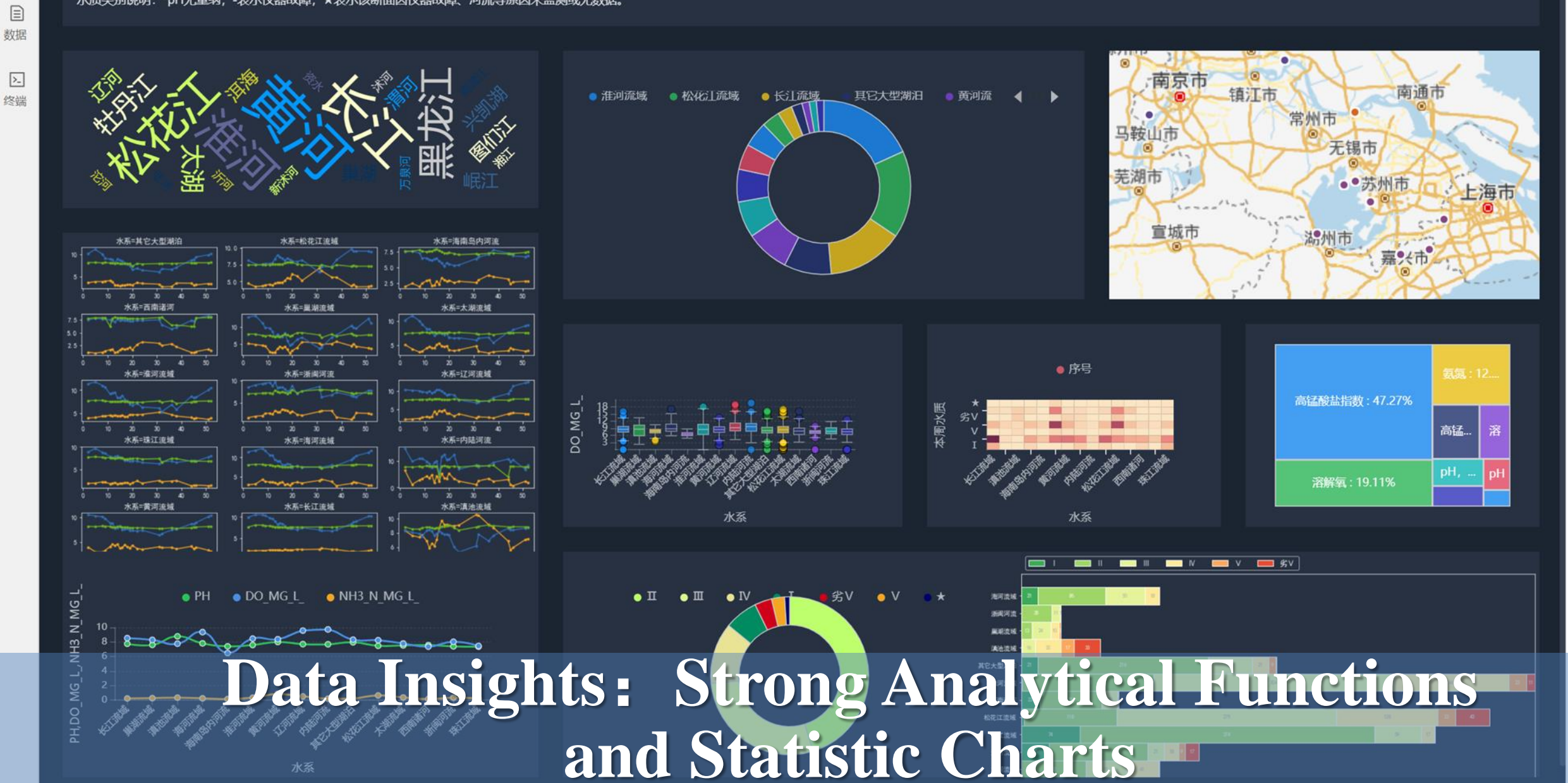

### Earth 三维地球

SuperM

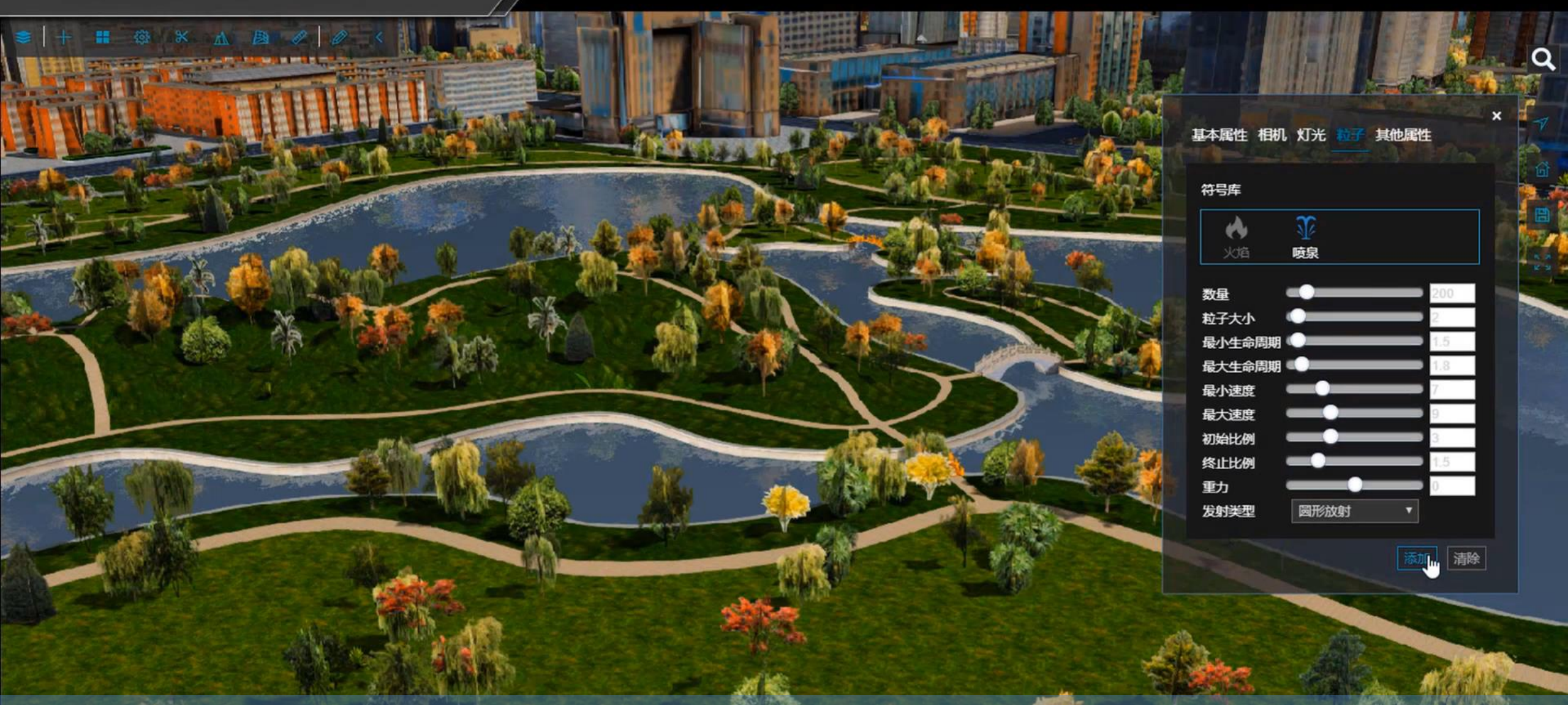

# **3D Earth: Cool 3D Visualization**

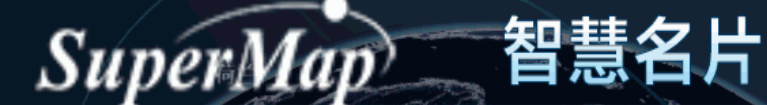

打开视频列表

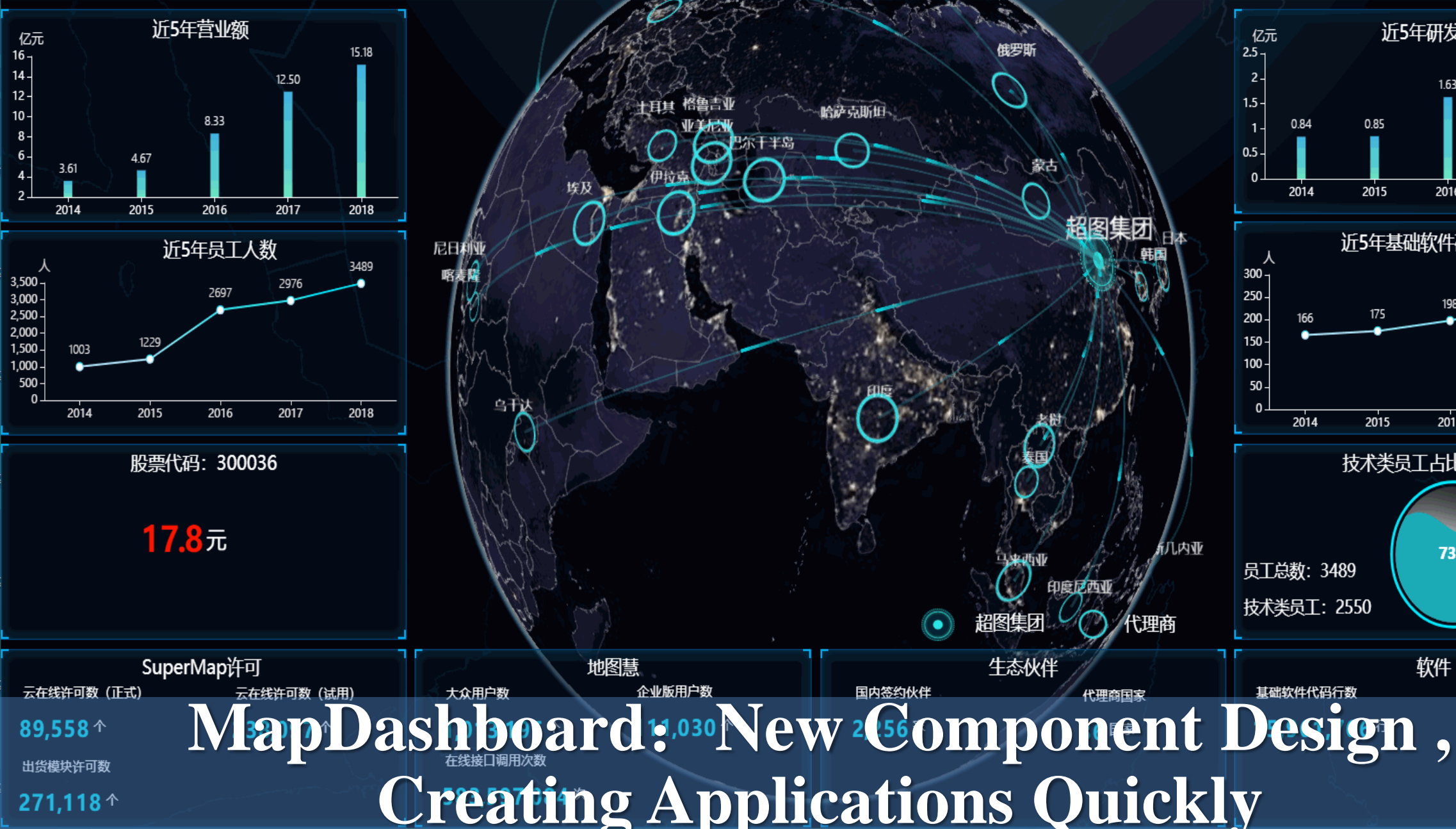

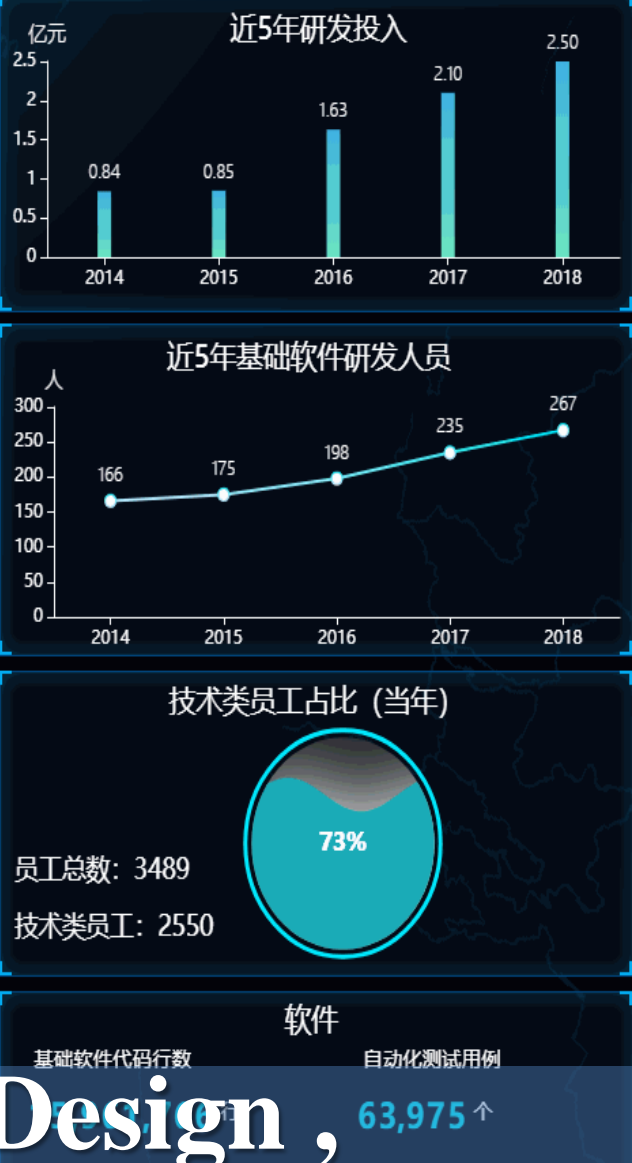

| Ⅰ ←目 iPortal 管理                | ×          | + ~                        |               |            |              |                                      |            |                  |                   |                                       |       | - (            |           |
|--------------------------------|------------|----------------------------|---------------|------------|--------------|--------------------------------------|------------|------------------|-------------------|---------------------------------------|-------|----------------|-----------|
| $\leftrightarrow$ ) $\diamond$ | i rdc.ispe | co.com/admin-ui/portal-sta | atistics/over | view       |              |                                      |            |                  |                   |                                       | \$ 7  | k≡ ll~         | <i>ie</i> |
| Ce iPortal                     |            | Ē                          |               |            |              |                                      |            |                  |                   |                                       |       | ଡ଼ <u>୧</u>    | review    |
| 命 概览                           |            | 概览 / 门户统计 /                | 门户总览          |            |              |                                      |            |                  |                   |                                       |       |                |           |
| ◎ 站点配置                         | ~          | יזעיטי זרן                 |               |            |              |                                      |            |                  |                   |                                       |       |                | _         |
| 田 资源管理                         | ~          | 在线用户数                      |               | 数据总下载      | 次数           | key总访问次数                             | ż          | 资源总数             |                   |                                       |       |                |           |
| 爲 服务器管理                        | ~          | 2                          | $\bigcirc$    | 740        | $\bigcirc$   | 20                                   | $\bigcirc$ |                  | 800               | 711                                   |       |                |           |
| ② 门户统计                         | ^          |                            |               |            |              |                                      |            | 1401             | 700<br>600<br>500 | · · · · · · · · · · · · · · · · · · · |       |                |           |
|                                |            |                            |               |            | 四夕台注门        | \ <b>5</b> *5                        |            | >                | ·····             |                                       |       |                |           |
| 用户统计                           | ~          | 地图总访问次数 63972              |               | $\bigcirc$ | 服务总访问 213253 | 次氨                                   | $\bigcirc$ |                  | 200 100 0         | 22                                    | 16 3  | 1 45           |           |
| 资源统计                           | ~          |                            |               |            |              |                                      |            |                  | 地图 服务             | 场景 数据                                 | 应用 洞  | 察 大屏           |           |
| 访问统计                           | ~          | 田白粉五代日八                    | <del></del>   |            |              |                                      |            | 田內粉次五件田桂         | -\_               |                                       |       |                |           |
| □ 日志                           | ~          | 用尸敛及风页分                    | 仲             | 0          | .67%         |                                      |            | 用尸敛计可使用情         | <i>ī</i> /尤       |                                       |       |                |           |
| ☑ 安全                           | ~          | 田户总数                       |               |            |              |                                      |            |                  |                   |                                       |       |                |           |
| 时 计划任务                         | ~          | 149                        |               |            |              | <ul> <li>创建</li> <li>● 首者</li> </ul> | 諸          | 许可占用比<br>147/300 | 49.00%            | 5                                     | 1.00% | · 未使用<br>· 已使用 |           |
| 。 许可                           | ~          | $\odot$                    |               | Ba         | acke         | nd S                                 | tat        | istics           |                   |                                       |       | Ŧ              |           |

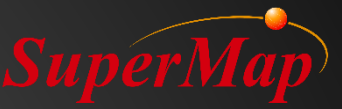

# **Dashboard Practice**

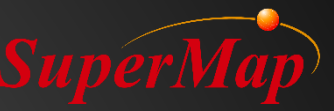

### System Requirements

- Server: Windows/ Windows Server/ Linux SuperMap iPortal & SuperMap iServer
- PC: Data processing SuperMap iDesktop

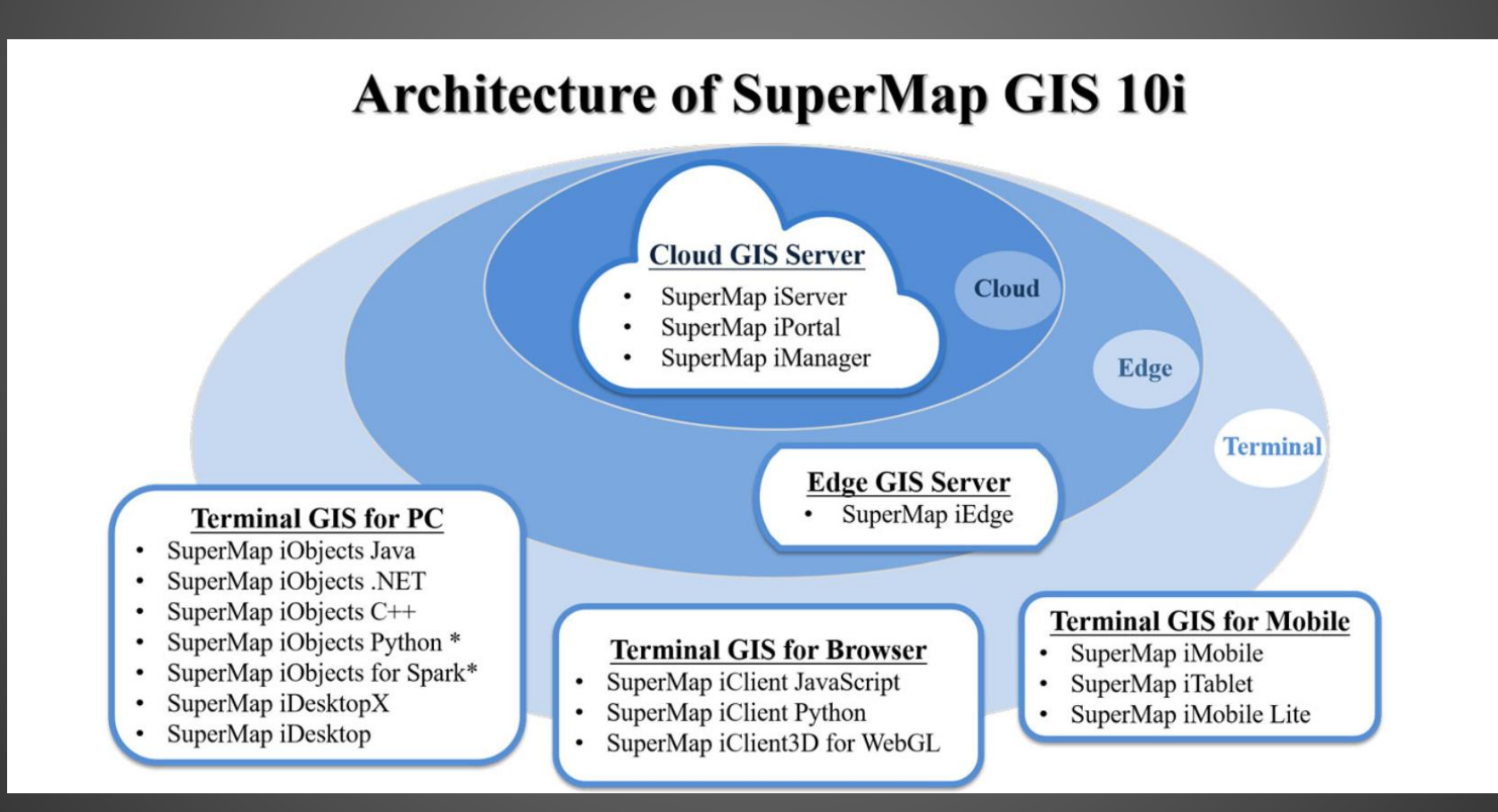

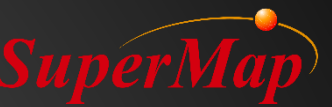

### Data Requirements & Data Preparation

- Daily update of virus in each area
- Administrative Boundary Data (District/ Neighbors)

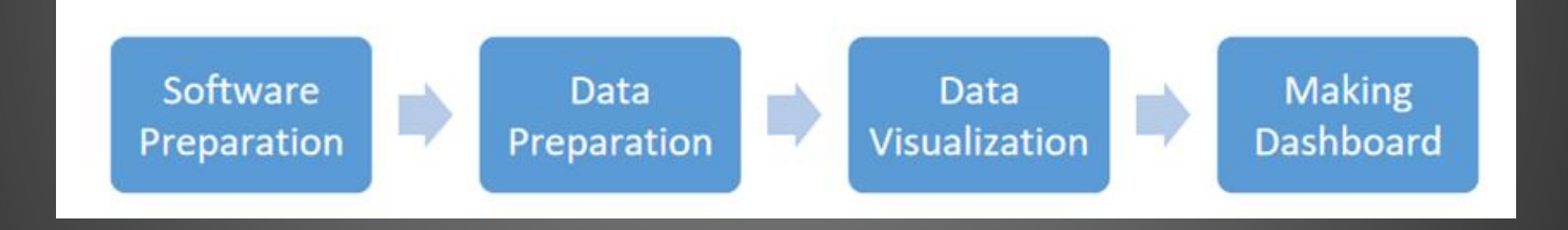

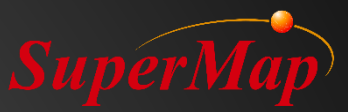

# Daily update of virus in each area

| с    | ID 0 | 150 | NAME O | ID 1 | NAME 1      | TVDE 1   | ENCTYPE 1 | Cases Manday | Pacovon  | Cases Tuesday |
|------|------|-----|--------|------|-------------|----------|-----------|--------------|----------|---------------|
| 1315 | 10_0 | 130 | NAME_0 | 10_1 |             | ning)    | ENGITE_1  | Cases_worday | Recovery | Cases_ruesuay |
| 1    | 239  | UGA | Uganda | 1    | Adjumani    | District | District  | 1            | 1        | 1             |
| 2    | 239  | UGA | Uganda | 2    | Apac        | District | District  | 1            | 1        | 1             |
| 3    | 239  | UGA | Uganda | 3    | Arua        | District | District  | 2            | 1        | 2             |
| 4    | 239  | UGA | Uganda | 4    | Bugiri      | District | District  | 2            | 1        | 2             |
| 5    | 239  | UGA | Uganda | 5    | Bundibugyo  | District | District  | 2            | 1        | 2             |
| 6    | 239  | UGA | Uganda | 6    | Bushenyi    | District | District  | 2            | 1        | 2             |
| 7    | 239  | UGA | Uganda | 7    | Busia       | District | District  | 2            | 1        | 2             |
| 8    | 239  | UGA | Uganda | 8    | Gulu        | District | District  | 2            | 1        | 2             |
| 9    | 239  | UGA | Uganda | 9    | Hoima       | District | District  | 2            | 1        | 2             |
| 10   | 239  | UGA | Uganda | 10   | lganga      | District | District  | 5            | 1        | 5             |
| 11   | 239  | UGA | Uganda | 11   | Jinja       | District | District  | 3            | 1        | 3             |
| 12   | 239  | UGA | Uganda | 12   | Kabale      | District | District  | 1            | 1        | 1             |
| 13   | 239  | UGA | Uganda | 13   | Kabarole    | District | District  | 1            | 1        | 1             |
| 14   | 239  | UGA | Uganda | 14   | Kaberamaido | District | District  | 1            | 1        | 1             |
| 15   | 239  | UGA | Uganda | 15   | Kalangala   | District | District  | 1            | 1        | 1             |
| 16   | 239  | UGA | Uganda | 16   | Kampala     | District | District  | 50           | 30       | 60            |
| 17   | 239  | UGA | Uganda | 17   | Kamuli      | District | District  | 1            | 1        | 1             |
| 18   | 239  | UGA | Uganda | 18   | Kamwenge    | District | District  | 1            | 1        | 1             |
| 19   | 239  | UGA | Uganda | 19   | Kanungu     | District | District  | 1            | 1        | 1             |
| 20   | 239  | UGA | Uganda | 20   | Kapchorwa   | District | District  | 10           | 2        | 20            |
| 21   | 239  | UGA | Uganda | 21   | Kasese      | District | District  | 1            | 1        | 1             |
| 22   | 239  | UGA | Uganda | 22   | Katakwi     | District | District  | 1            | 1        | 1             |
| 23   | 239  | UGA | Uganda | 23   | Kayunga     | District | District  | 9            | 1        | 9             |

### Boundary data

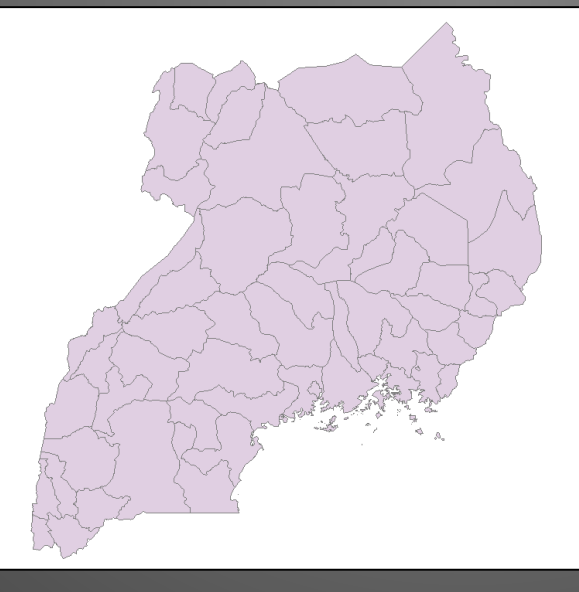

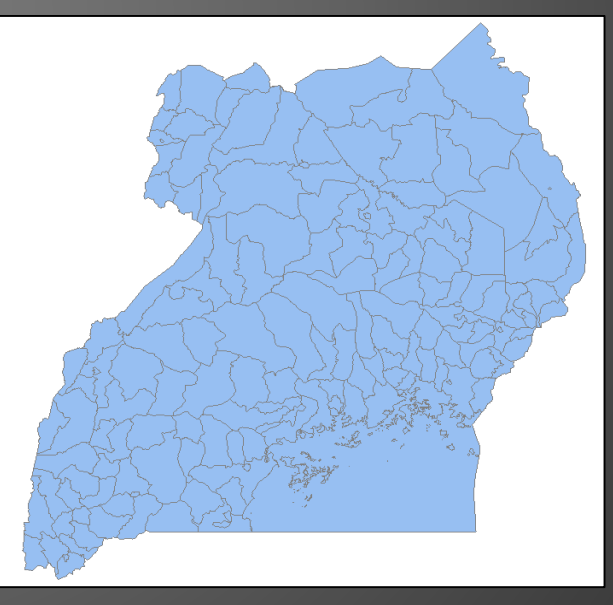

Neighbors

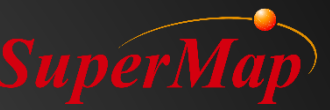

### **Data Visualization - iDesktop**

| 2 9 9 4 4 5                                                                                                    | 0                  |                                |               | SuperMap iDesktop 10i                                                                                                    |                       |                      |                            |                    |                                   | 6 – 0 ×                           |             |                                                                                                    |                                         |                                                        |
|----------------------------------------------------------------------------------------------------|--------------------|--------------------------------|---------------|----------------------------------------------------------------------------------------------------|-----------------------|----------------------|----------------------------|--------------------|-----------------------------------|-----------------------------------|-------------|----------------------------------------------------------------------------------------------------|-----------------------------------------|--------------------------------------------------------|
| File Start Data 3D Data Analysi                                                                                                    | s Traffic Analysis | Model Builder                  | View On       | line Maps                                                                                                    | Thematic Mappir       | ng Style Se          | ttings A                   | l Mapping Ob       | bject Operations                  | 2D Plotting                       |             | Q Search(Ctrl+F)                                                                                                   |                                         | к л<br>К У                                             |
| Select<br>Pan<br>Belext<br>Select<br>Select<br>S | Full Extent        | Previous View Next View Browse | Bookmark<br>* | 😭 Map Locatio<br>風 Text Search                                                                                                    | on 🔲 Hawkeye          | Search And<br>Locate | Temporal<br>Data           | Swipe<br>Map Swipe | Map Clip<br>T Map Measur<br>Clear | •<br>irement • 🔤 Unit<br>peration | Single-task | Multi-task 👻                                                                                                    | Add Data                                | <ul> <li>○</li> <li>□</li> <li>□</li> <li>P</li> </ul> |
| Workspace Manager # ×                                                                                                    | UGA_adm1_edit@     | )Uganda × UG                   | GA_adm1_edit@ | Uganda                                                                                                    | UGA_adm1@Ugand        | la Start             | Tab                        |                    |                                   |                                   | •           | Theme Map                                                                                                    |                                         | щ×                                                     |
| Image: Search         Image: Search         Image: Search.                                                                                                    |                    |                                |               | Si de la compañía de la compañía de la compa |                       |                      |                            |                    | ° ^ °                             |                                   |             | Thematic Map:  Properties Expression: Graduate By: Datum Value: Style Settings Positive Show Zero Show Negative    | GA_adm1_edit@Ug Cases Constant 0.410714 | anda#3                                                 |
| Layer Manager * ×<br>Layer Manager * ×<br>UGA_adm1_edit@Uganda#2<br>UGA_adm1_edit@Uganda#3<br>OGA_adm1_edit@Uganda#3<br>OGA_adm1_edit@Uganda#1<br>OFA_adm1_edit@Uganda                                                                                                    |                    |                                |               |                                                                                                    |                       | 6.9                  | 2 0 0                      |                    | 0                                 |                                   | SuperMap    | Flow     Offset Settings     Offset Unit:     False Easting:     False Northing:     Leaders     Apply Immediately | Map Distance U 0 1 U 1 Line Style       | nits   degree degree e Apply                           |
|                                                                                                    | Objects: 0 Scale   | e: 1:3,465,346.7               | 3815058 🔻     | ⇒ Longitud                                                                                                    | de:35°18'1.49", Latit | u Geogra             | ohic Coordin               | ate Syste Ce       | enter: 32.500033                  | 1.409109                          | à ն   🛄 ᠇   | Toolbox Catalog Mana                                                                                               | ger Theme Map                           |                                                        |
| Output Window Task Manager                                                                                                    |                    |                                |               |                                                                                                    |                       |                      |                            |                    |                                   |                                   |             |                                                                                                    |                                         |                                                        |
| 🕂 ‡i 🕘 🐇 🖊 [                                                                                                    | <u> </u>           |                                | 2 🕗           | ×                                                                                                    |                       | <u> </u>             | $\boldsymbol{\mathcal{D}}$ |                    |                                   | · · · · ● ● □ ∢                   | s 🖸 🔹 🖸 🔮   | ) 🔄 🖵 🗤 中 🧲                                                                                                    | 2020/4/                                 | 4                                                      |

# Data Visualization – iPortal Online Mapping

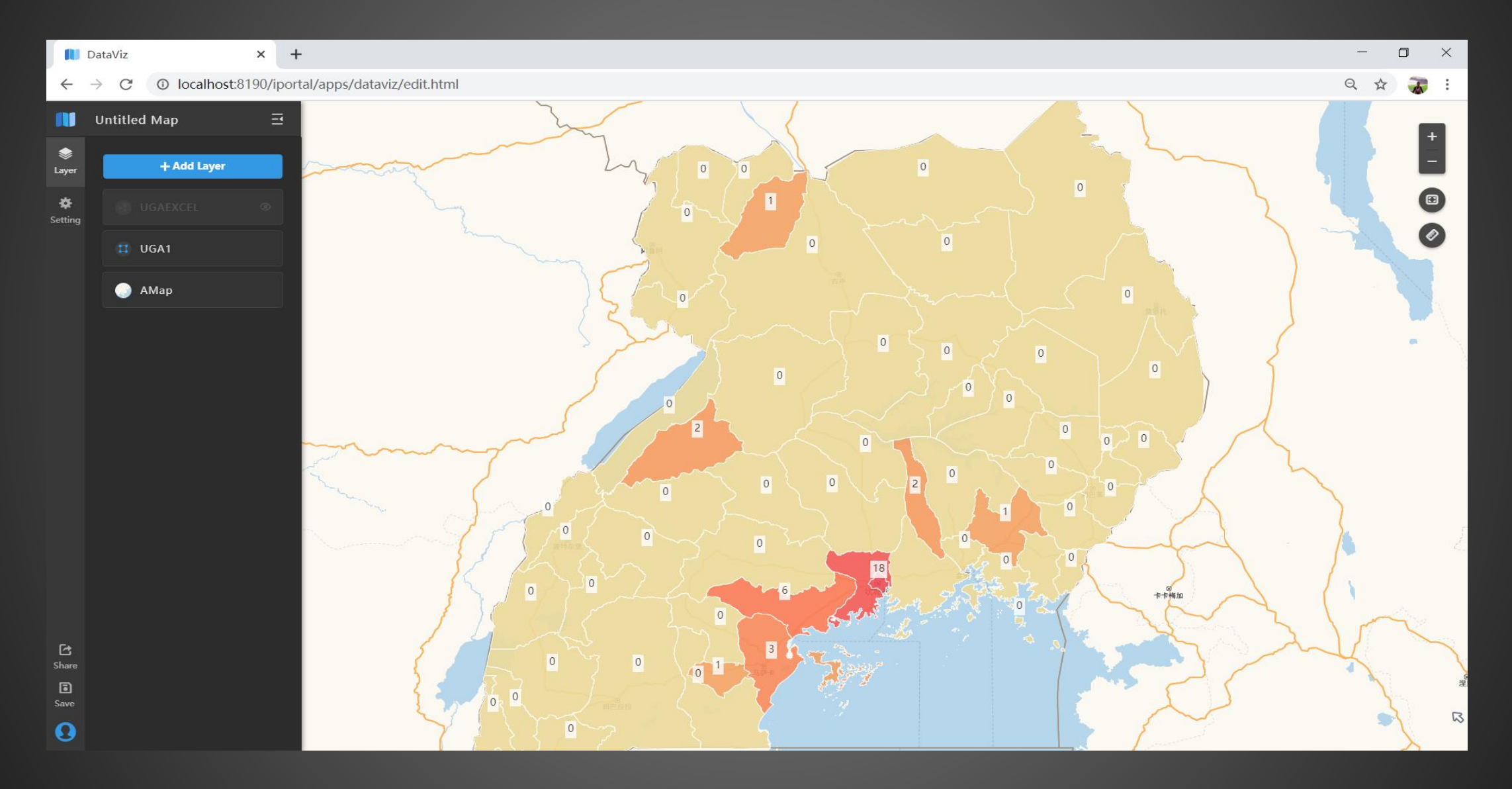

# Customized Dashbord - Decison Support SuperMap

| 🚷 Мар                                                                                                    | Dashboard 🗙 🍪 MapDashboard                                                                    | × 🚯 SuperMap iServer Manager 🛛                                                                                                    | $ $ ( $rac{1}{2}$ leaflet representation for UGA $\times$ $ $ + |                                                                                                    | - 0                                                                                                    | $\times$        |
|----------------------------------------------------------------------------------------------------|-----------------------------------------------------------------------------------------------|----------------------------------------------------------------------------------------------------|-----------------------------------------------------------------|----------------------------------------------------------------------------------------------------|----------------------------------------------------------------------------------------------------|-----------------|
| $\leftarrow \   \rightarrow $                                                                                                    | C O localhost:8190/iportal/apps/mapda:                                                        | shboard/v2/index.html?action=create                                                                                                    |                                                                 |                                                                                                    | २ 🕁 🕉                                                                                                    | :               |
| 發 Map                                                                                                    | Dashboard                                                                                     |                                                                                                    |                                                                 | ጼ ቍ ሗ                                                                                                    | ଅ₊  ႙ Supe                                                                                                    | rMap            |
| 8                                                                                                    | UGA                                                                                           | -                                                                                                    |                                                                 | Map Propert                                                                                                    | y S 🤣 拖拽上传                                                                                                    |                 |
| Imp           Imp           Im | UGA<br>SuperMap<br>Hoima<br>Bundibudyo<br>Kasese<br>Bushenyy<br>Kaaungu<br>Ntungamo<br>Kabale | Select Map       My Maps       Internet Maps         URL:       Internet Maps       Internet Maps         http://localhost:8090/iserver/services/map-DemoMap/rest/maps/       Internet Maps         Example:       Iserver REST Map Service URL:       Internet Maps         http://{server}:       Internet Maps Service URL:       Internet Maps//maps//mapaps//maps//maps//mapaps//maps//mapaps//maps//mapaps//mapaps//mapa | UGA<br>napName)                                                 | Map Name:<br>Map:<br>Center Point<br>Longitude:<br>Latitude:<br>Level:<br>Level:<br>Rotation<br>Angle:<br>Inclination:<br>Sub-componer<br>Sub-layers<br>Tianditu Sub-co<br>Width:<br>Height: | UGA<br>Select Map<br>32,2846<br>1.4536<br>6.14<br>0.00<br>0.00<br>0. | ><br>><br>Pixel |
| 633                                                                                                    |                                                                                               |                                                                                                    |                                                                 |                                                                                                    |                                                                                                    |                 |
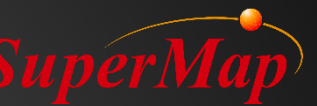

### **Customized Dashbord - Various of Charts**

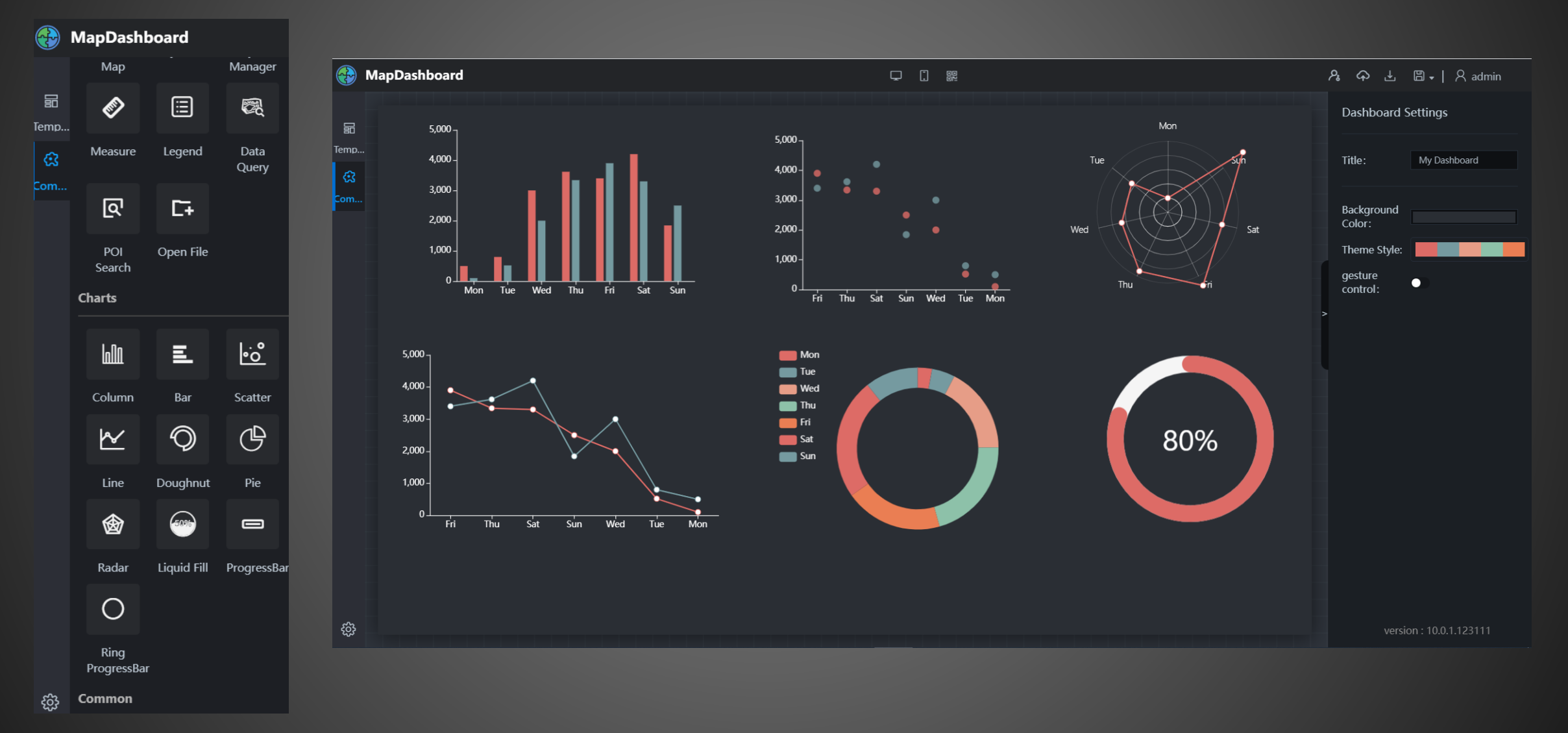

## Customized Dashbord – Connect to Web ServiceuperMap

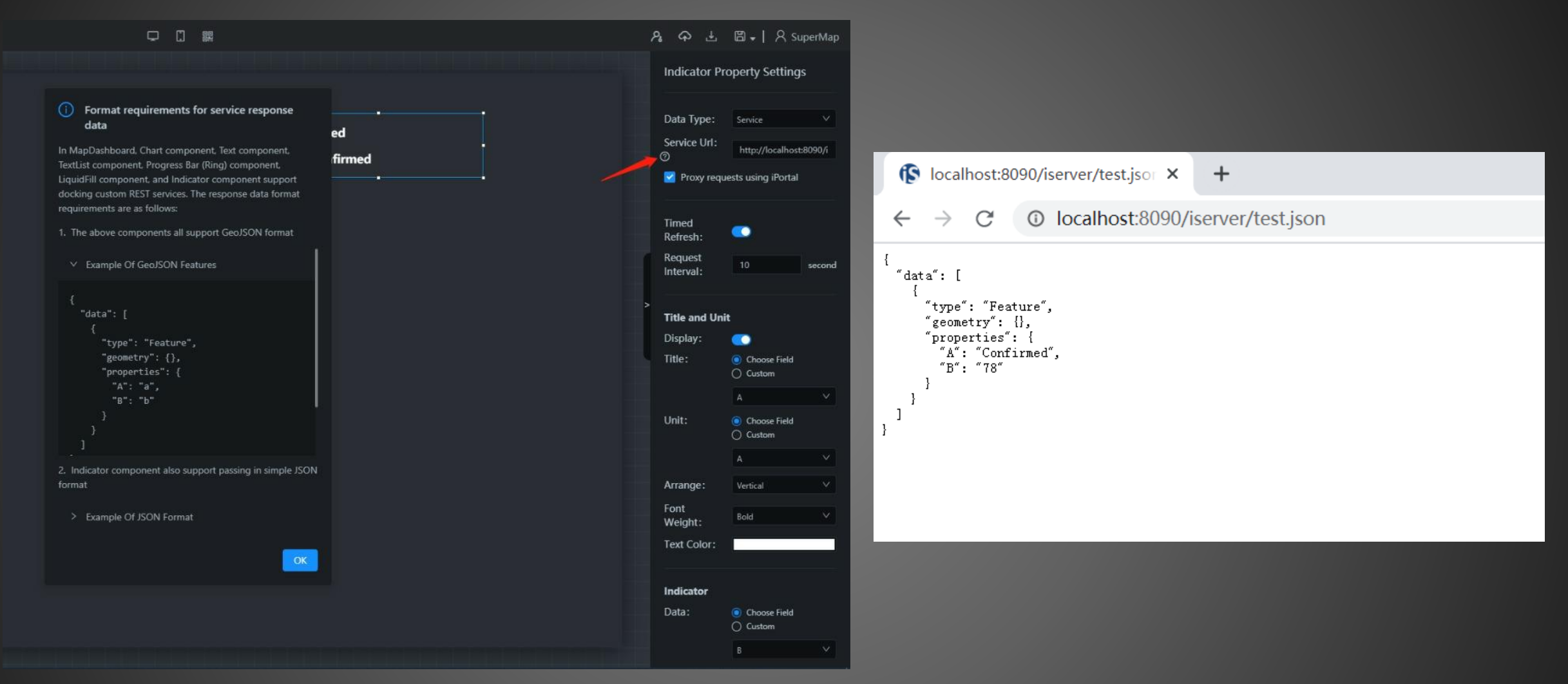

- 1. Put Test.Json file in iserver-webapps-iserver
- 2. Start iServer, go to http://localhost:8090/iserver/test.json to check the web service.
- 3. Strat iPortal, go to dashbord, put the url in the box.

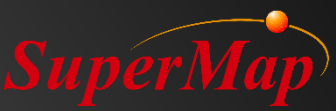

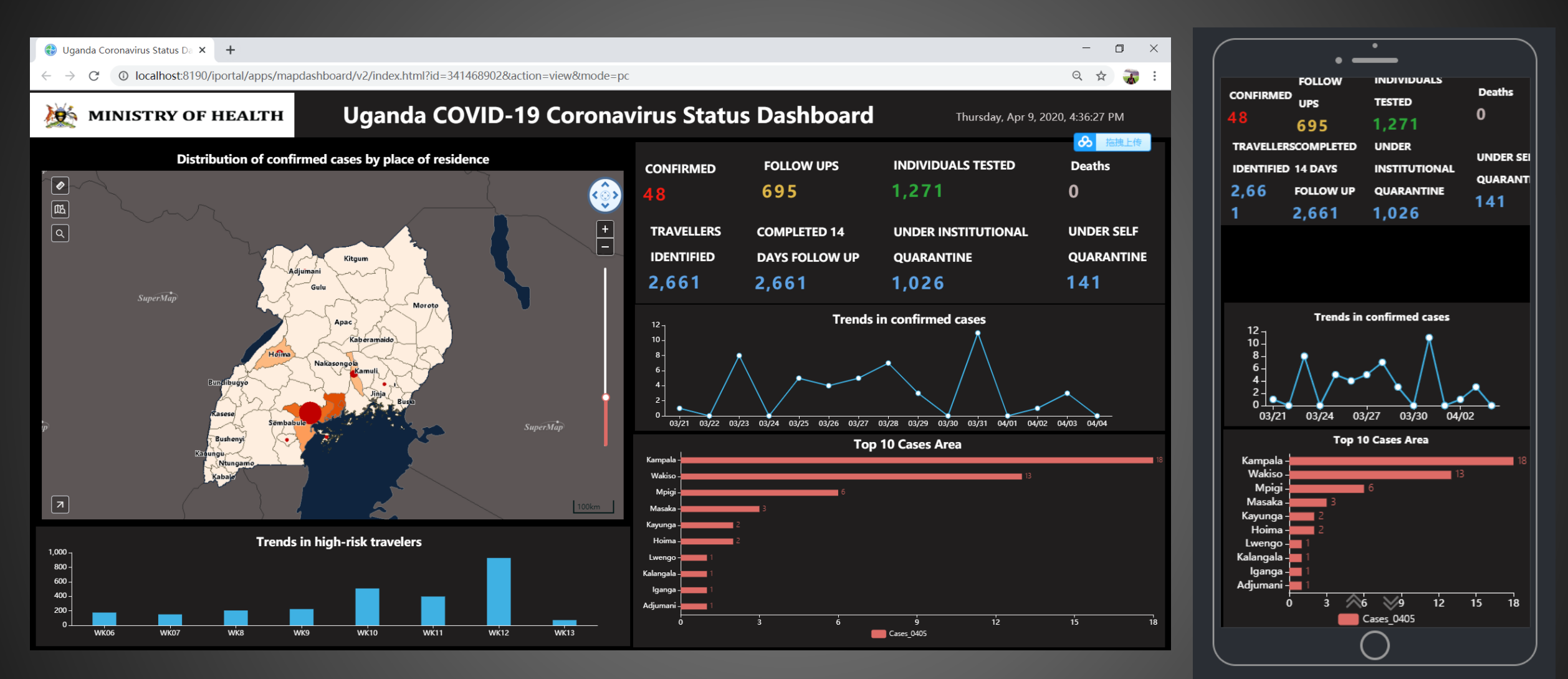

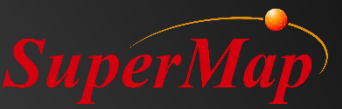

# PART 03 iClient For Javascript

Introduction

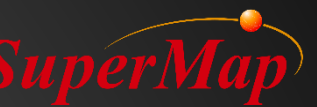

## SuperMap iClient for JavaScript Introduction

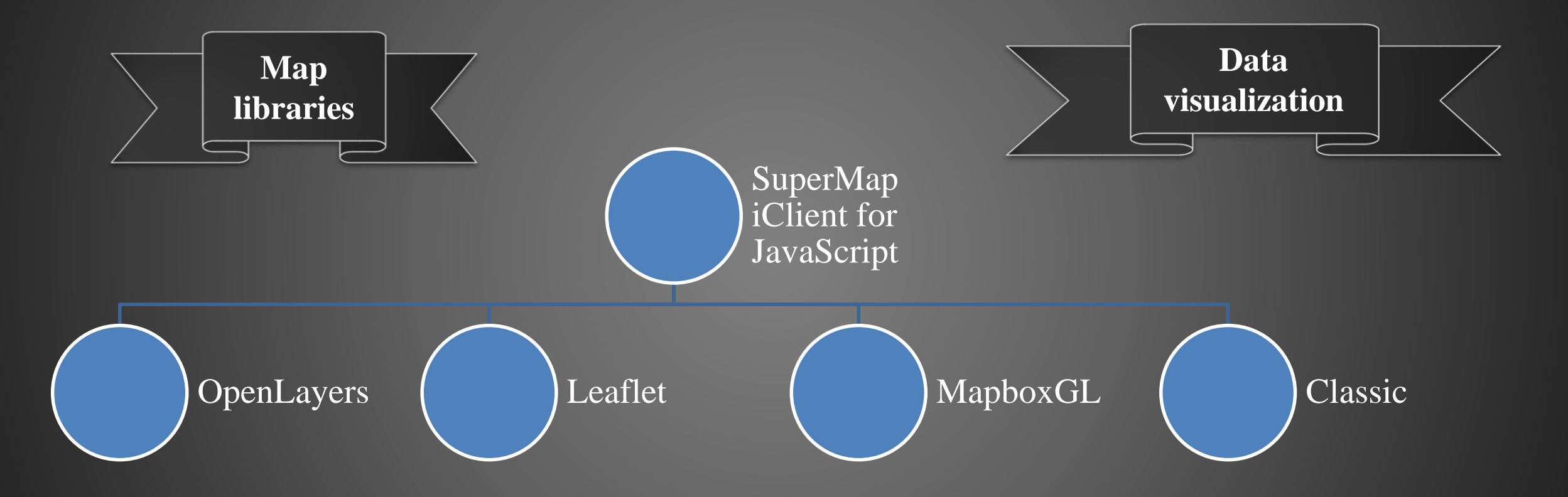

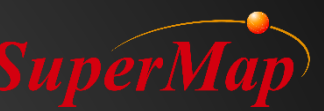

## SuperMap iClient for JavaScript Introduction

■Map JS map libraries

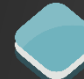

## OpenLayers3/4

- H5 WebGL
- Vector Layers

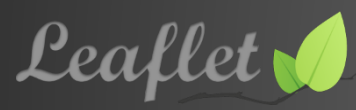

- Lightweight & mobile-friendly
- practical examples are abundant, and application experience in the community is rich

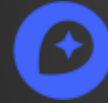

#### MapBox GL JS

- WebGL
- Vector Tiles
- MapBox Styles

OpenLayers2

## Viz JS visualization libraries

- Data driven visualization library
- High community activity
- MapBox GL JS already has example cases

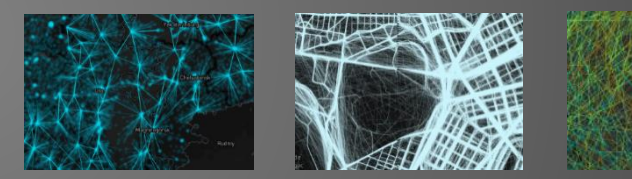

#### . ECHARTS

- Intuitive, vivid, interactive chart library
- Many simple but cool map visualization examples are provided in the version 3.0

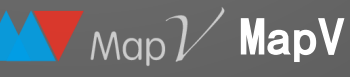

• An opensource library for big data visualization based on Baidu Map

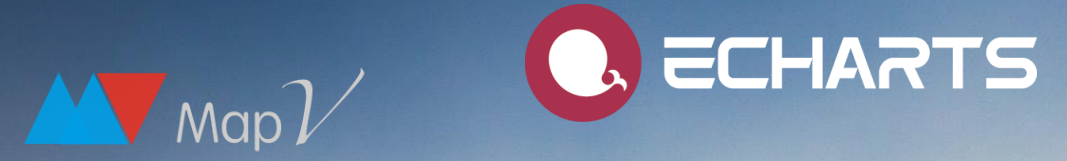

WebGIS?

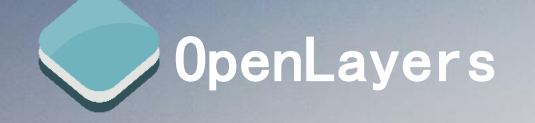

Leaflet

Polymaps

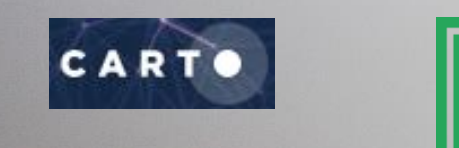

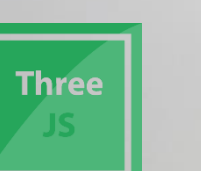

mapbox

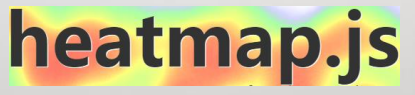

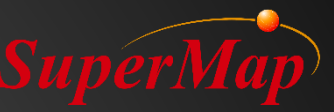

## How to select map libraries

| Indicator                         |       | Map base libraries and corresponding open source libraries |                        |                                             |                                    |  |  |  |  |
|-----------------------------------|-------|------------------------------------------------------------|------------------------|---------------------------------------------|------------------------------------|--|--|--|--|
|                                   |       | for Leaflet                                                | Leaflet for OpenLayers |                                             | iClient Classic                    |  |  |  |  |
|                                   |       | <u>Leaflet</u>                                             | OpenLayers 3/4         | MapBoxGL                                    | OpenLayers 2                       |  |  |  |  |
| Whether closed-source risk exists |       | No                                                         | No                     | No                                          | No                                 |  |  |  |  |
| Advantages                        |       | Abundant lightweight plugins                               | HTML5OL-Cesium         | Display effects of<br>MVT vector tiles      | Large user base,<br>high stability |  |  |  |  |
| Disadvantages                     |       | Plugin stability                                           | Less heavy plugin      | 3857 coordinate<br>system supported<br>only | Framework out of date              |  |  |  |  |
| Performance                       |       | High                                                       | Medium                 | High                                        | Low                                |  |  |  |  |
| Stability                         |       | High                                                       | Medium                 | Medium                                      | High                               |  |  |  |  |
| Extensibility                     |       | Perfect                                                    | Good                   | Bad                                         | Good                               |  |  |  |  |
| Community activity                | Stars | 19,763                                                     | 2,988 2,275 1,48       |                                             | 1,487                              |  |  |  |  |
| Software maturity                 |       | High                                                       | Medium                 | Medium                                      | General                            |  |  |  |  |
| Community ecological chain        |       | Perfect                                                    | Good                   | Starting stage                              | Good                               |  |  |  |  |
| Learning cost                     |       | Medium                                                     | High                   | Medium                                      | High                               |  |  |  |  |

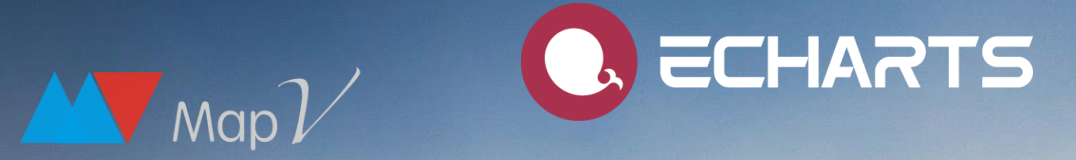

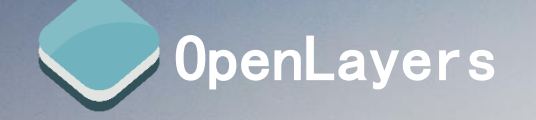

Leaflet

🕑 mapbox

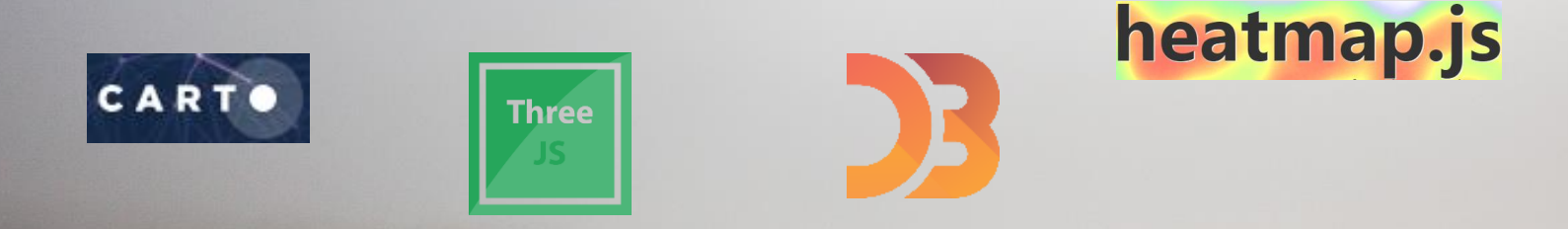

## Visualitet Offishbraries?

## iClient For JavaScript Getting Started SuperMap —Leaflet

• Publish GIS data through the internet as a service and browse the service at the client side

Note: "SuperMap iClient for JavaScript" is abbreviated as "JS" in the course

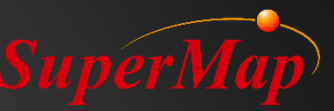

## System Target

Publish a web system
– Functions: Browse a map

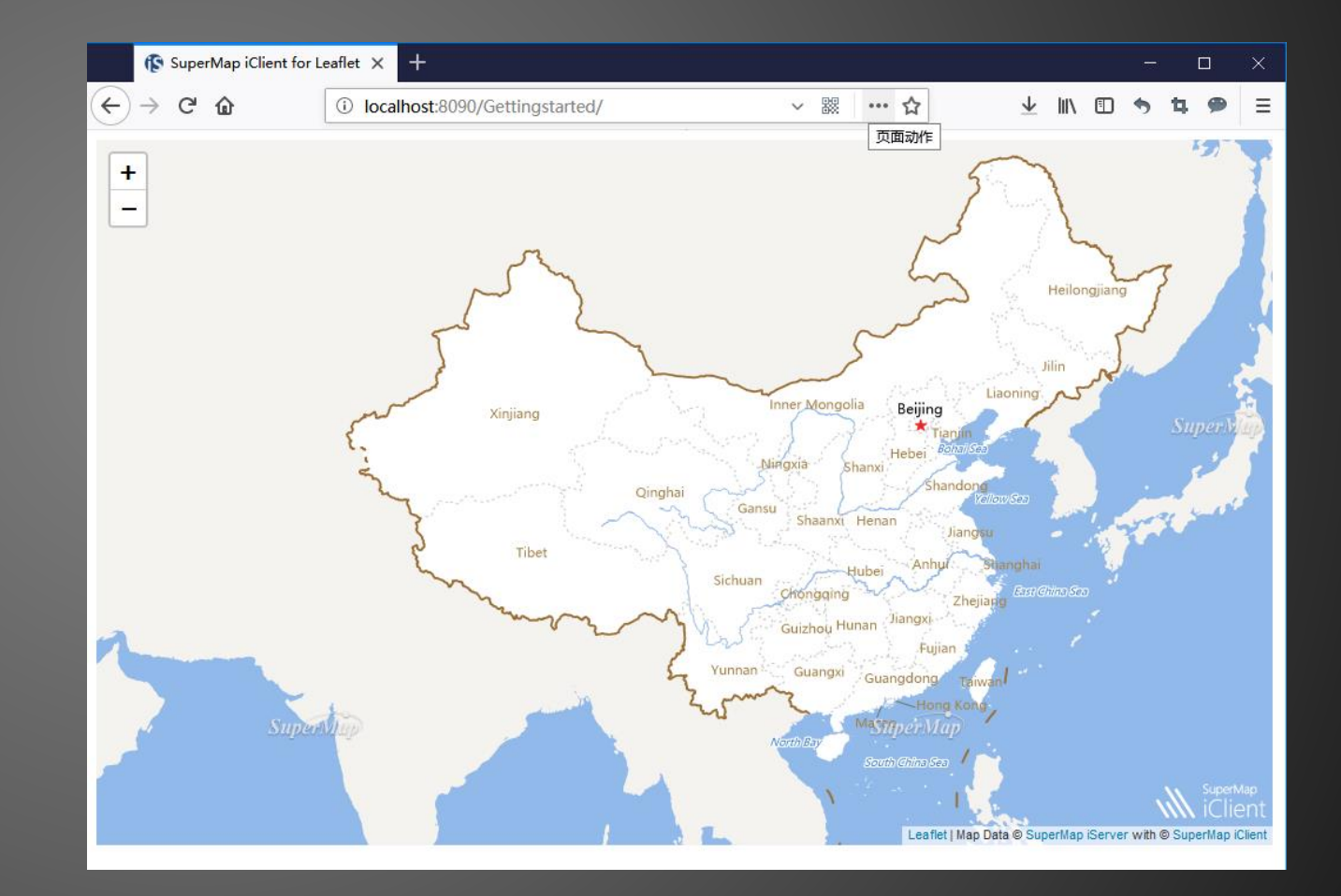

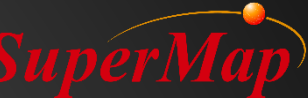

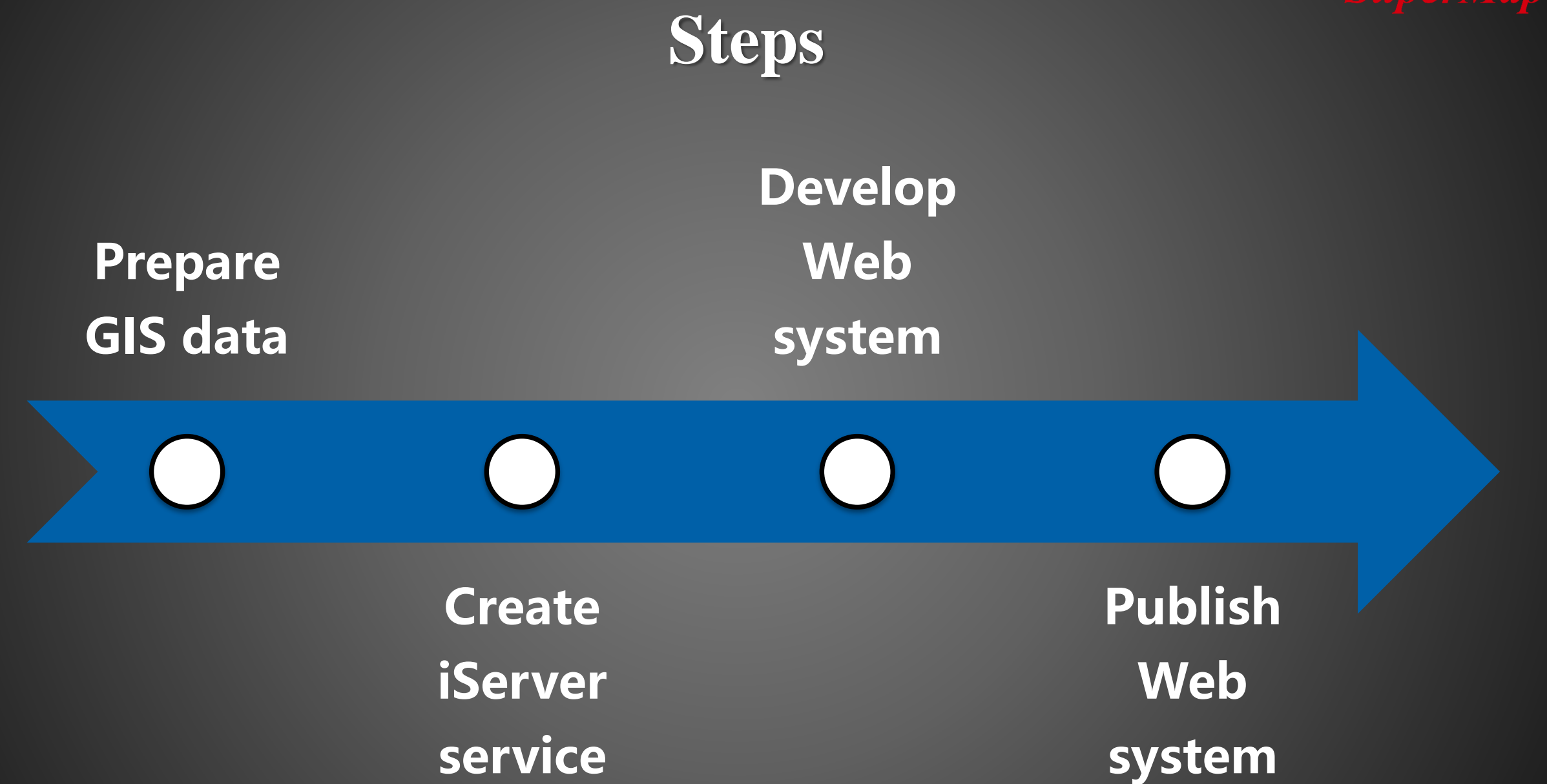

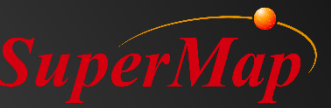

## Step 1: Prepare GIS Data

- Prepare GIS data with SuperMap iDesktop
  - Map: World

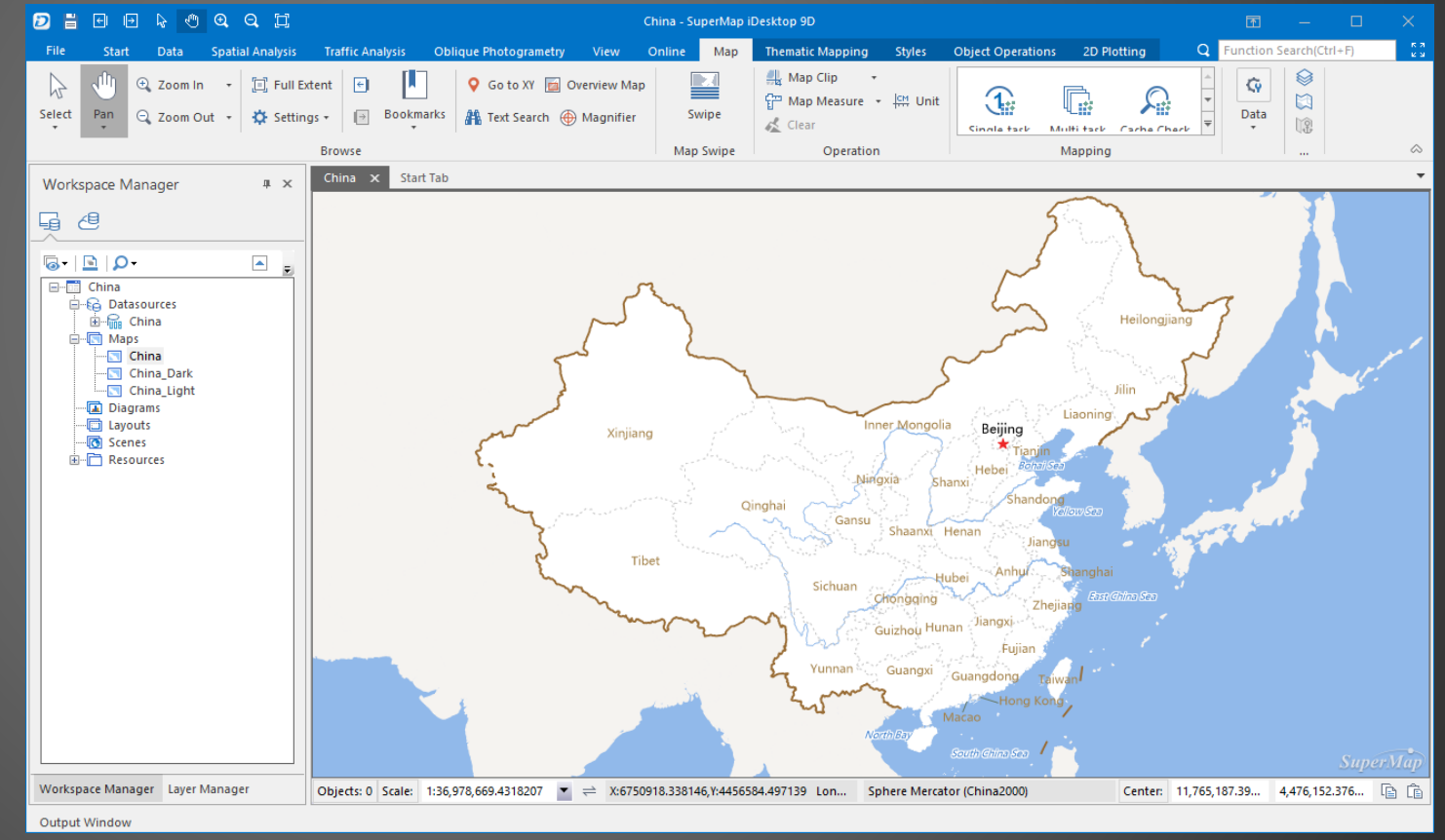

Note: Sample data of iServer-- China.smwu is used in this course

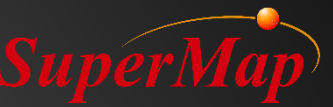

## **Step 2: Create iServer Service**

• Contents

 A map service needs to be published to realize the map browsing function

> **Determine service type**

Start server

•Run startup.bat under the bin folder of iServer directory

- Tool : Webmanager
- Publish the service in a facet way

Create iServer service

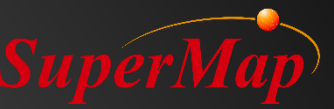

## **Step 2: Create iServer Service**

- Start iServer
  - Method 1: Run startup.bat under the bin folder
  - Method 2: Start > Programs > SuperMap > SuperMap iServer > Start

iServer Service

iServer D:\SuperMap\iServer\supermap-iserver-9.0.1-win64-zip  $\times$ 11-Jan-2018 11:32:01.876 信息 [localhost-startStop-1] org.apache.catalina.startup.HostConfig.deployDescriptor Deploying configuration descriptor [D:\SuperMap\iServer\supermap-iserver-9.0.1-win64-zip\conf\Catalina\localhost\RealspaceSample.x 11-Jan-2018 11:32:01.892 信息 [localhost-startStop-1] org.apache.catalina.startup.HostConfig.deployDescriptor Deployment of configuration descriptor [D:\SuperMap\iServer\supermap-iserver-9.0.1-win64-zip\conf\Catalina\localhost\RealspaceSamp 1e.xml] has finished in [16] ms 11-Jan-2018 11:32:01.892 信息 [localhost-startStop-1] org. apache. catalina. startup. HostConfig. deployDescriptor Deploying configuration descriptor [D:\SuperMap\iServer\supermap-iserver-9.0.1-win64-zip\conf\Catalina\localhost\SuperMapRealspac 11-Jan-2018 11:32:01.892 信息 [localhost-startStop-1] org.apache.catalina.startup.HostConfig.deployDescriptor Deployment of configuration\_descriptor\_[D:\SuperMap\iServer\supermap-iserver-9.0.1-win64-zip\conf\Catalina\localhost\SuperMapReals bi Configuration description (D), Supermap(resiver(supermap issiver 5.6.1 which zip(configuration (southest Supermap) approace.xml] has finished in [0] ms 11-Jan-2018 11:32:01.892 信息 [localhost-startStop-1] org.apache.catalina.startup.HostConfig.deployDirectory Deploying w eb application directory [D:\SuperMap\iServer\supermap-iserver-9.0.1-win64-zip\webapps\iserver] 11-Jan-2018 11:32:12.358 信息 [localhost-startStop-1] org.apache.jasper.servlet.TldScanner.scanJars At least one JAR was scanned for TLDs yet contained no TLDs. Enable debug logging for this logger for a complete list of JARs that were scan ned but no TLDs were found in them. Skipping unneeded JARs during scanning can improve startup time and JSP compilation time. 11-Jan-2018 11:32:39.341 信息 [localhost-startStop-1] org.apache.catalina.startup.HostConfig.deployDirectory Deployment of web application directory [D:\SuperMap\iServer\supermap-iserver-9.0.1-win64-zip\webapps\iserver] has finished in [37, 449] ms 11-Jan-2018 11:32:39.341 信息 [localhost-startStop-1] org.apache.catalina.startup.HostConfig.deployDirectory Deploying w eb application directory [D:\SuperMap\iServer\supermap-iserver-9.0.1-win64-zip\webapps\ROOT] 11-Jan-2018 11:32:39.356 信息 [localhost-startStop-1] org.apache.catalina.startup.HostConfig.deployDirectory Deployment of web application directory [D:\SuperMap\iServer\supermap-iserver-9.0.1-win64-zip\webapps\ROOT] has finished in [15] ms 11-Jan-2018 11:32:39.387 信息 [main] org.apache.coyote.AbstractProtocol.start Starting ProtocolHandler ["http-nio-8090" 11-Jan-2018 11:32:39.387 信息 [main] org.apache.catalina.startup.Catalina.start Server startup in 38381 ms

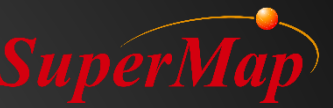

## **Step 2: Create iServer Service**

#### • http://localhost:8090/iserver/manager/

|                                              |                    |                           |                                                          |             |                                 |                                    | C                           | Quickly publish service-Please select the service type        |  |  |
|----------------------------------------------|--------------------|---------------------------|----------------------------------------------------------|-------------|---------------------------------|------------------------------------|-----------------------------|---------------------------------------------------------------|--|--|
| (←) → C' ŵ                                   | i localhost:8090   | /iserver/manager          | ✓ 00<br>000                                              | ☆           | ⊻ ∥\                            | •                                  | 4                           | Service types supported by current data source (more than one |  |  |
| Home Services                                | Clusters Logs      | Security Monitoring       | Backup Task                                              | License     | Settings                        |                                    |                             | can be selected).                                             |  |  |
|                                              |                    |                           |                                                          |             |                                 |                                    |                             | REST Map Service                                              |  |  |
|                                              |                    |                           |                                                          |             |                                 |                                    |                             | REST Data Service                                             |  |  |
|                                              |                    |                           |                                                          |             |                                 |                                    |                             | REST 3D Service                                               |  |  |
| Shortcuts Server performance: 0 requests/sec |                    |                           |                                                          |             |                                 |                                    | REST SpatialAnalyst Service |                                                               |  |  |
|                                              |                    |                           |                                                          |             |                                 | REST TransportationAnalyst Service |                             |                                                               |  |  |
|                                              |                    | Quickly publish service   | Quickly publich corries Plance calect the data course    |             |                                 |                                    |                             | REST TrafficTransferAnalyst Service                           |  |  |
| Quickly publish service                      | es                 | Quickly publish service   | Quickly publish service- Please select the data source   |             |                                 |                                    |                             | REST-NetworkAnalyst3D Service                                 |  |  |
|                                              |                    |                           |                                                          |             | □ REST Address Match Service  ¬ |                                    |                             |                                                               |  |  |
|                                              |                    | Data source can be wo     | Data source can be workspace or standard remote service. |             |                                 |                                    |                             | □ WMS1.1.1 Service                                            |  |  |
| Manage service instances                     | ·                  | Data source: Workspace    |                                                          |             |                                 |                                    | □ WMS1.3.0 Service          |                                                               |  |  |
|                                              | Data source: Works |                           |                                                          |             |                                 |                                    | □ WMTS1.0.0 Service  ¬      |                                                               |  |  |
|                                              |                    |                           |                                                          |             |                                 | Current                            | t conv                      | U WMTS-China Service                                          |  |  |
|                                              |                    |                           |                                                          |             |                                 | the cluster                        | □ WFS1.0.0 Service          |                                                               |  |  |
| Configure clusters                           |                    | Next Cancel               |                                                          |             |                                 |                                    | □ WFS2.0.0 Service  ¬       |                                                               |  |  |
|                                              |                    |                           |                                                          |             |                                 |                                    |                             | UKCS1.1.1 Service                                             |  |  |
|                                              |                    |                           |                                                          |             |                                 | -                                  |                             | □ WCS1.1.2 Service                                            |  |  |
| Distributed tiles                            |                    |                           |                                                          |             |                                 |                                    |                             | UPS1.0.0 Service                                              |  |  |
|                                              |                    |                           |                                                          |             |                                 |                                    |                             | □ ArcGIS REST Map Service  ¬                                  |  |  |
|                                              |                    | 0                         | 10:28:00 10:28:3                                         | 30 10:29:00 | 10:29:30 10                     | 30.00 10                           | 30.30                       | □ ArcGIS REST Feature Service  ¬                              |  |  |
|                                              |                    |                           |                                                          |             |                                 |                                    |                             | ArcGIS REST Network Analyst Service                           |  |  |
|                                              |                    | Coming access statistics  |                                                          |             |                                 |                                    |                             | □ Baidu REST Map Service                                      |  |  |
| Manage security                              |                    | Service access statistics |                                                          |             |                                 |                                    |                             | □ Google REST Map Service 🗢                                   |  |  |
| Backup and restore                           |                    |                           |                                                          |             |                                 |                                    |                             | Back Next Cancel                                              |  |  |

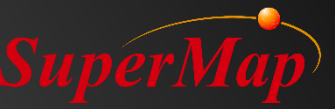

## **Step 2: Test iServer Service**

- Open Web browser
  - Map service address: http://localhost:8090/iserver/services/map-China/rest/maps/China

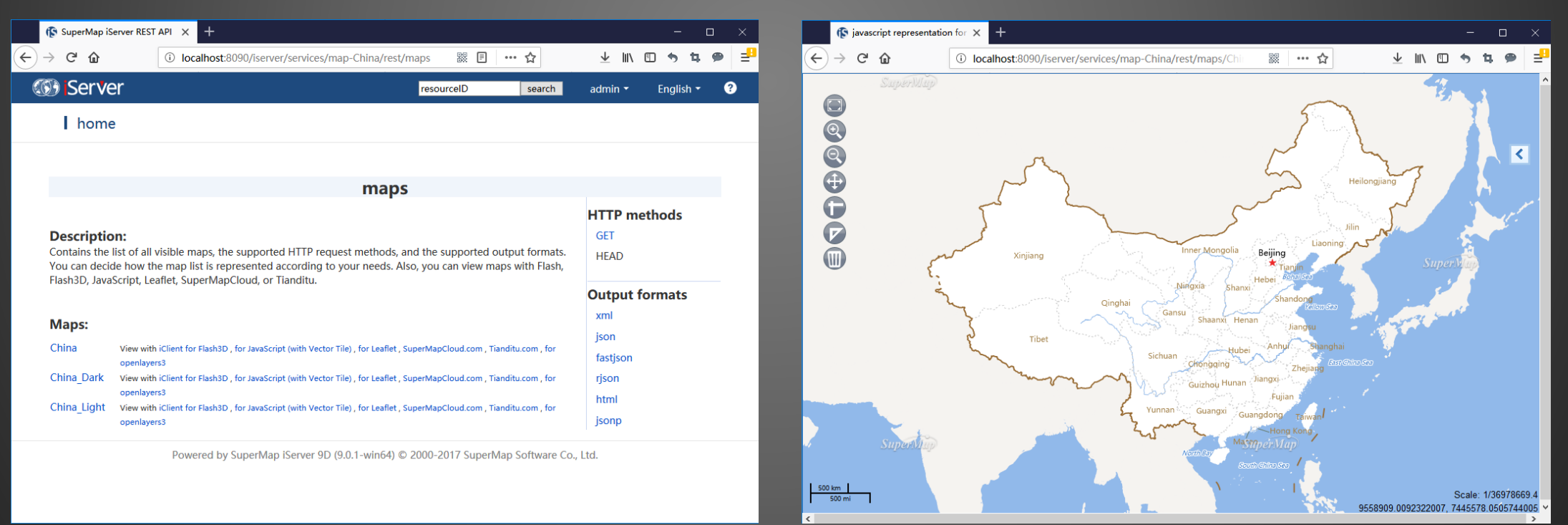

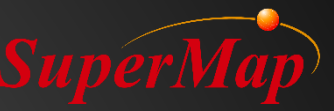

## Step 3: Develop Web System

- Development Tool—SuperMap iClient
  - Libraries for the client GIS development tool
  - Acquire iServer services
  - Development tool for Web systems
- SuperMap iClient Location
  - [iServer installation directory]/iClient directory
- This example employes SuperMap iClient for JavaScript
  - SuperMap iClient for JavaScript product package
  - [iServer installation directory]/iclient/forJavaScript

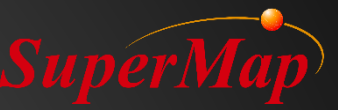

## **Step 3: Copy Script Library Files**

- Create the GettingStarted folder
- Copy script library files to the new folder
  - dist folder Core library files for development frameworks
  - libs folder Third-party technology libraries (under web folder)

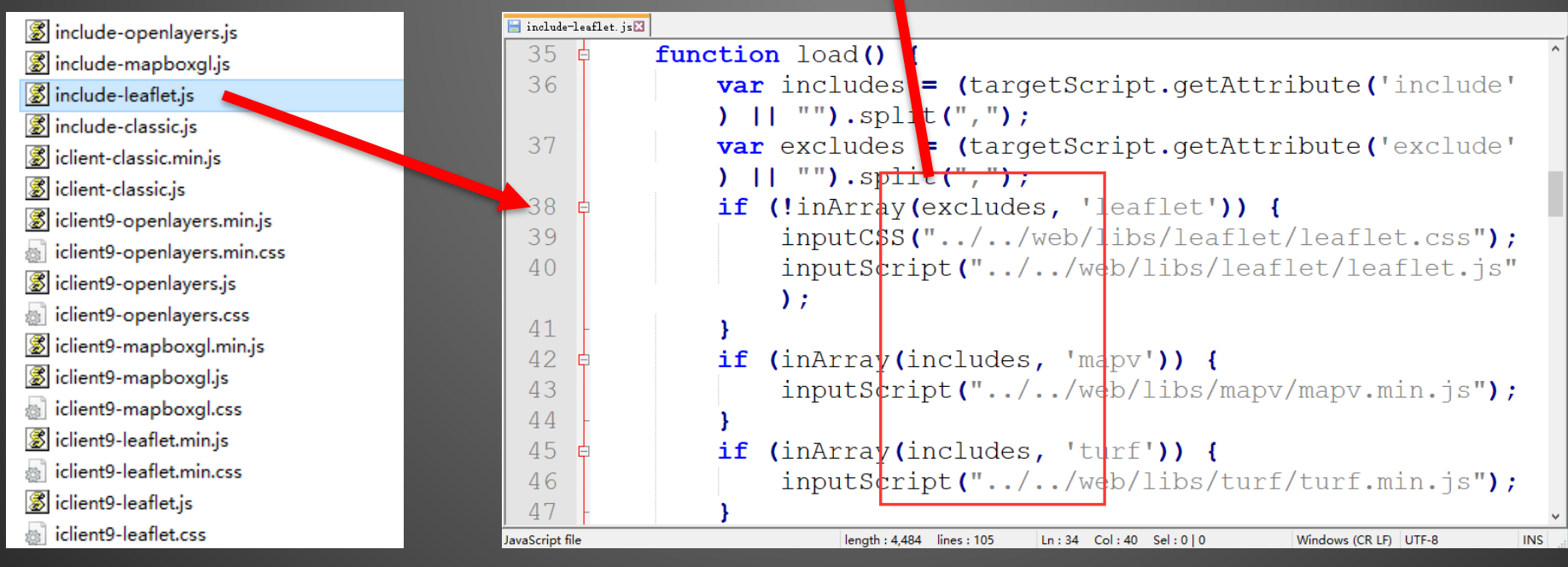

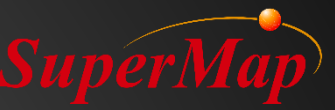

## **Step 3: Create an HMTL Page**

#### <html>

<head>

<meta http-equiv="Content-Type" content="text/html; charset=utf-8" > <title>SuperMap iClient for JavaScript</title> </head>

<body >

</body> </html>

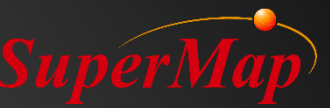

## **Step 3: Add Script Library Reference**

#### <html>

<head>

<meta http-equiv="Content-Type" content="text/html; charset=utf-8" > <title>SuperMap iClient for JavaScript</title> <script src="dist/include-leaflet.js"></script> </head> <body> </body> </html>

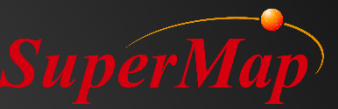

## Step 3: Add DIV for Map Control

#### <html>

•••••

```
<body onload=onPageLoad()>
        <div id="map" style="width:800px;height:500px;">
        </div>
    </body>
    </html>
```

## Step 3: Create map object and set properties such *ap* as center, scale, etc.

#### <head>

```
<script type="text/javascript">
    var map, layer,
    // Set GIS service address for browsing
    url = "http://localhost:8090/iserver/services/map-China/rest/maps/China";
    function onPageLoad() {
       // Cerate map object
   map=L.map("mapDiv", {center:[0,0],maxZoom:18,zoom:2,crs:L.CRS.EPSG3857}
</script>
</head>
```

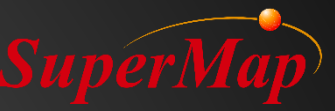

## **Step 3: Add iServer layer to Map**

#### <head>

. . . . .

```
<script type="text/javascript">
var map,layer,
// Set GIS service address for browsing
url = "http://localhost:8090/iserver/services/map-China/rest/maps/China";
function onPageLoad() {
// Create map object
```

```
map=L.map("mapDiv",{center:[0,0],maxZoom:18,zoom:2,crs:L.CRS.EPSG3857});
    L.supermap.tiledMapLayer(url).addTo(map);
```

</script> </head>

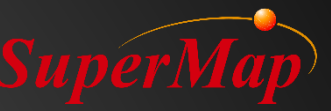

## Step 4: Publish Web System

- System deployment and debugging (Tomcat)
  - Copy the GettingStarted folder to the webapps directory of Tomcat
    - Tomcat in SuperMap iServer is employed in this example
    - Copy the GettingStarted folder to [SuperMap iServer root directory]/webapps

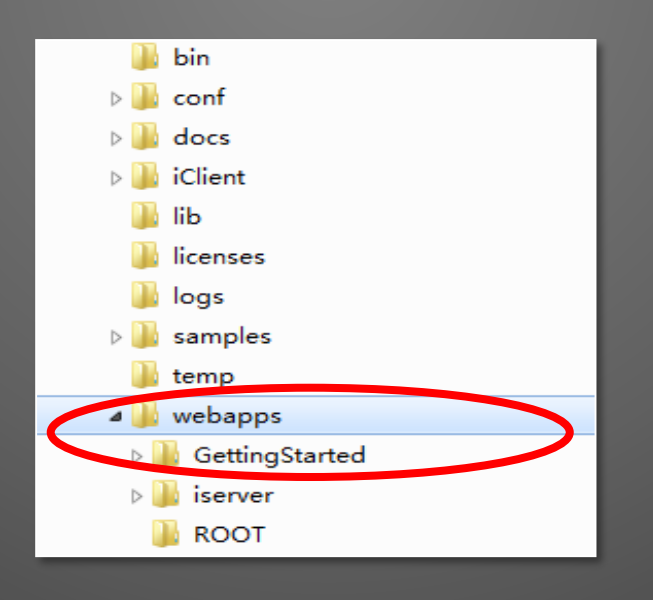

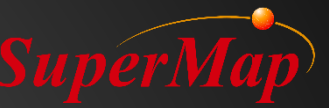

## Step 4: Publish Web System

• Browse for debugging http://localhost:8090/GettingStarted/

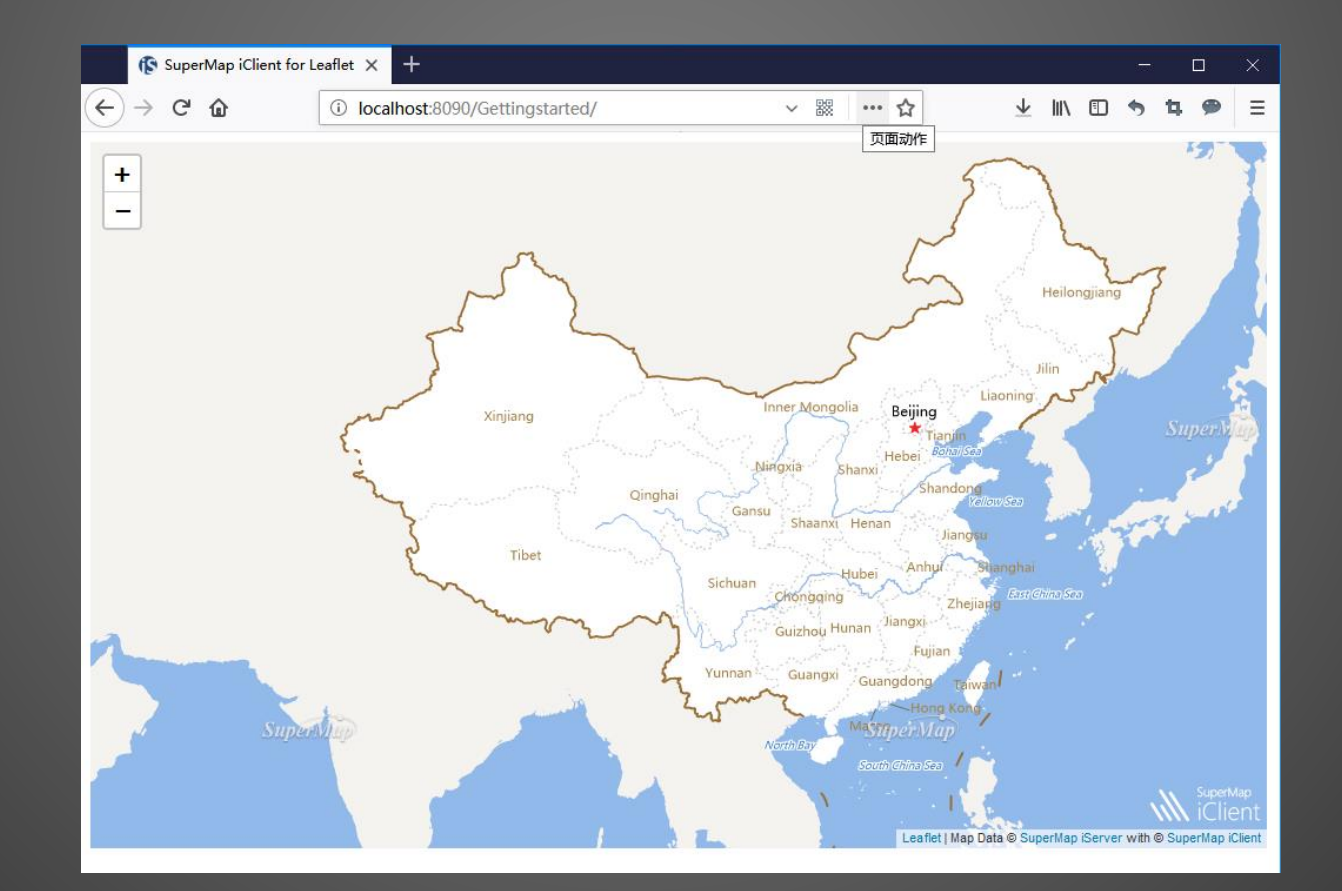

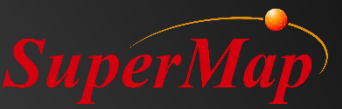

## PART 04 iClient 3D For WebGL

Introduction

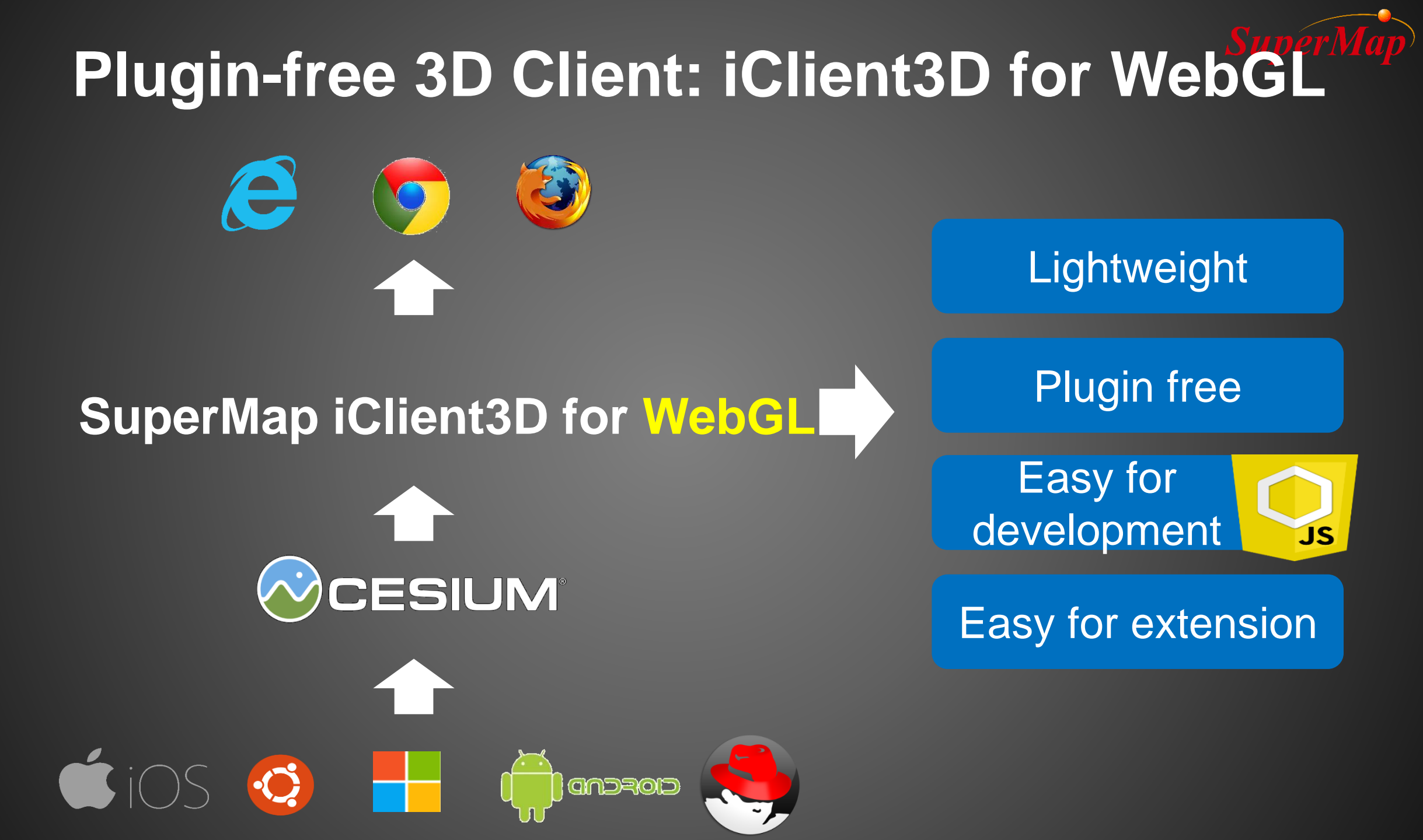

**P64** 

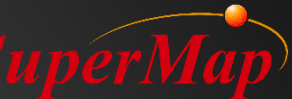

### SuperMap iClient WebGL Cloud GIS network client development platform for 3D

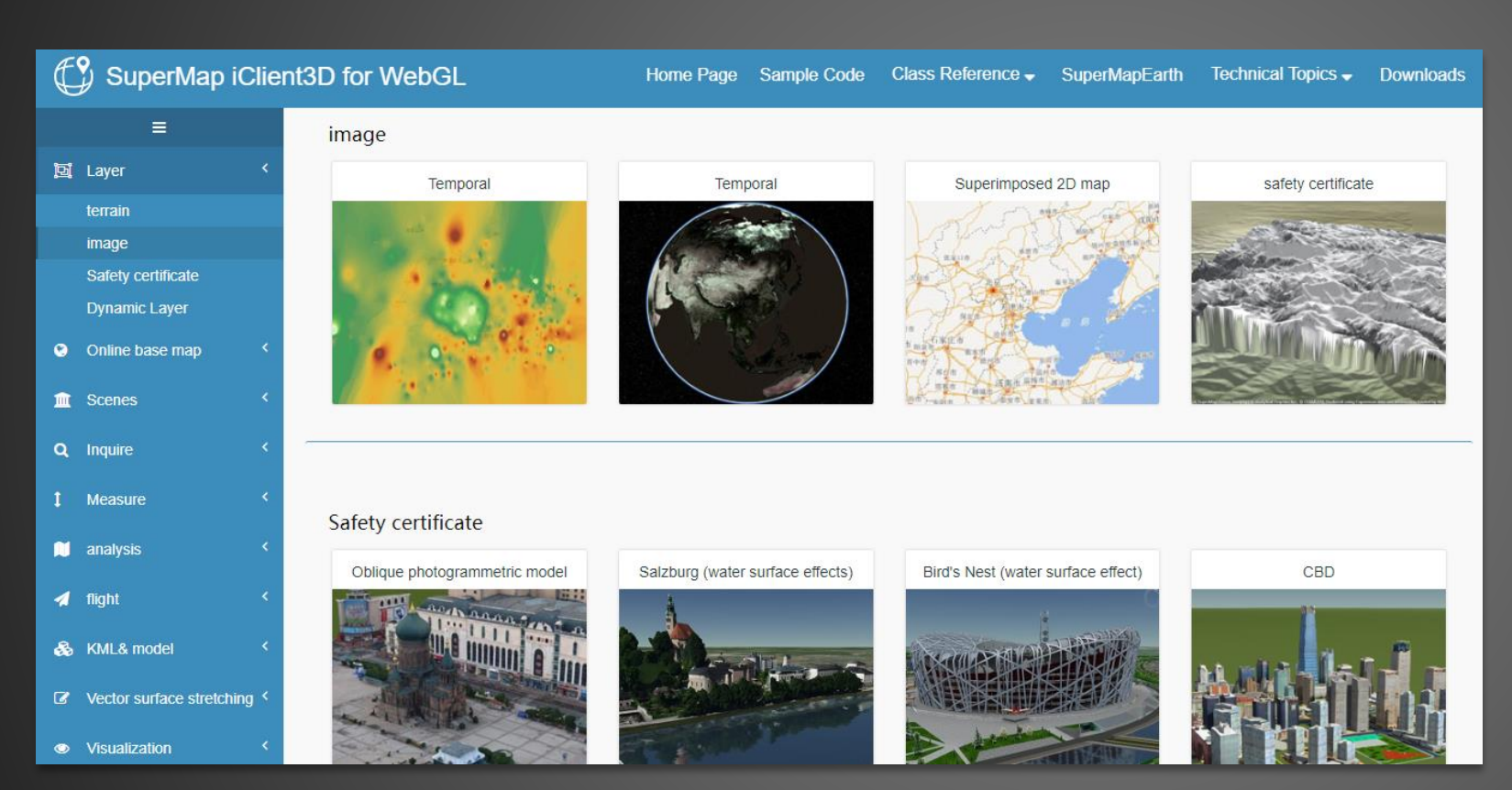

- Platform Independent
   Cloud GIS Network Client
   for 3 Dimensional data
   visualization and analysis
- Based on Modern Web
   Technology
- Integrate Leading Map
   Library and Visual Library
- A Superior Practice of Open
   Source Products

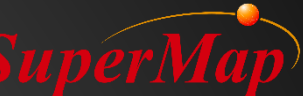

## iClient for WebGL And Relevant Products

SuperMap iDesktop (3D Designer)

**Build 3D Scene** 

SuperMap iServer, iPortal

Publish 3D Service

SuperMap iClient3D for WebGL

**Develop Application** 

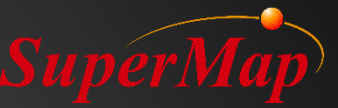

## **Product Features**

## Support multi-source GIS spatial data

## Capability of massive data

## **Overall 3D GIS function**

#### Multi-source GIS spatial data

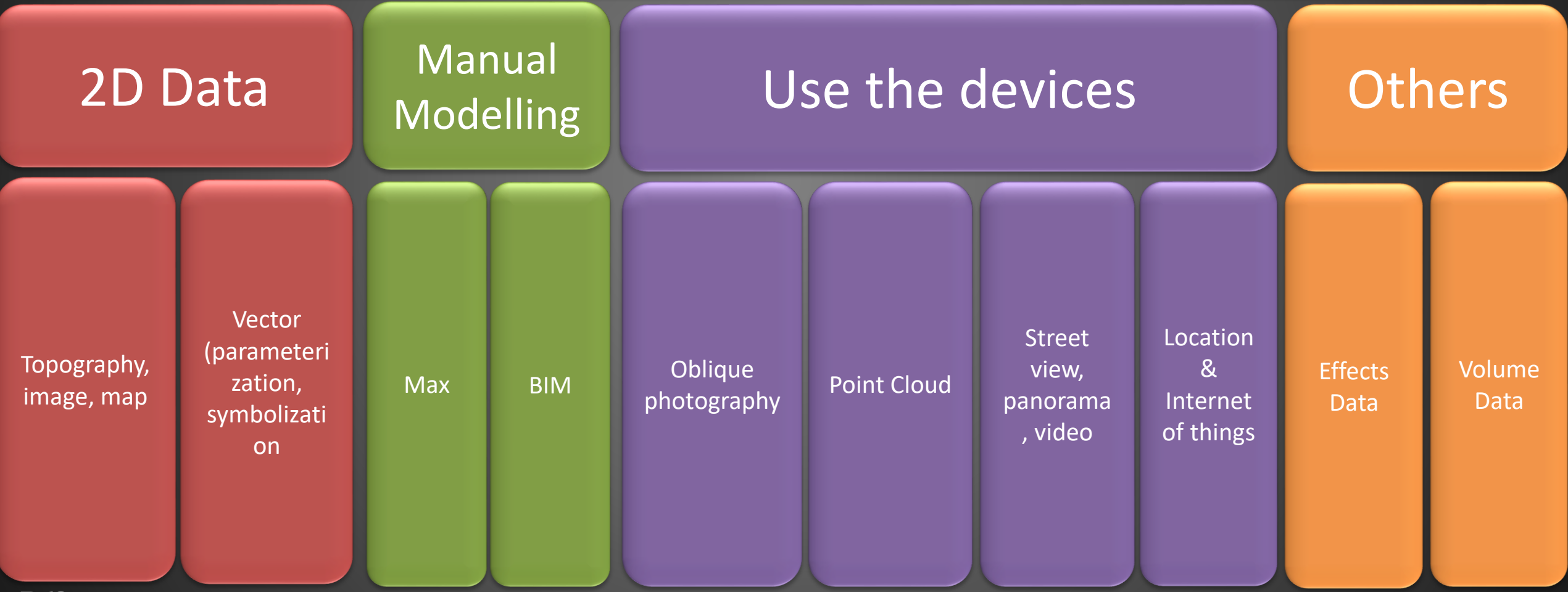

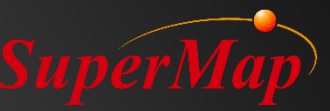

## **Type Of Layer**

- 108.0 mg C. C. Hughest
- Topography
- Image
- S3M layer
- KML layer
- Dynamic layer

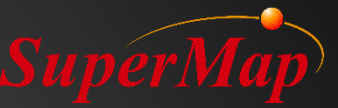

## **Product Features**

## Support multi-source GIS spatial data

## Capability of massive data

## **Overall 3D GIS function**

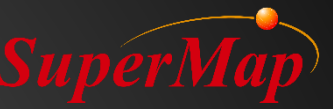

## **Capability of Massive Data**

- Support topography and image data at TB level
- Support vector ground features and text label of over 10 million objects
- Support fine city-level models (over 400 sq.km.)
- Support oblique photography data at TB level
- Support loading and display of millions of pipelines
- Support smooth browsing of various scenes in scales of globe, urban area, neighborhood and indoor area

## Dynamic Layer Efficient and real-time dynamic data<sup>SuperMap</sup>

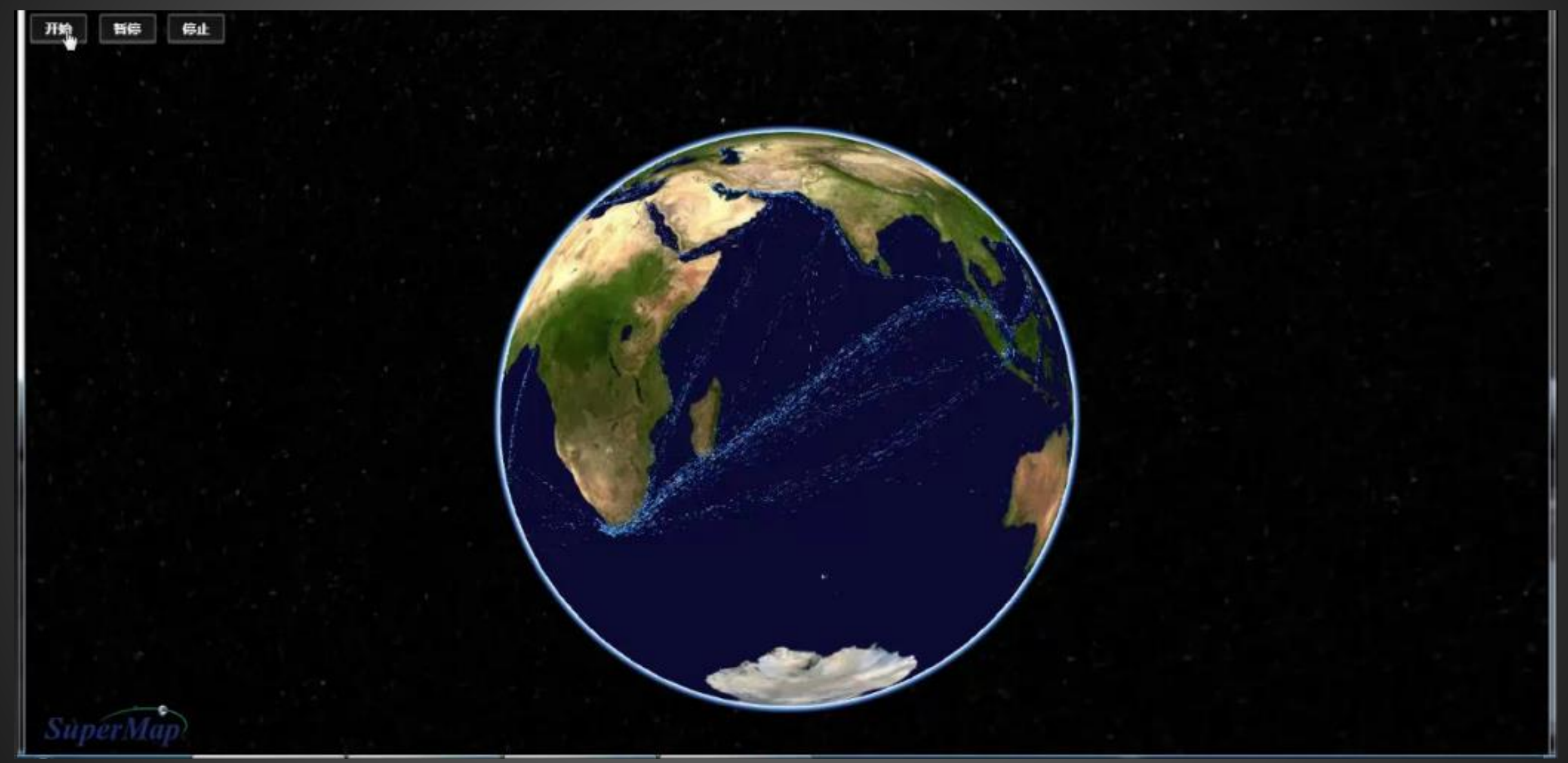
#### **Dynamic layer :** 8000+ dynamic objects real-time render

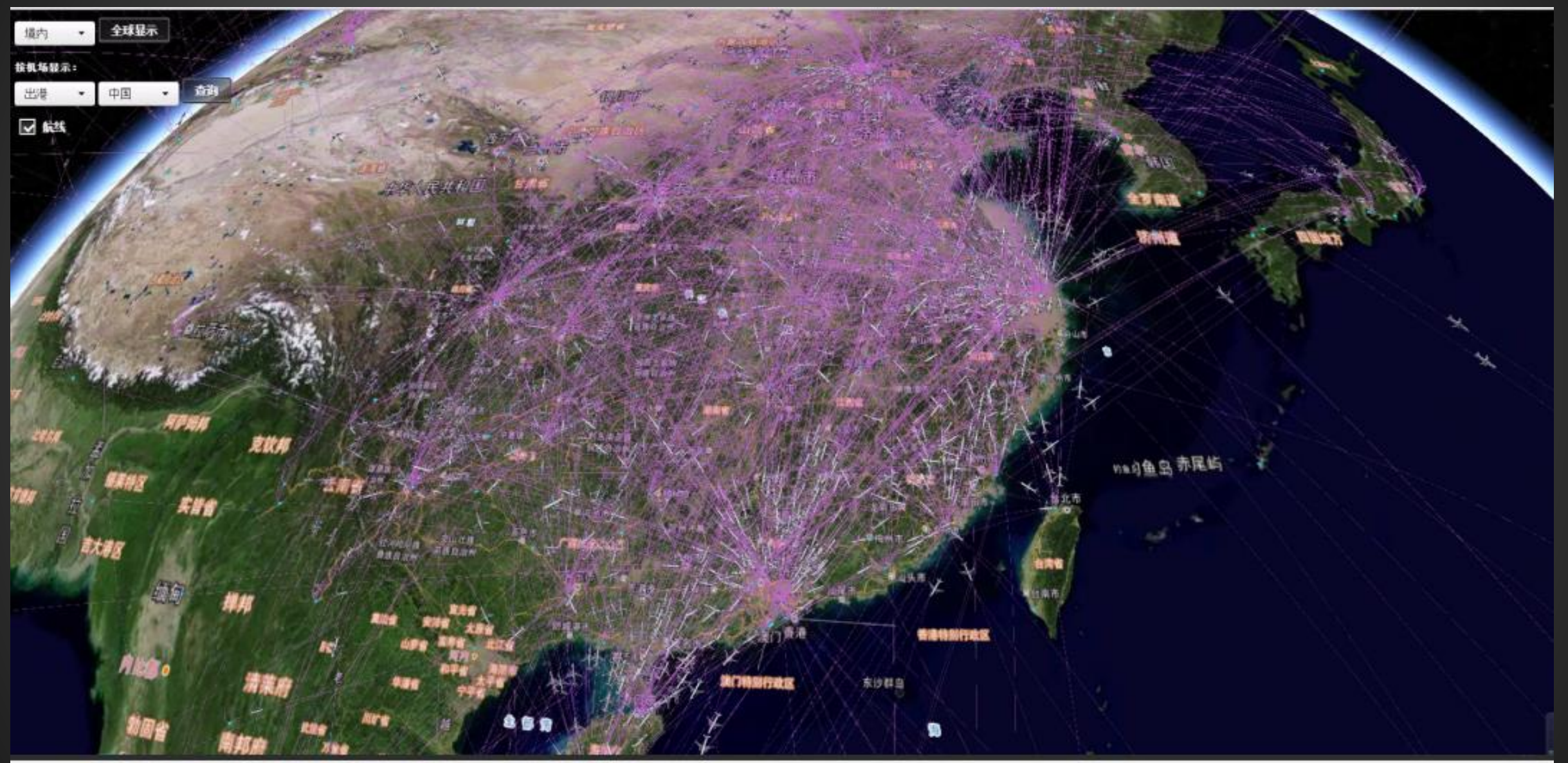

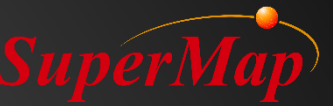

### **Global topography and image data**

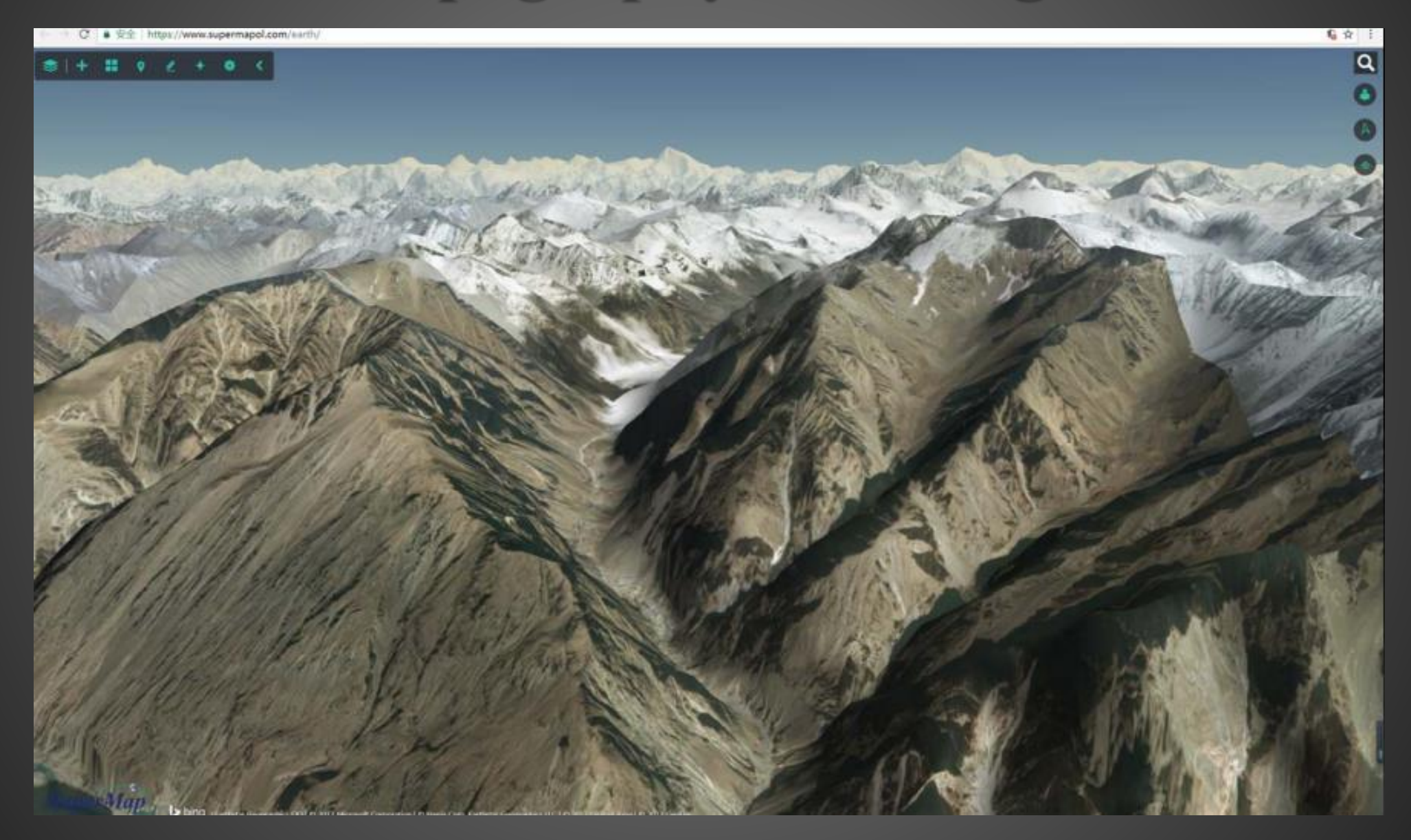

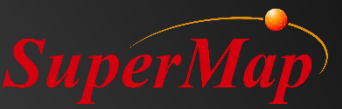

### **Oblique photography model**

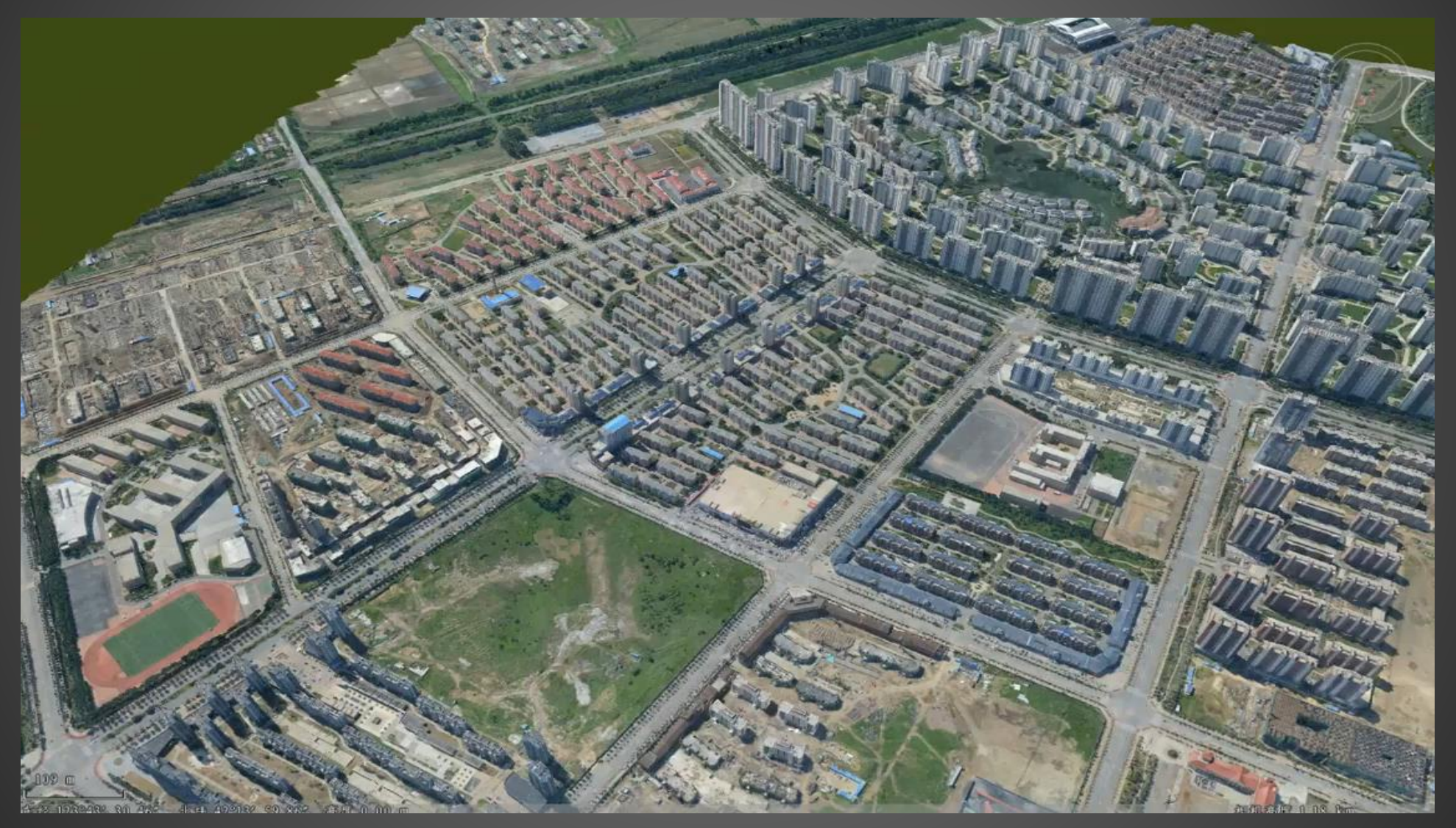

#### Flooding Simulation in Oblique Photogrammetry

# **BIM** (building information modelling data)

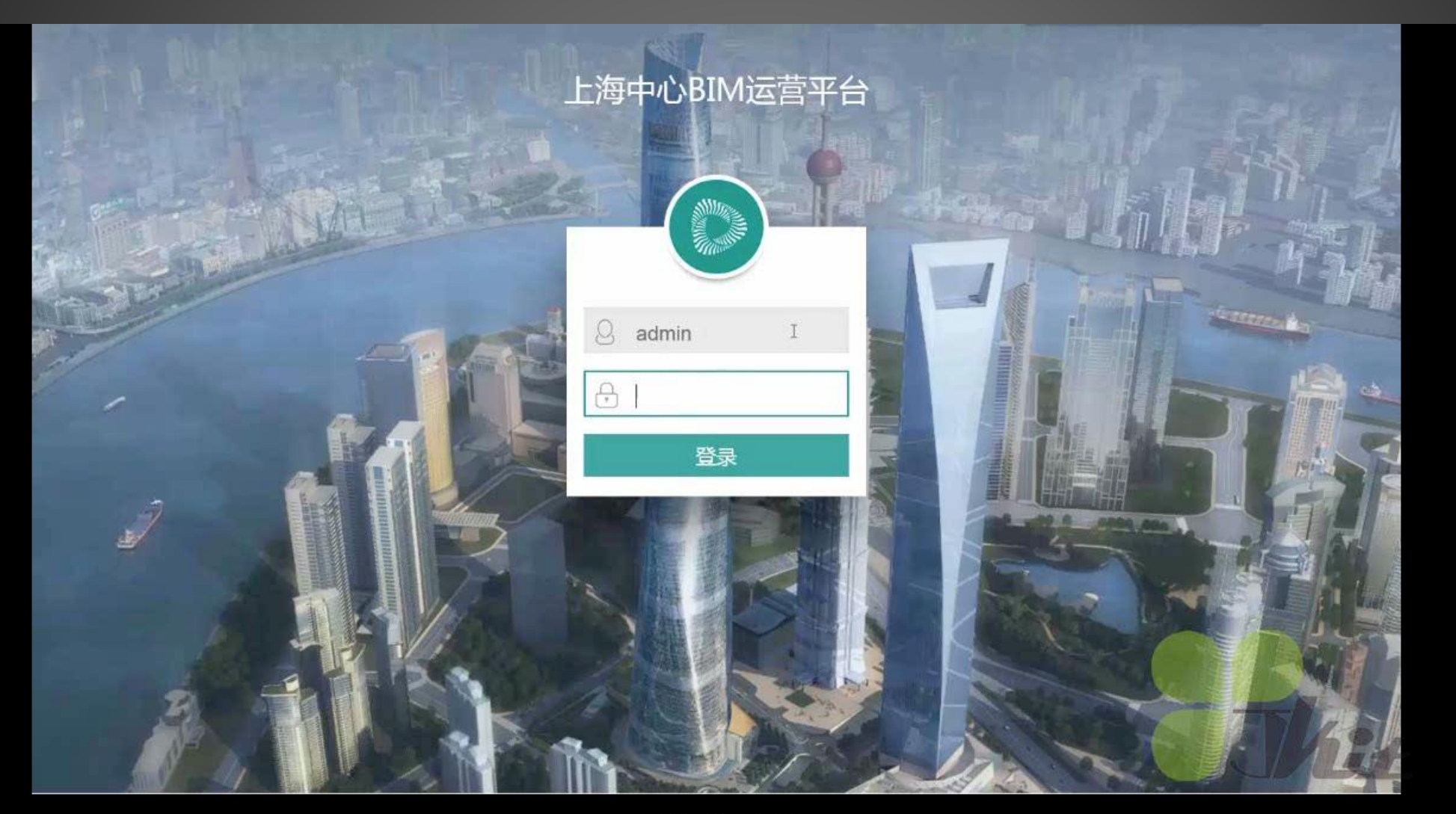

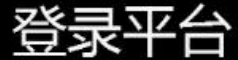

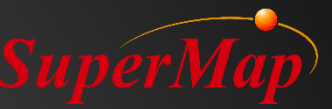

#### **Point Cloud Data**

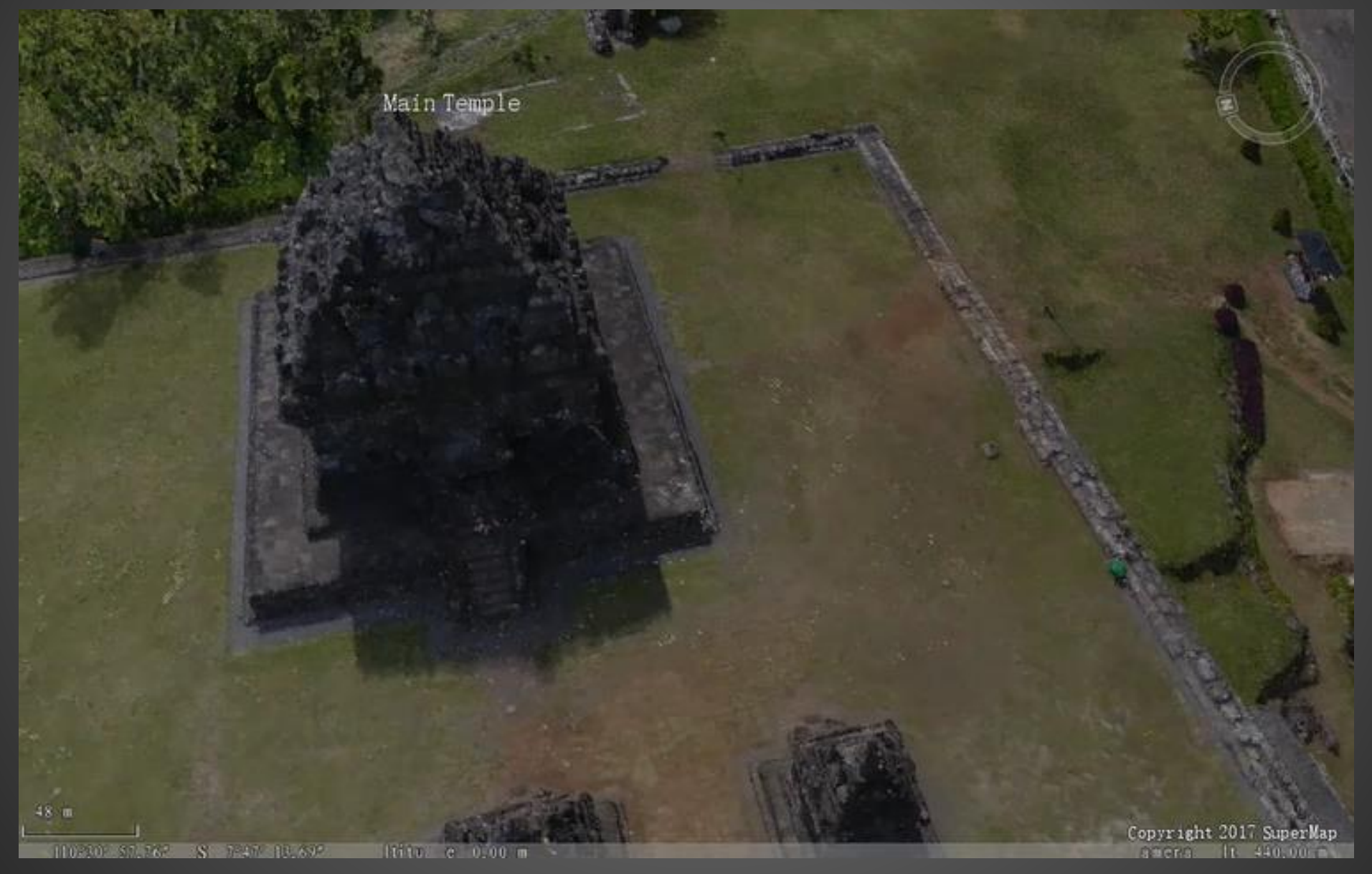

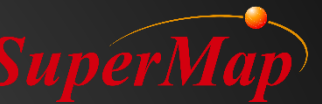

#### **Key technologies of WebGL Client performance experience**

Spatial 3D Model (S3M) 3D spatial data specification

Provide data specification of massive 3D data in Webapplication

Realize massive online data high-efficiency in transmission, render and analysis

Forming comprehensive application solution

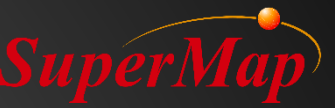

#### **Current 3D data standard**

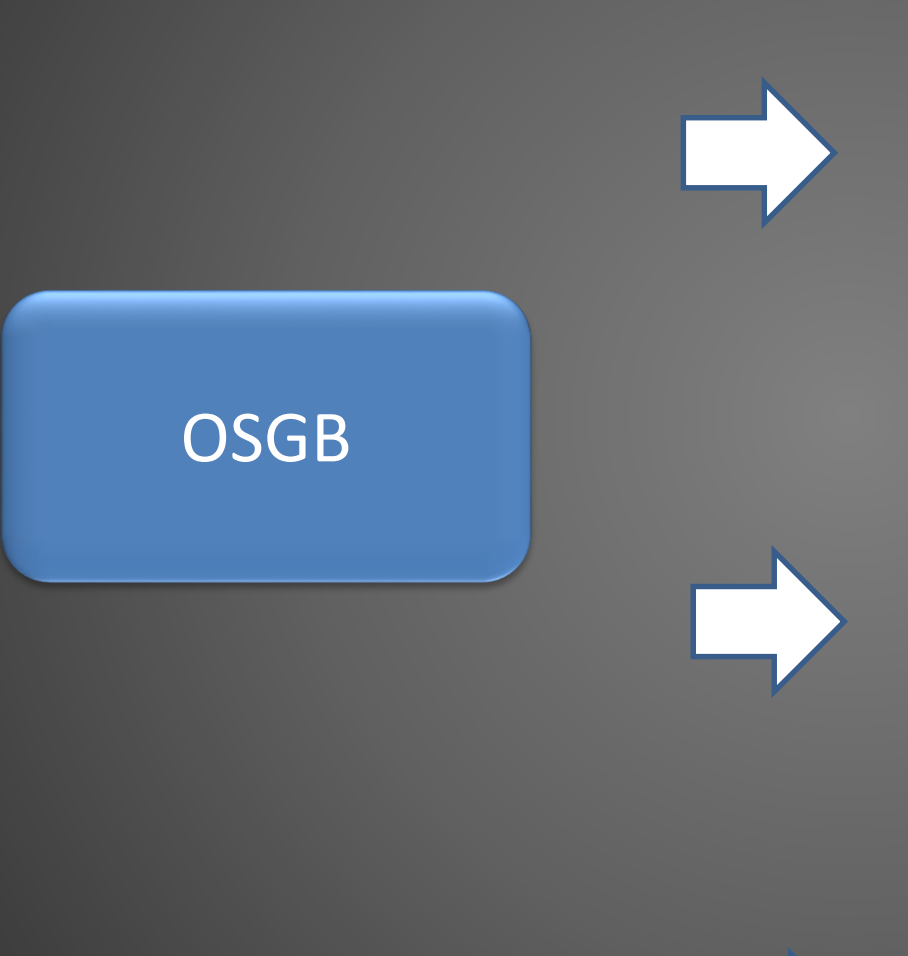

#### Advantages

- standard data format
- support efficient browsing experience of massive models

#### Disadvantages

- large data redundancy
- big performance costs, long parse time
- weak in Web support capability

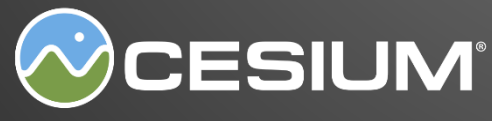

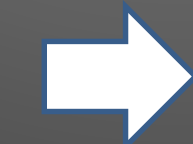

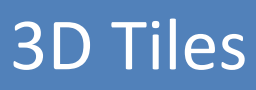

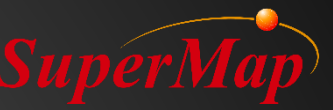

#### S3M Advantages

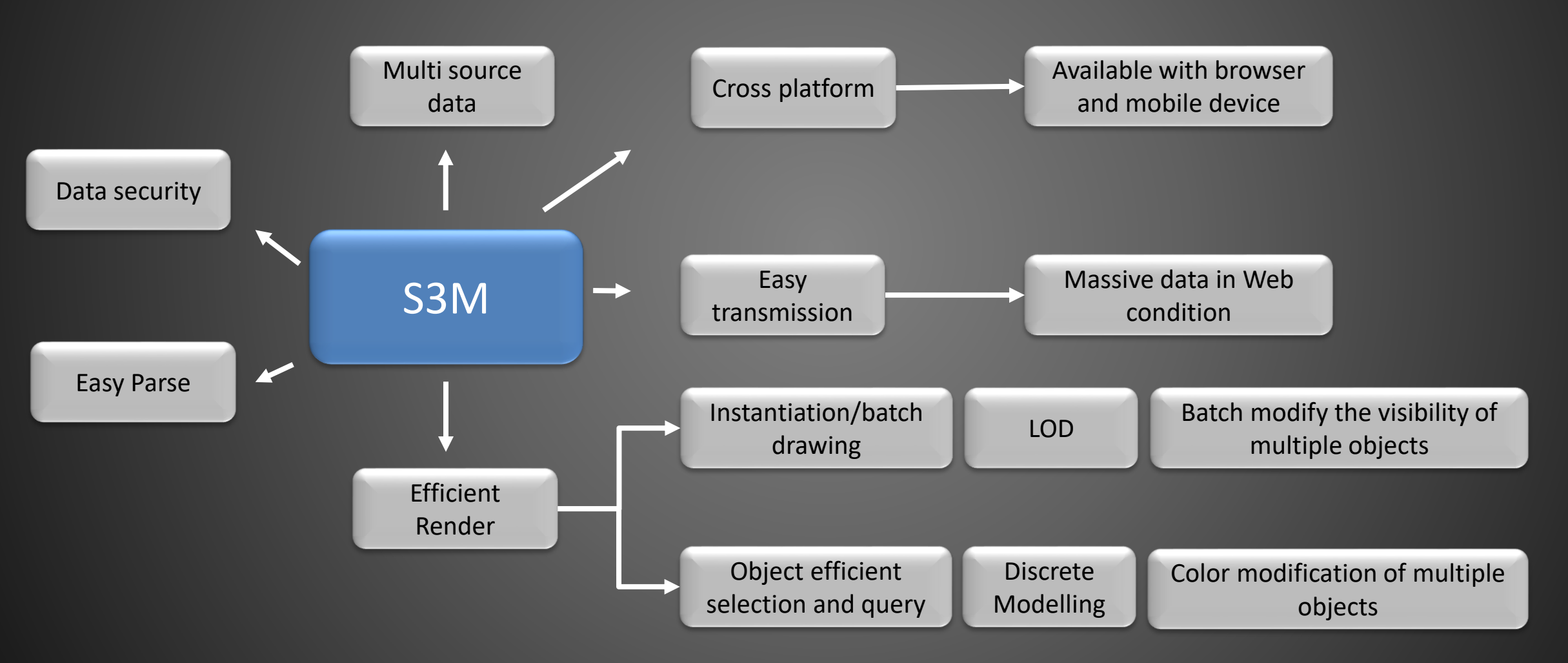

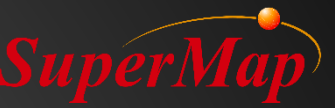

#### **S3M Data Supports**

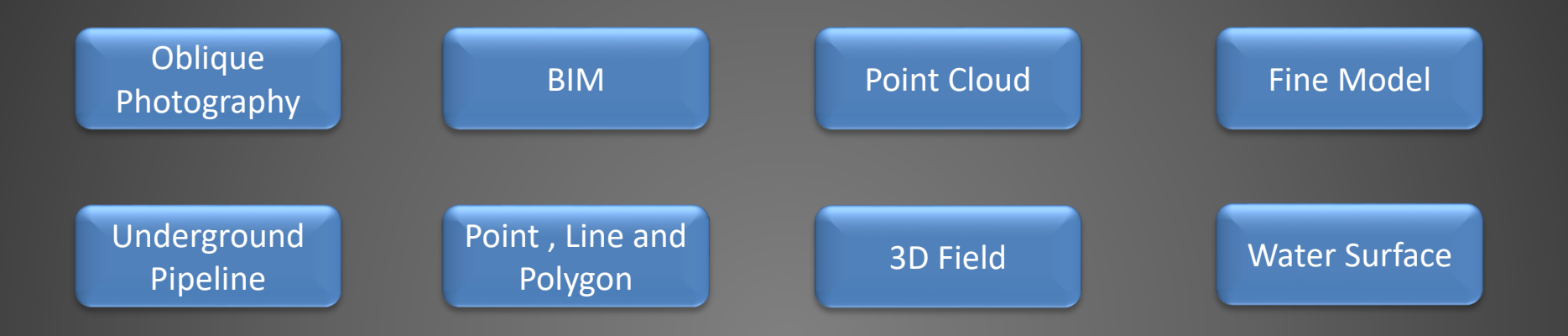

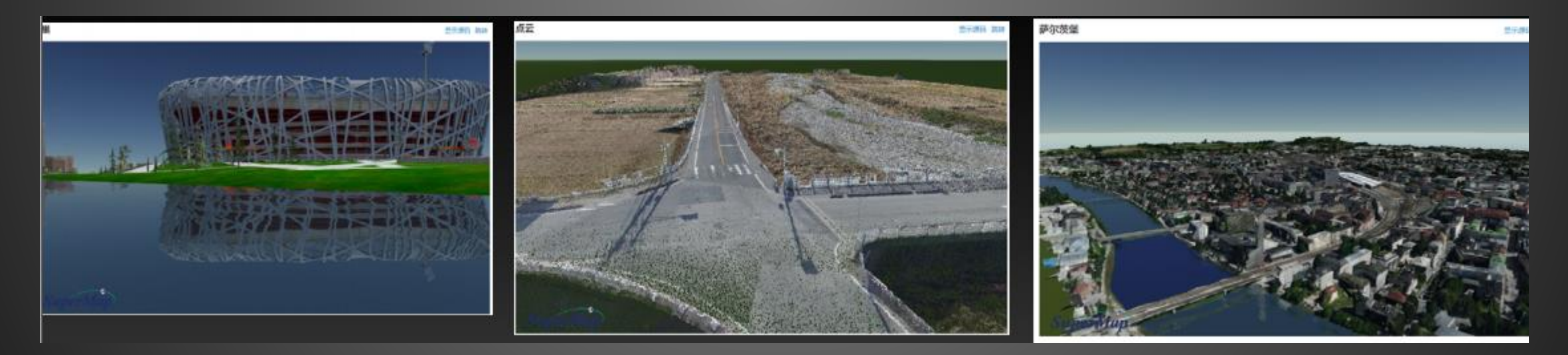

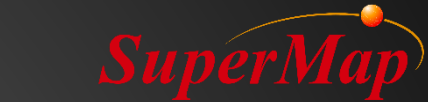

#### **Promote the interaction between 3D data**

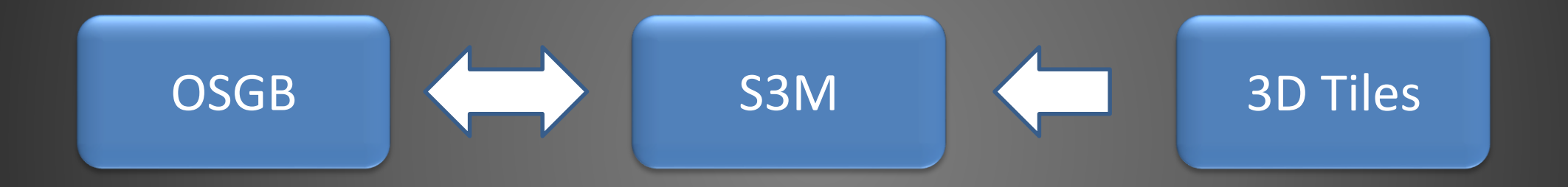

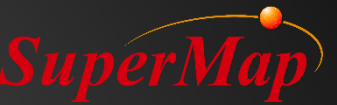

# Memory optimization of S3M Layer

- Memory Usage is Reduced by 30%
- Memory Footprint is Reduced by 20%

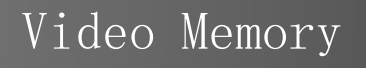

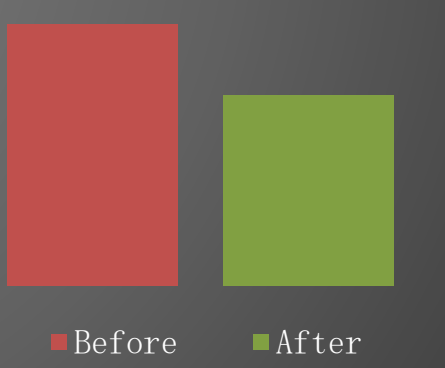

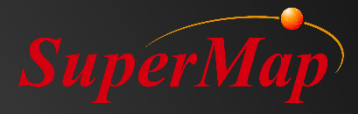

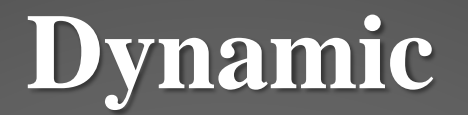

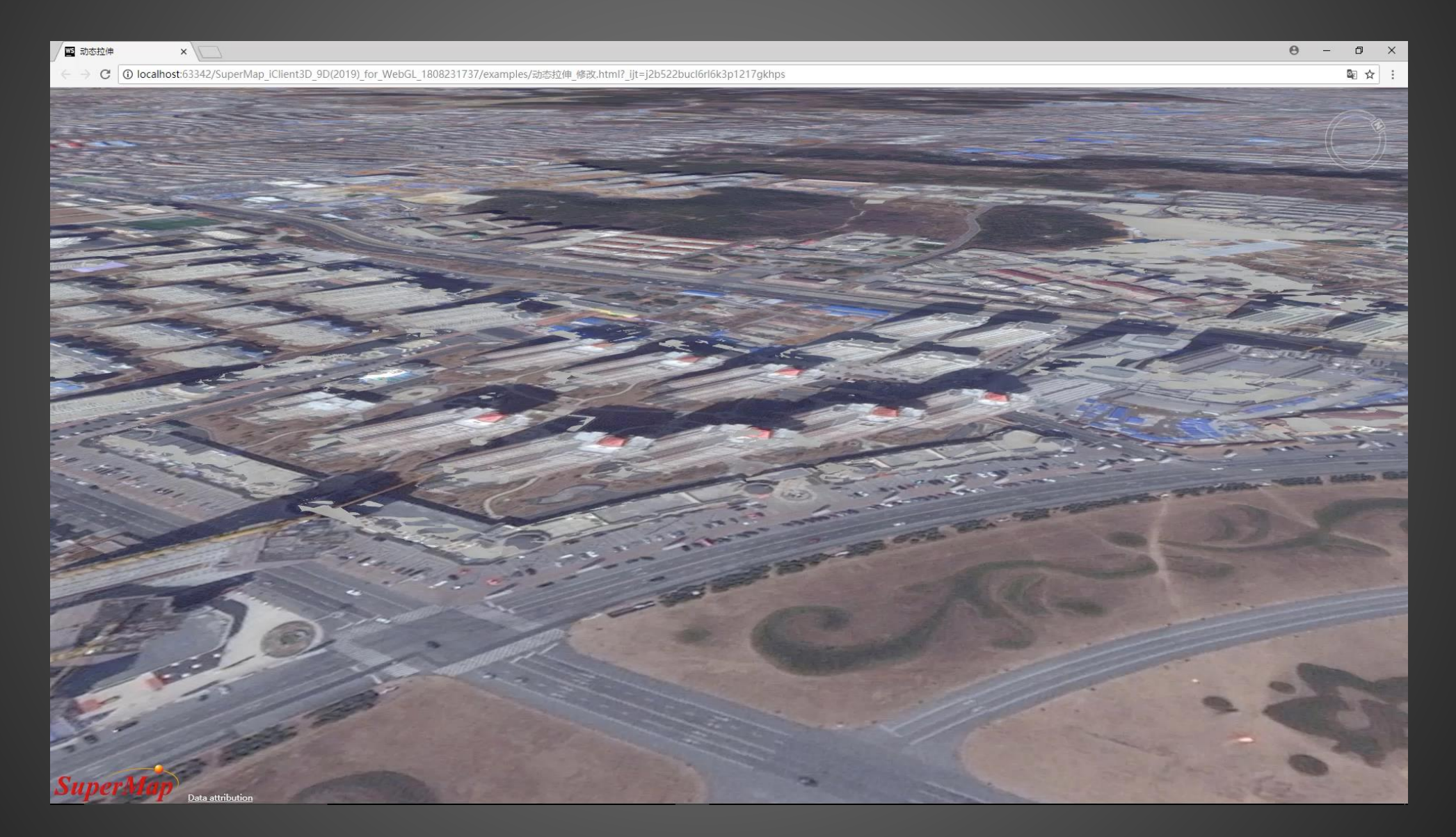

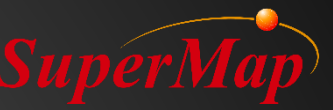

### Dynamic

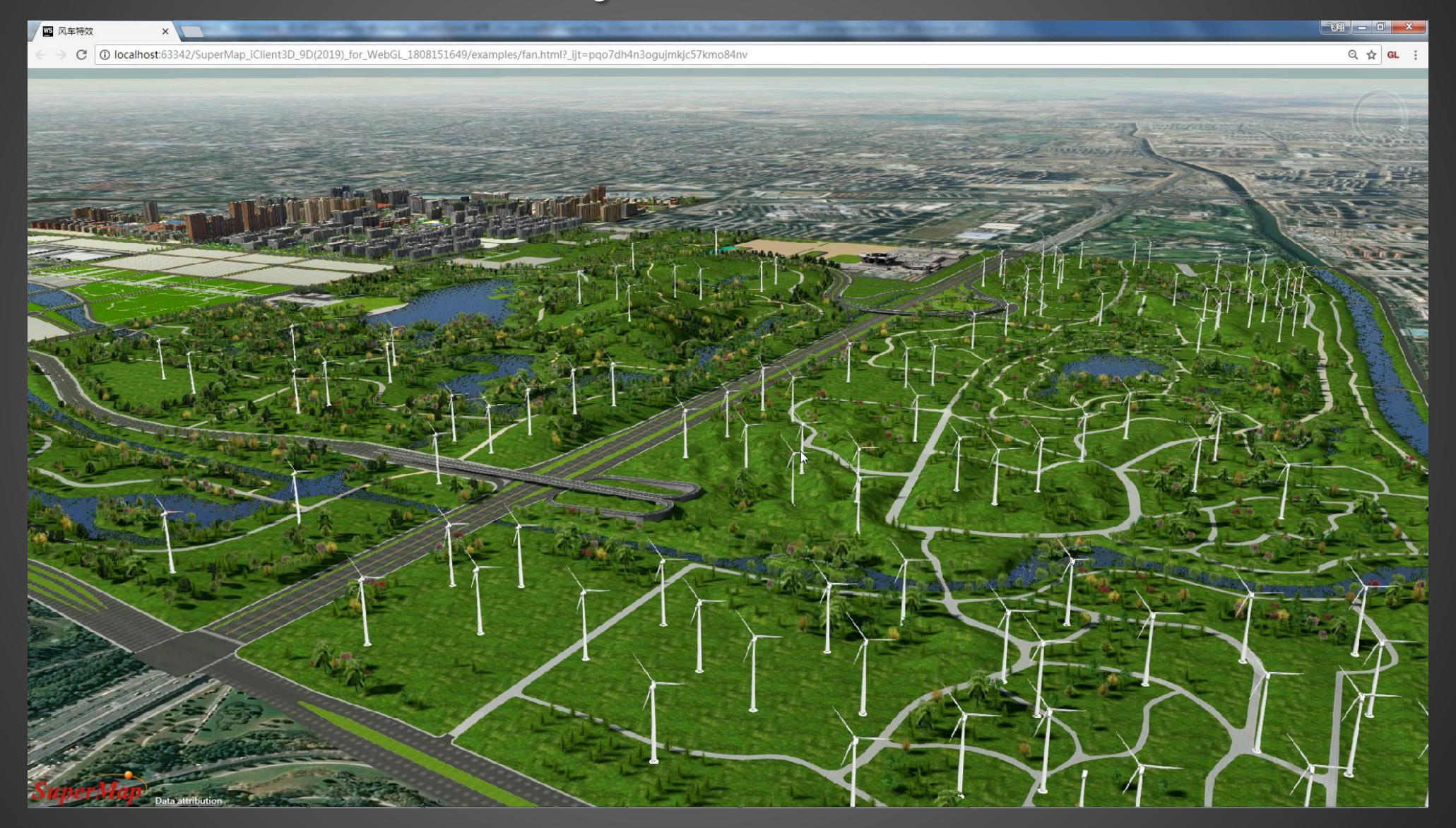

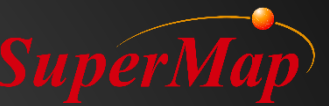

#### **Full-featured: Interaction with Server**

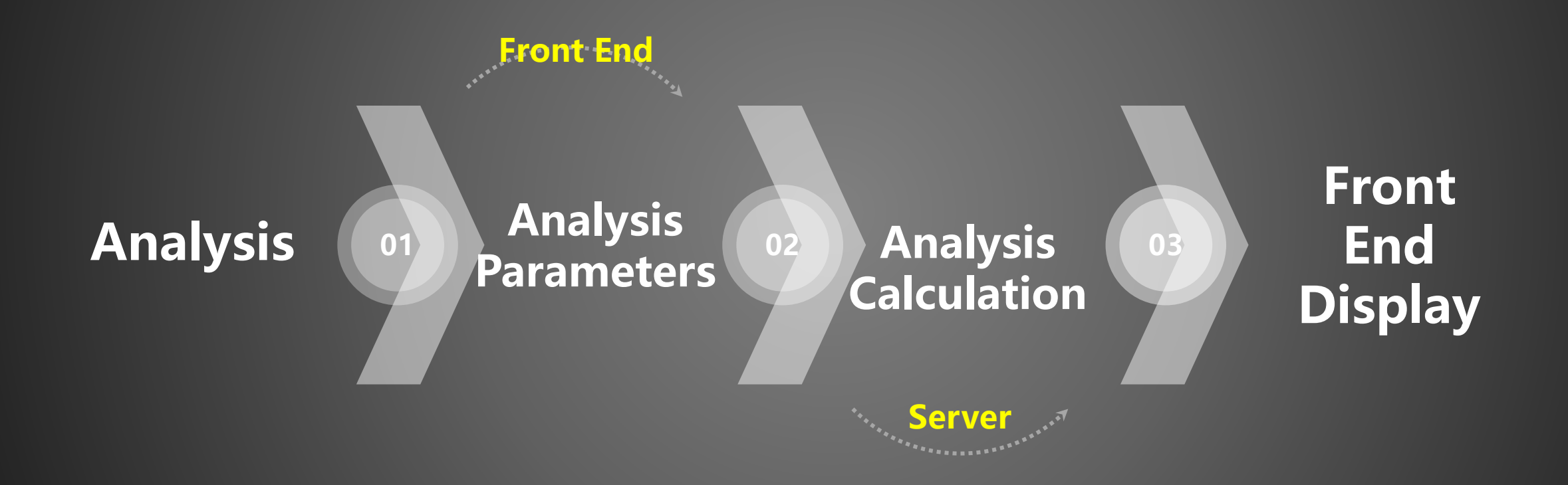

# Spatial Query: Three Dimensional Buffer

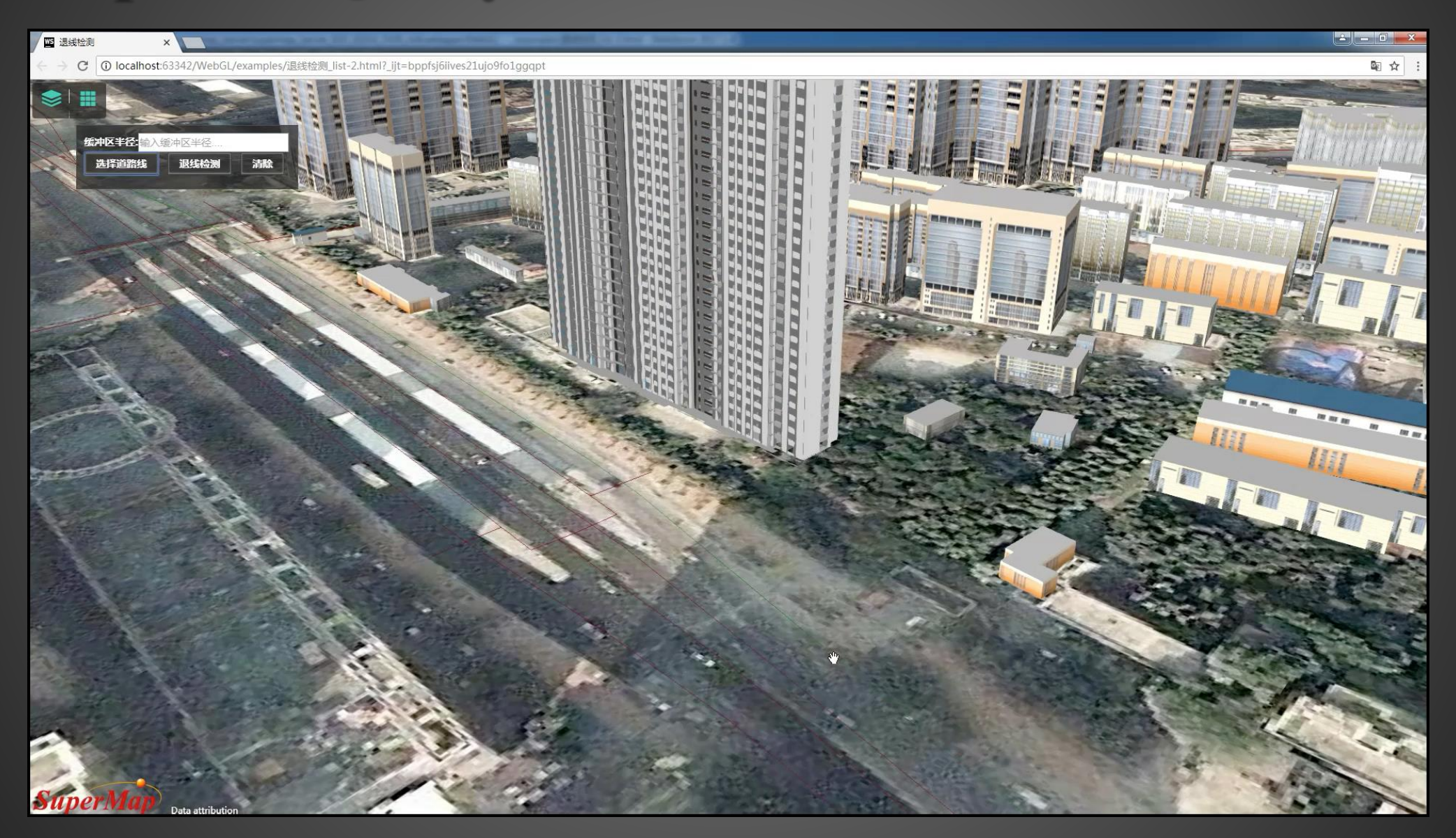

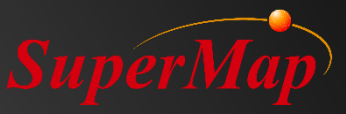

#### **Three Dimensional Spatial Analysis**

Θ SuperMap iEarth × O C O localhost:8090/SuperMap-Earth/ Q☆: 4 📲 🕸 🗶 🛥 🖻 🖉 🖉 Q 可视域 阴影 剖面 天际线 观察者信息 X 116.4533 Y 39.9063 Z 205.2826 参数设置 可见区域颜色 不可视颜色

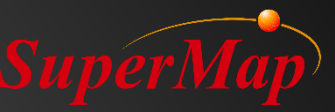

#### **Viewshed Analysis**

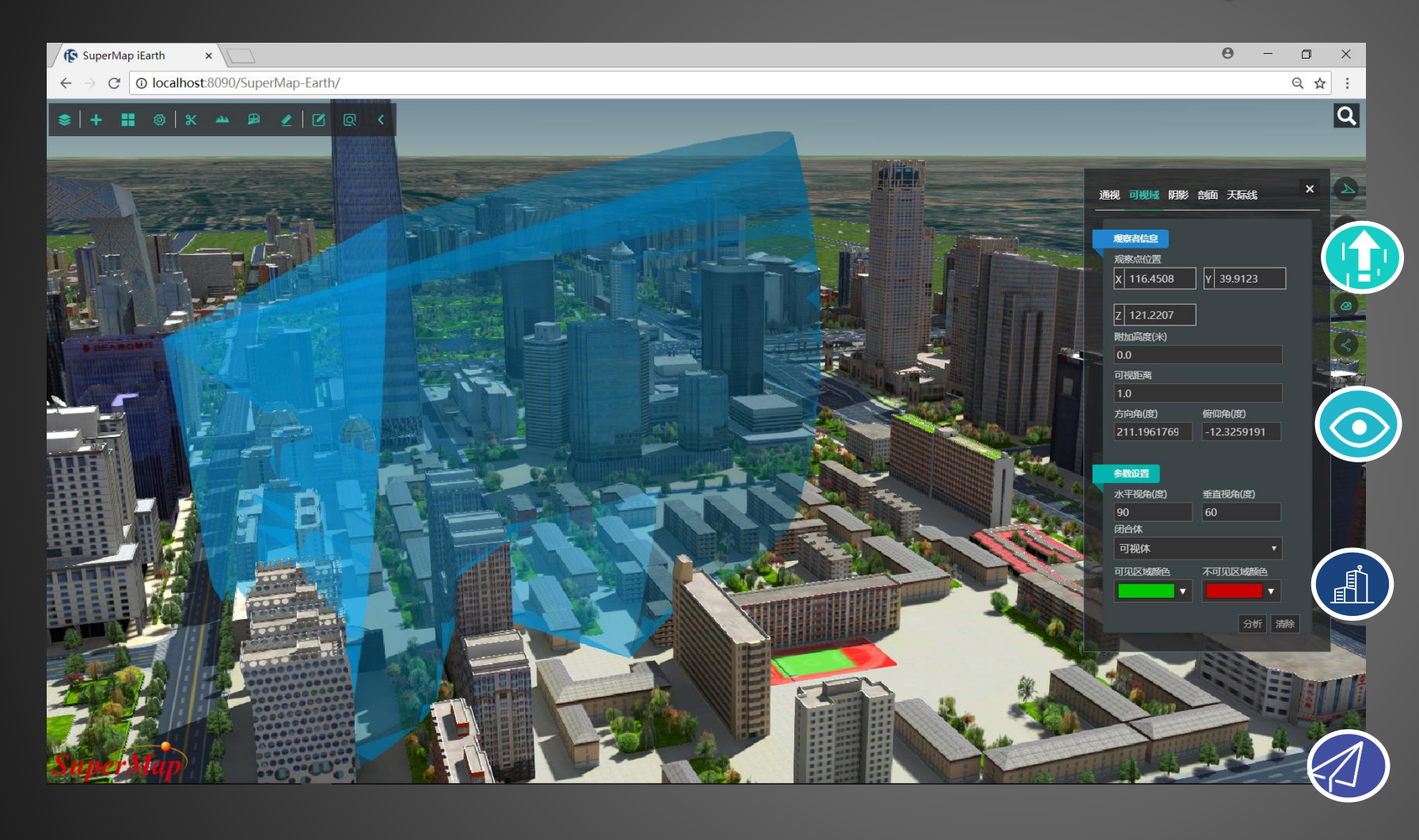

 Three Dimensional Object(solid)

Generate Viewshed
 Object

- Generate Non
   Viewshed Object
- Return Obstacle
   Point Object

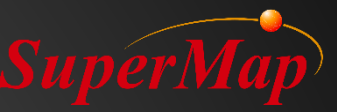

### **Other functions**

- Connect to iServer to get model volume and surface area
- Connect to iServer to get model plane projection
- Connect to iServer to do cut fill
- Connected with RTSP video streaming criterion
- S3M layer supports excavation
- S3M layer supports overlaying images within the specified range
- S3M layer supports setting maximum(minimum) visible height and distance of layers
- Camera supports rotation around points
- Military Standard

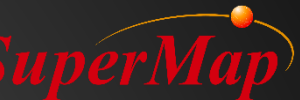

#### **Abundant Online Resources Accumulation of Product**

- Official Website Address:
- <u>http://iclient.supermapol.com/introduction/3dwebgl.html</u>
- Product introduction:
- <u>http://iclient.supermapol.com/en/web/introduction/3dwebgl.html</u>
- Online Example:
- <u>http://iclient.supermapol.com/en/examples/3dwebgl/examples.html</u>
- API Documentation:
- <u>http://support.supermap.com.cn:8090/webgl/Build/Documentation/index.html</u>

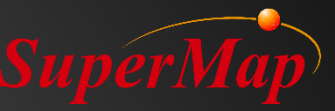

# SuperMap iEarth

# SuperMap iEarth Experience 3D GIS application on browser or mobile phone without any development SuperMap iClient3D for WebGL ios 🤨 💾 🍎 anexae 📢 Mac OS

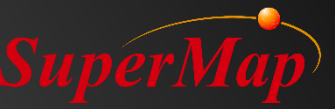

# SuperMap iEarth

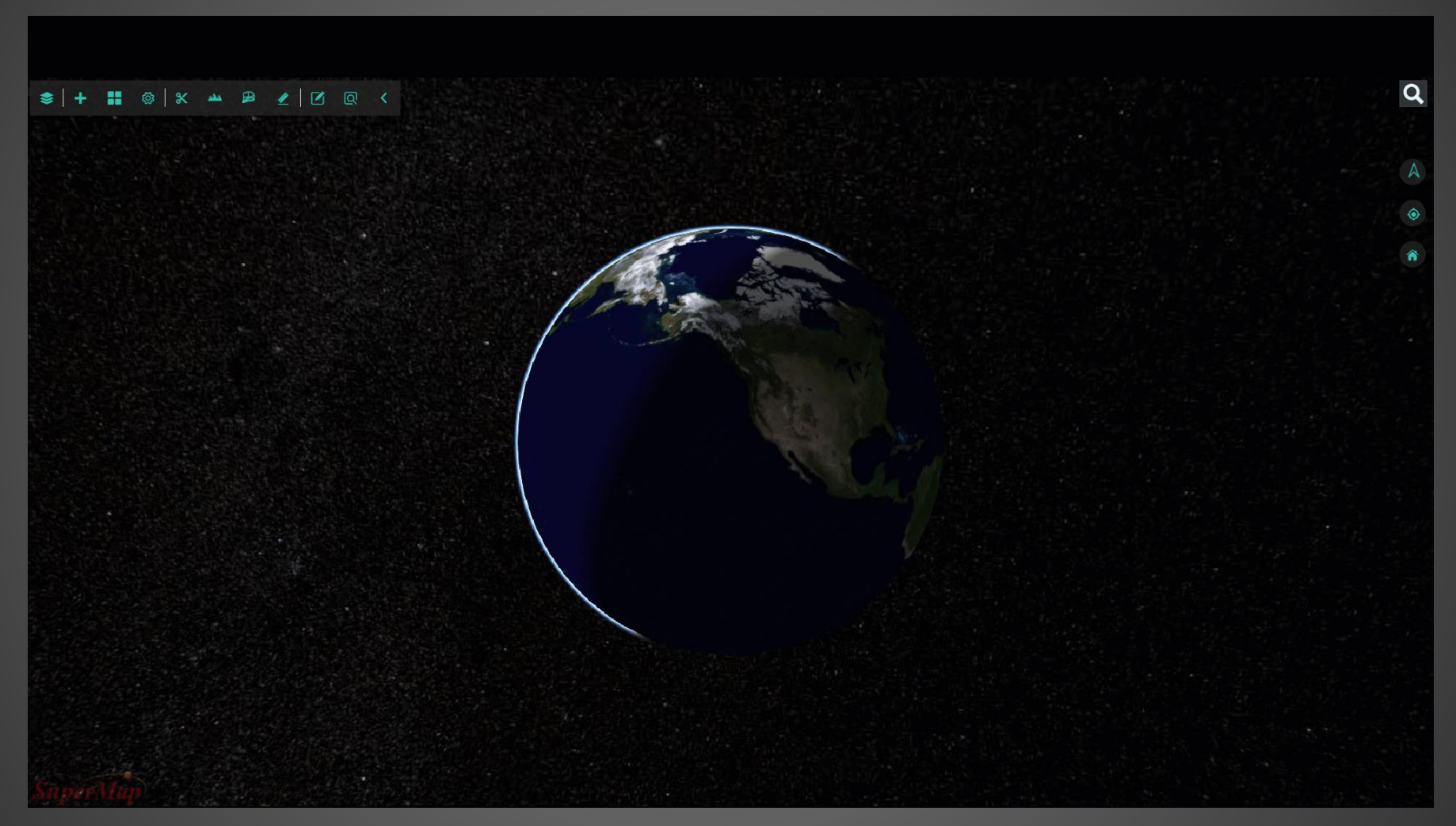

#### http://supermapol.com/earth

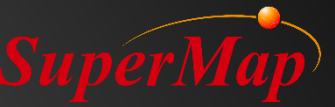

#### **Download Address**

https://www.supermap.com/en/html/SuperMap\_GIS\_ProductPackages.html

| SuperMap iClient 9D(2019) SP1             | Online Help WebGL | Online Help Javascr |          |
|-------------------------------------------|-------------------|---------------------|----------|
| SuperMap iClient3D 9D(2019) SP1 for WebGL |                   | 66M                 | Download |
| SuperMap iClient JavaScript 9D(2019) SP1  |                   | 75M                 | Download |
|                                           |                   |                     |          |

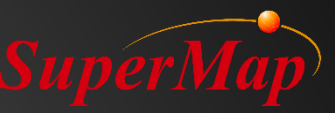

# **Installation Directory**

- Sample Code
  - The sources code assists developers to quickly build applications
- Script Libraries for Development

   Build\Cesium directory
- Index.html
  - Home page , which integrates the sample code, class reference instructions, and technical documents
  - Non-plugin WebGL client development kit introduction

| Vame               |
|--------------------|
| Build              |
| examples           |
| 📄 .project         |
| CHANGES.md         |
| e downloads.html   |
| e index.html       |
| LICENSE.md         |
| MODIFICATIONS.md   |
| 📧 README.md        |
| e webglreport.html |

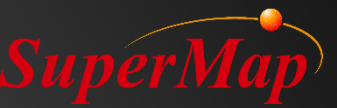

#### **Preparation before development**

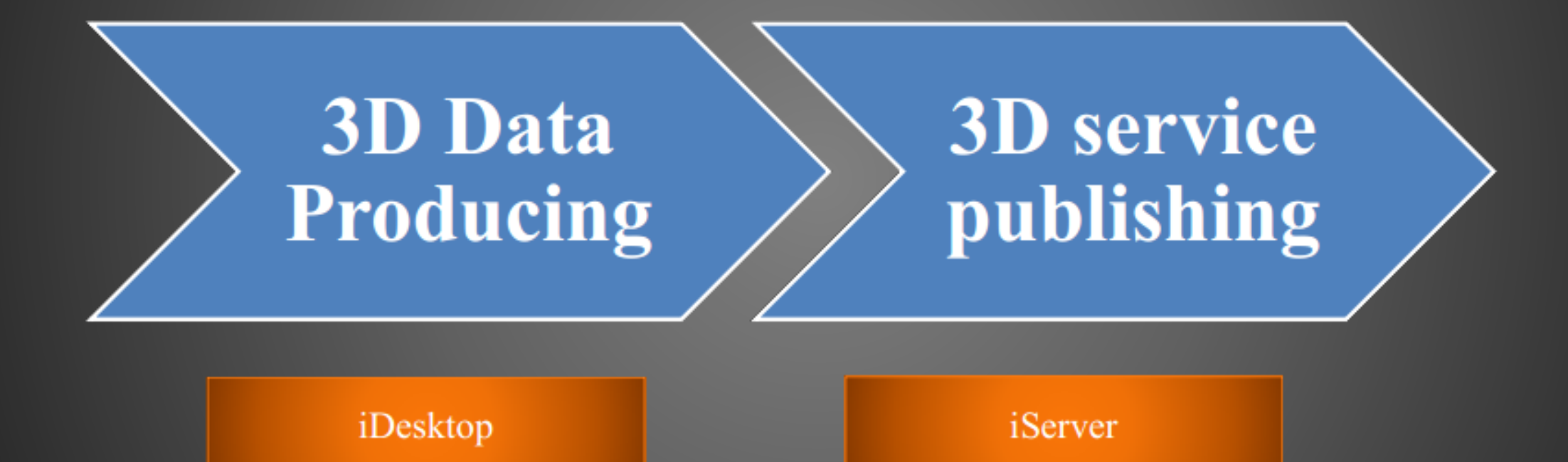

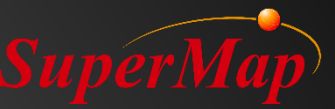

# **3D Data producing**

- Configure appropriate workspace
  - Generate cache
  - Save workspace

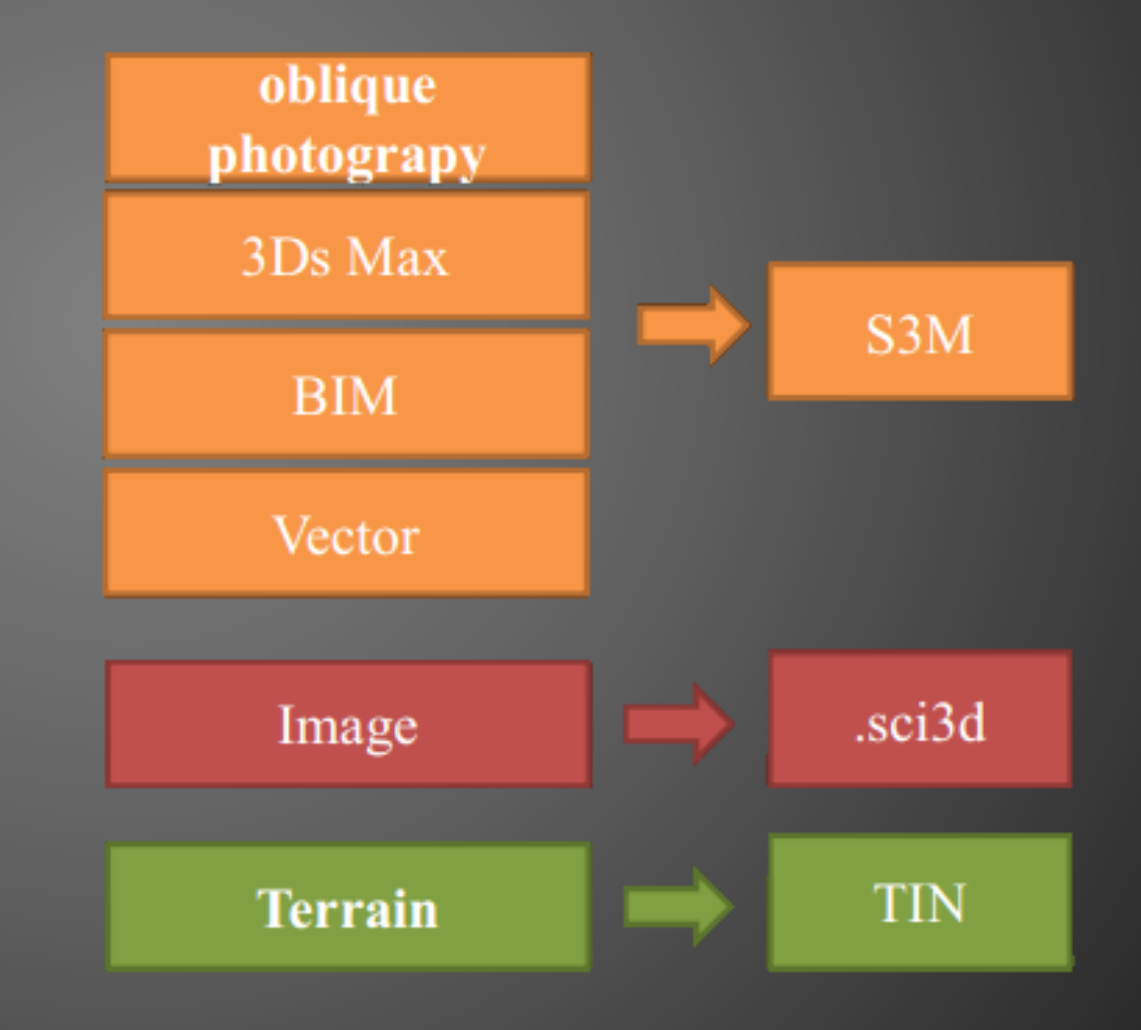

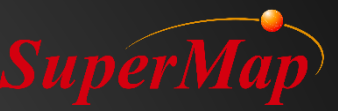

# **3D** service publishing

- 3D service resolution:
  - Service type: REST
  - Service address: for example
  - http://servername:8090/iserver/services/3D-beijing/rest/realspace
  - 3D resources included:
    - datas acquires 3D data information and 3D data cache
  - scenes –acquires information for all scenes, including the information for layers in the scene
  - symbols acquires 3D symbol resources

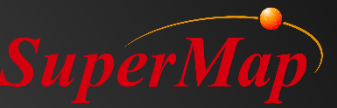

### **3D** servcie publishing

url addresses required for non-plugin webGL client development kit:

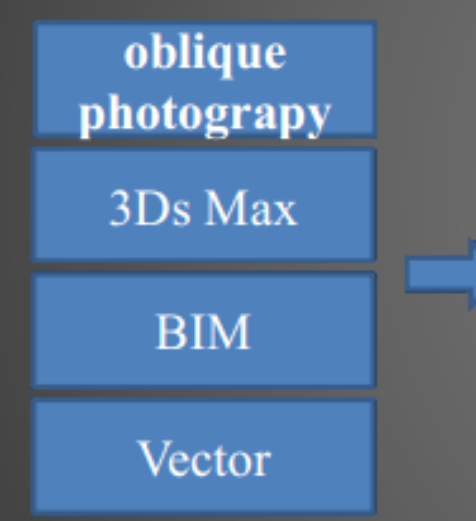

e.g. http://[iserverIP]:8090/realspace/services/3D-Service/rest/realspace/datas/[layer name]/config

Image\Terrain

e.g. http://[iserverIP]:8090/realspace/services/3D-Service/rest/realspace/datas/[layer name]

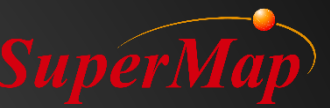

Steps:

- 1) Includeing a script library
- 2) Adding container for 3D scene
- 3) Obtaining 3D scene objects
- 4) Adding the 3D data to the layer of the scene

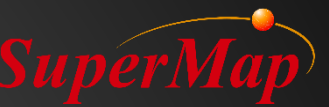

1) Include a script library

- Create a project directory-helloWorld

Copy Build, examples\js folders of SuperMap iClient 3D for WebGL to the project directory

- Open the js\main.js file to modify the reference path for Cesium

```
} else{
    require.config({
        paths: {
            'Cesium': '../Build/Cesium/Cesium',
            'Zlib': '../Build/Cesium/Workers/zlib.min'
        },
        shim: {
            Cesium: {
                exports: 'Cesium'
                },
                Zlib : {
                     exports : 'Zlib'
                    }
        });
```

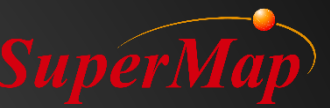

- 1) Includeing a script library
  - Create HTML file
  - Create a HTML file—helloWorld.html in the project directory
  - The code is as follows:

```
<!DOCTYPE html>
<html>
<head lang= "en" >
        <meta charset= "UTF-8" >
        <meta http-equiv= "x-ua-compatible" content= "IE=Edge,chrome=1" >
        <title>hello, world</title>
</head>
<body>
</body>
</html>
```

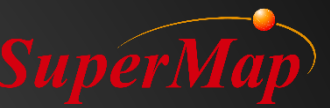

# Include a script library Add references to script libraries

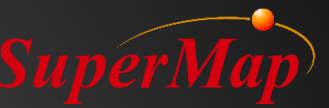

- 2) Adding container for 3D scene
- Add DIV element
- Instance a Viewer object

```
<!DOCTYPE html>
<html>
<head lang= "en" >
  <meta charset= "UTF-8" >
  <meta http-equiv= "x-ua-compatible" content= "IE=Edge,chrome=1" >
  <title>hello, world</title>
  k href= "./Build/Cesium/Widgets/widgets.css" rel= "stylesheet" />
  <script type= "text/javascript" src= "./js/require.min.js" data-main= "js/main" ></script>
   <script type= "text/javascript" >
      function onload(Cesium){
         var viewer = new Cesium.Viewer( 'sceneContainer' );
   </script>
</head>
<body>
  <div id= "sceneContainer " style="width:100%;height:100%"></div>
</body>
</html>
```

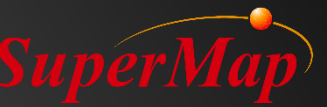

#### 3) Obtaining 3D scene objects

```
<!DOCTYPE html>
<html >
<head>
<meta http-equiv="Content-Type" content="text/html; charset=utf-8" />
<title>getting started</title>
k href="css/widgets.css" rel="stylesheet">
<script type="text/javascript" src="js/require.min.js" data-main="js/main"></script>
<script type="text/javascript">
           var viewer, url;
           function onload(Cesium) {
                 viewer = new Cesium.Viewer('cesiumContainer');
                 var scene = viewer.scene;
</script>
</head>
<body>
           <div id="cesiumContainer" style="width:100%; height:100%"></div>
</body>
</html>
```

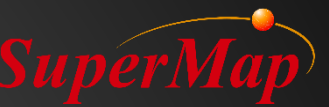

4) Adding the 3D data to the layer of the scene– Interface: scene --3D scene object

scene.addS3MTilesLayerByScp(url, options)

url: http://localhost:8090/iserver/services/3D-CBD/rest/realspace/datas/Building@CBD/config

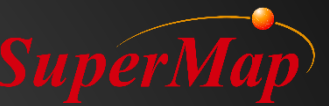

4) Adding the 3D data to the layer of the scene– Interface: scene --3D scene object

```
var viewer, url;
url = "http://localhost:8090/iserver/services/3D-
osgb/rest/realspace/datas/jinjiang/config";
function onload(Cesium) {
     viewer = new Cesium.Viewer('cesiumContainer');
     var scene = viewer.scene;
     var widget = viewer.cesiumWidget;
     try{
          var promise = scene.addS3MTilesLayerByScp(url,{
          name : 'jinjiang'});
          Cesium.when(promise,function(layer){
            scene.camera.setView({
            destination : Cesium.Cartesian3.fromDegrees(118.548,24.803, 600)
              });
       },function(e){
          if (widget._showRenderLoopErrors) {
            var title = 'An error occurred while rendering. Rendering has stopped.';
            widget.showErrorPanel(title, undefined, e);
       });
```

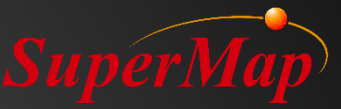

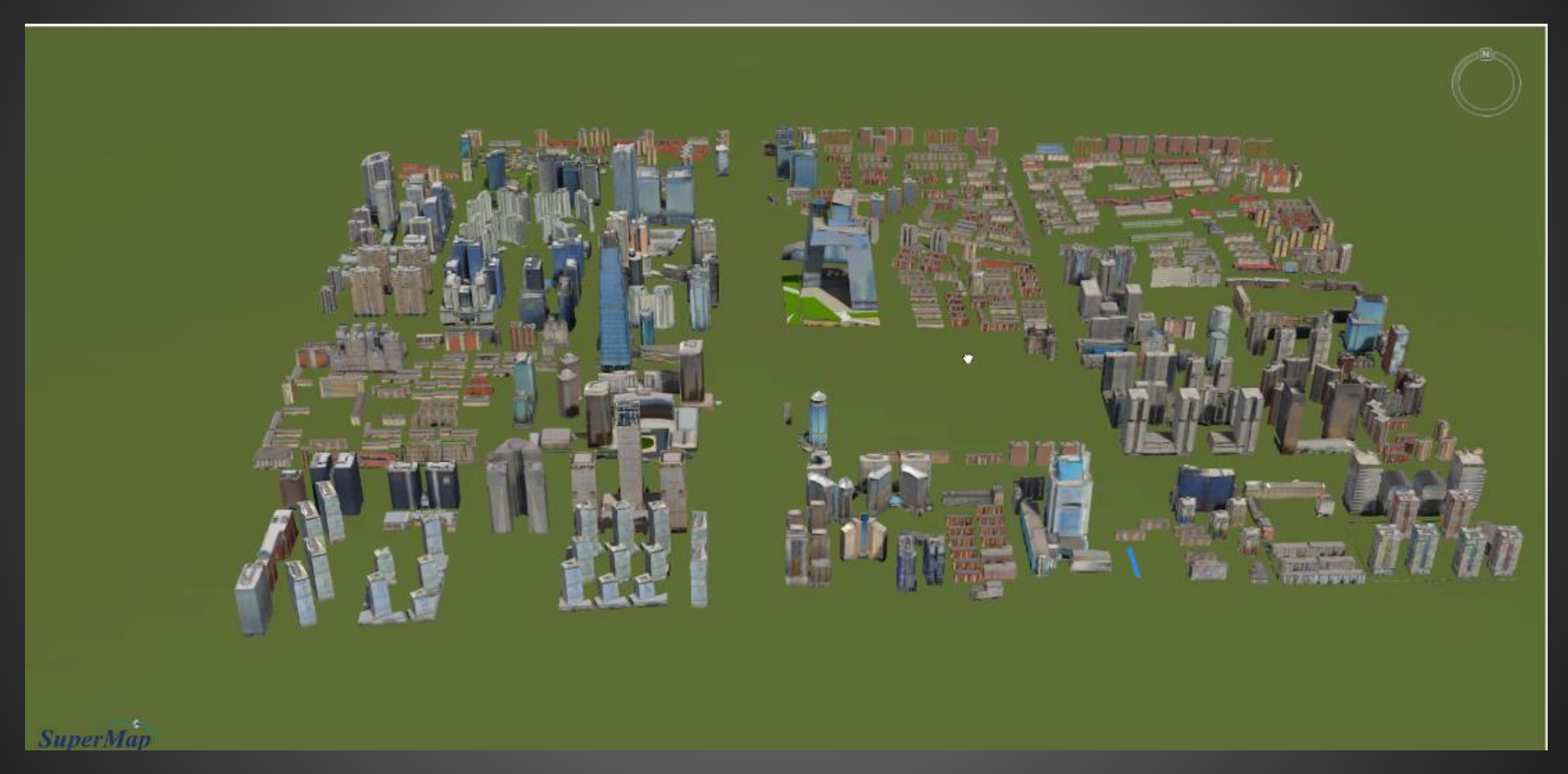
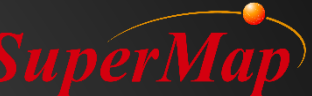

## **Explore Local iCLient for WebGL Samples**

- 1. Start iServer
- 2. Open url

**P109** 

http://localhost:8090/SuperMap iClient3D 10i for WebGL EN/index.ht

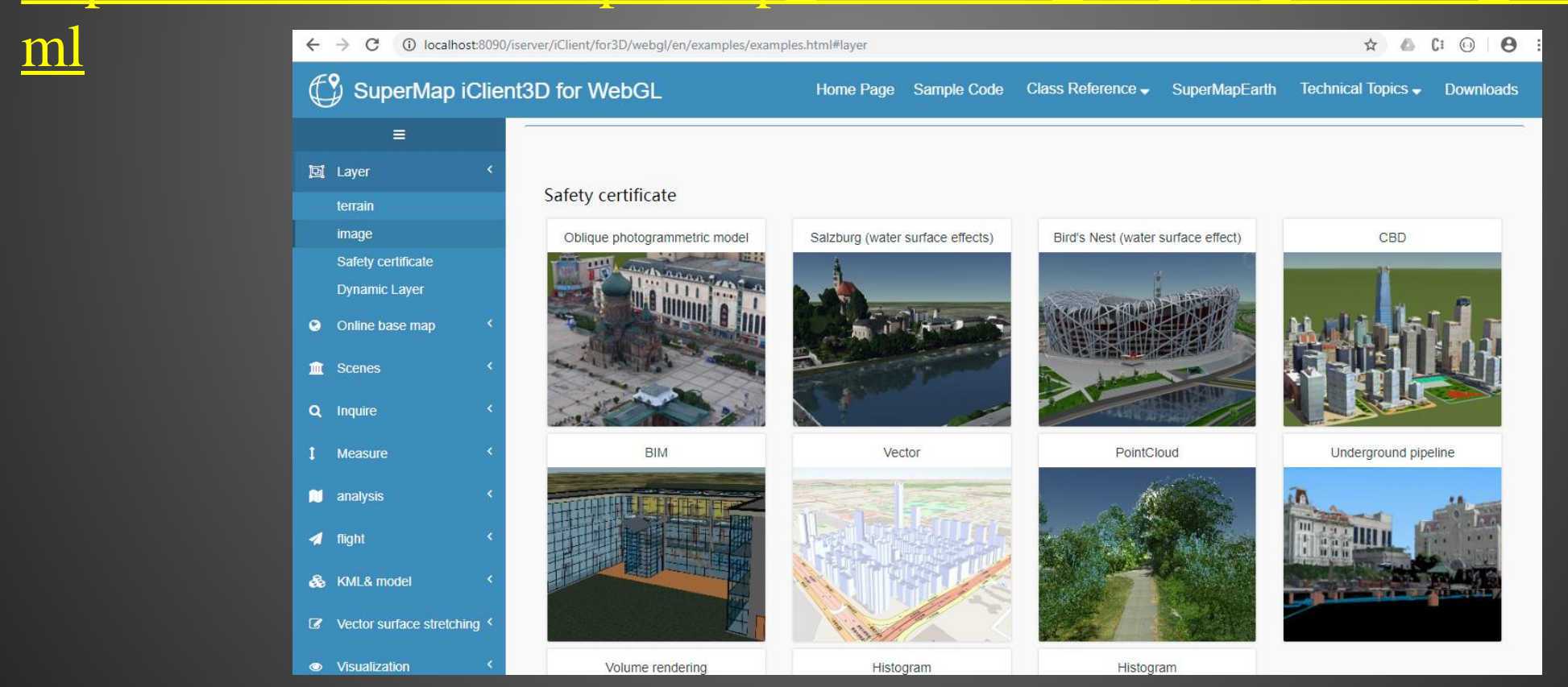

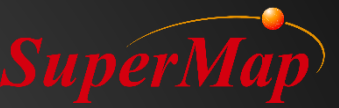

## Thank you